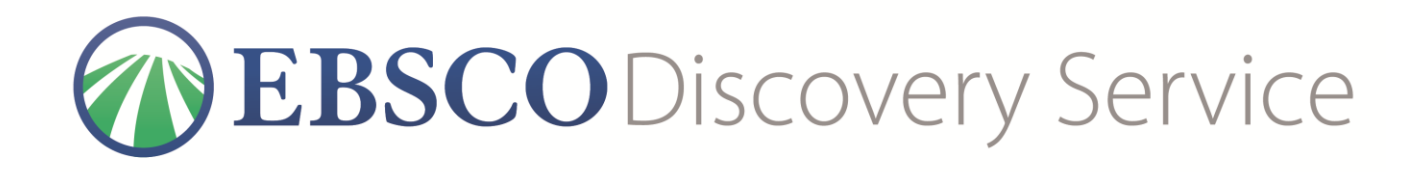

EBSCO Discovery Service (s integrovaným knihovním katalogem) Uživatelský manuál

# **EBSCO Discovery Service**

# Uživatelský manuál

# Obsah

| EBSCO Discovery Service                                    |
|------------------------------------------------------------|
| Co EBSCO Discovery Service obsahuje                        |
| Systémové požadavky                                        |
| Obsah uživatelského manuálu4                               |
| Vlastní nastavení                                          |
| Přístup bez přihlášení                                     |
| Prohlížení výsledků jako nepřihlášený uživatel9            |
| Změna jazykového rozhraní 11                               |
| Jak změnit jazyk11                                         |
| Přeložení článku do jiného jazyka14                        |
| Vyhledávání v EBSCO Discovery Service15                    |
| Pokročilé vyhledávání při použití Možností vyhledávání16   |
| Pokročilé vyhledávání a využití Možností vyhledávání19     |
| Historie vyhledávání                                       |
| Režimy vyhledávání                                         |
| Zobrazování nalezených výsledků Image Quick View           |
| Osobní schránka My EBSCOhost                               |
| Uložení vyhledávání                                        |
| Uložení vyhledávání jako alertu                            |
| Nastavení alertu na časopisy                               |
| Jednoduché vytvoření alertu pomocí RSS                     |
| Vytvoření alertu z okna základního/rozšířeného vyhledávání |
| Seznam výsledků                                            |
| Levý panel – Limitery a fasety                             |
| Prostřední panel – Seznam výsledků 42                      |
| Pravý panel – Související informace 43                     |
| Nastavení stránky 44                                       |

| Sdílet                                                              |
|---------------------------------------------------------------------|
| Fasety                                                              |
| Okno použitých limiterů                                             |
| Prohlížení dokumentu                                                |
| Podrobný záznam                                                     |
| Plný text HTML                                                      |
| Plný text PDF                                                       |
| Panel nástrojů                                                      |
| Zobrazení záznamů z katalogu                                        |
| Status:                                                             |
| Lokace:                                                             |
| Integrované vyhledávání v EDS                                       |
| Procházení výsledků vyhledávání 57                                  |
| Panel integrovaného vyhledávání EBSCO <i>host</i> Integrated Search |
| Podrobnosti o integrovaném vyhledávání60                            |
| Uložení externích výsledků do schránky60                            |
| Používání osobní schránky                                           |
| Ukládání záznamů do konkrétní složky63                              |
| Práce se složkami v osobní schránce My EBSCO <i>host</i> 64         |
| Tisk výsledků                                                       |
| Posílání výsledků vyhledávání e-mailem                              |
| Ukládání nalezených výsledků                                        |
| Export záznamů dokumentů                                            |
| Vytváření poznámek                                                  |

# **EBSCO Discovery Service**

EBSCO Discovery Service poskytuje každému uživateli jednoduchý, avšak výkonný nástroj pro přístup ke všem informačním zdrojům knihovny, a to skrze jednotné rozhraní. Toho je docíleno sklízením metadat, jak z interních knihovních zdrojů, tak také ze zdrojů externích (od databázových center). Jejich kombinace zajišťuje vytvoření pre-indexované služby, která nemá, co do obsahu a rychlosti, obdoby. Ačkoliv množina takto zahrnutých dokumentů může být obrovská z hlediska celkového počtu a pokrytých témat, díky lokální indexaci (na serverech EBSCO*host*<sup>®</sup>) umožňuje výjimečně rychlou odezvu při vyhledávání. Víme, že každá instituce je jiná - EBSCO Discovery Service proto nabízí širokou škálu možností přizpůsobení. Kromě správy kolekcí prohledávatelných metadat je to také přizpůsobitelné grafické rozhraní a možnosti, které bude mít koncový uživatel k dispozici. Všechny uvedené funkce jsou založeny na výkonné vyhledávací platformě EBSCO*host* známé a hojně využívané nejen mezi vědeckou komunitou na celém světě.

## Co EBSCO Discovery Service obsahuje

- Nejobsáhlejší bibliografická databáze detailních metadat
- Jednotné rozhraní pro:
  - Všechny dostupné databáze
  - Volně dostupné zdroje
  - Knihovní katalog
  - o Institucionální repozitáře
- Možnost prohledávání napříč plným textem
- Do velké míry přizpůsobitelné rozhraní
- Jednoduchý přístup k veškerému plnotextovému obsahu jedním kliknutím myši (bez nutnosti vyhledávat na několika odlišných platformách) výsledky ze všech zdrojů se zobrazují v jednom seznamu výsledků

**Poznámka**: Vzhledem k možnostem přizpůsobení EBSCO Discovery Service každé instituci na míru se bude Vámi využívané rozhraní od ostatních do určité míry lišit.

# Systémové požadavky

Aby bylo možné efektivně využívat všechny funkce EBSCO*host* platformy, minimální systémové požadavky jsou následující:

- internetový prohlížeč Internet Explorer 10.0 nebo novější, Firefox, Google Chrome a Safari vyžadují vždy nejnovější verzi nebo verzi předcházející té nejnovější
- nainstalovaný Adobe Reader<sup>®</sup> nebo jiný software pro otevření stažených plných textů v PDF
- doporučené rozlišení pro práci s EBSCOhost je 1024 x 768

## Obsah uživatelského manuálu

Tento manuál svým obsahem pokrývá unikátní funkce rozhraní EBSCO Discovery Service a zároveň rozhraní EBSCO*host.* Všechny uživatelské manuály jsou ke stažení na webových stránkách oddělení technické podpory EBSCO: <u>http://support.ebsco.com/</u>.

### Vlastní nastavení

Základní nastavení v sekci **Předvolby/Nastavení** (Preferences) Vám umožňují ovlivňovat, jak bude vypadat seznam výsledků EBSCO Discovery Service. **Předvolby**, které si nastavíte, můžete využívat i při kterémkoliv dalším vyhledávání, přihlásíte-li se k **osobní schránce My EBSCO***host*. Jakmile se přihlásíte do Vaší osobní schánky, tato nastavení se k ní automaticky uloží a při dalším přihlášení budou použita.

#### Nastavení předvoleb EBSCO Discovery Service:

1. Na kterékoliv obrazovce v EBSCO Discovery Service klikněte na **Předvolby/Nastavení** (Preferences) v horní liště stránky po pravé straně.

| Předvolby 🕐                |                                                                                                    |                                                              |                                                                                                    |  |  |  |  |
|----------------------------|----------------------------------------------------------------------------------------------------|--------------------------------------------------------------|----------------------------------------------------------------------------------------------------|--|--|--|--|
| Discovery Service          | okud chcete uložit nastavení pro použití při dal                                                                                                    | ších relacích, přihlast                                      | e se.                                                                                                    |  |  |  |  |
| Obecná nastavení           |                                                                                                    |                                                              |                                                                                                    |  |  |  |  |
| Jazyk                      | Ĉeština 🔻                                                                                                    | Při neúspěšném<br>dotazu spustit<br>vyhledávání<br>SmartText | O Zapnuto  Vypnuto                                                                                                    |  |  |  |  |
| Zobrazení seznam           | u výsledků                                                                                                    |                                                              |                                                                                                    |  |  |  |  |
| Formát                     | <ul> <li>Standardní</li> <li>Pouze titul</li> <li>Stručný</li> <li>Podrobný</li> </ul>                                                                           | Rozvržení stránky                                            | • Tři Dva Dva Jeden<br>sloupce sloupce                                                                                                    |  |  |  |  |
| Seřadit dle                | ® Relevance O Výchozí nastavení databáze                                                                                                    | Počet výsledků na<br>stránku                                 | 10 •                                                                                                    |  |  |  |  |
| īsk, odeslání e-ma         | ailem, uložení, export                                                                                                    |                                                              |                                                                                                    |  |  |  |  |
| Výchozí formát             | <ul> <li>Standardní formát pole</li> <li>Stručná citace</li> <li>Formát citace</li> <li>ABNT (brazilské národní normy)</li> <li>Vlastní formát citace</li> </ul> | Nastavení exportu                                            | Uložit citace do souboru ve formátu:<br>Přímý export ve formátu RIS (např. pro a ▼<br>Odeslat e-mailem soubor s citacemi ve formátu:<br>Formát RIS (např. pro aplikace CITAVI, E ▼ |  |  |  |  |
| E-mail od                  | ephost@epnet.com                                                                                                    |                                                              |                                                                                                    |  |  |  |  |
| Odeslat e-mail<br>příjemci | Každou e-mailovou adresu oddělte středníkem.                                                                                                    |                                                              |                                                                                                    |  |  |  |  |
| Formát e-mailu             | Formát RTF O Prostý text                                                                                                    |                                                              |                                                                                                    |  |  |  |  |
| Uložit St                  | torno                                                                                                    |                                                              |                                                                                                    |  |  |  |  |

- 2. Obecná nastavení Vyberte si jazykové rozhraní a možnosti automatického dokončování slov
  - Jazyk (Language) Zvolte, jaké jazykové rozhraní budete pro své vyhledávání využívat: angličtina, španělština, francouzština, němčina, italština, portugalština, čeština, slovenština, ruština, korejštína, japonština, zjednodušená/tradiční čínština, turečtina, řečtina, polština, arabština, thajština,...
  - Automaticky dokončovat návrhy klíčových slov V průběhu vpisování klíčových slov do vyhledávacího řádku, se budou návrhy klíčových slov zobrazovat v seznamu pod vyhledávacím políčkem (Možnost nastavit Zapnuto nebo Vypnuto).
  - **Při neúspěšném dotazu spustit vyhledávání SmartText** Jestliže je tato funkce povolena administrátorem, můžete nastavit, aby vyhledávání pomocí funkce SmartText Searching bylo spuštěno vždy, pokud nenaleznete žádný relevantní dokument.
- 3. Zobrazení seznamu výsledků vyberte si jak bude vypadat váš seznam výsledků
  - **Formát** Zvolte, jak podrobný popis bude obsahovat každý záznam nalezeného dokumentu na seznamu výsledků (standardní, pouze titul, stručný, podrobný)
  - Náhled obrazového materiálu v publikaci Náhledy ilustrací a obrazových materiálů v nalezených publikacích můžete buď zapnout nebo vypnout (Dostupnost této funkce se liší dle jednotlivých databází)
  - **Počet výsledků na stránku** Tato funkce umožňuje určit, kolik výsledků se bude na každé stránce (seznam výsledků a vlastní složka) zobrazovat (možnosti: 5, 10, 20, 30, 40 or 50).
  - **Seřadit dle** Nastavte, podle jakého kritéria budou nalezené výsledky řazeny. Na výběr je řazení dle relevance, či dle výchozího nastavení (nastavení je následně platné pro seznam výsledků).
  - Rozvržení stránky možnost zvolit, kolik panelů se bude na seznamu výsledků zobrazovat.
- 4. **Tisk, odeslání e-mailem, uložení, export** Základní nastavení pro funkce tisku, odesílání článků a jejich záznamů prostřednictvím e-mailu, ukládání a export do bibliografických manažerů

Výchozí formát – Zvolte, jak podrobný bude záznam článku, se kterým pracujete

- **Standardní formát pole** základním nastavením je "Podrobná citace a abstrakt". Z dalších možností lze zvolit následující:
  - Stručná citace bude vytvořena a vytisknuta pouze stručná citace
  - Stručná citace a abstrakt bude vytisknuta pouze stručná citace s abstraktem
  - Podrobná citace a abstrakt bude vytisknuta podrobná citace s abstraktem
- Formát citace Pokud chcete zvolit jeden konkrétní výchozí citační formát, vyberte jej z následující nabídky:
  - AMA American Medical Association
  - APA American Psychological Association
  - Chicago/Turabian Author Date

- Chicago/Turabian Humanities
- Harvard
- MLA Modern Language Association
- Vancouver/ICMJE
- Vlastní formát citace V tomto případě můžete vybrat, jaká pole budou pro popis dokumentu při výstupu použita.
- E-mail od Při odesílání článků prostřednictvím e-mailu bude Vámi zadaná adresa použita jako adresa odesílatele. Výchozí adresou je <u>ephost@epnet.com</u>. Pokud nezadáte jinou, při odesílání článku e-mailem bude pole odesílatele předvyplněno touto adresou.
- Odeslat e-mail příjemci Toto pole je ve výchozím nastavení prázdné. Pokud chcete, aby toto pole bylo automaticky vyplněno Vaší e-mailovou adresou, zadejte ji zde. Lze vepsat i více adres, které postačí oddělit středníkem.
- Formát e-mailu Formát, ve kterém budou e-maily odesílány.

Tisk odeslání e mailem uložení evnort

- **Nastavení exportu** Nalezené dokumenty a jejich záznamy mohou být jednoduše exportovány do Vašeho bibliografického manažeru (např. RefWorks, EndNote, ProCite, aj.). O tom, zda je funkce exportu přístupná, rozhoduje administrátor knihovny.
  - Uložit citace do souboru ve formátu Vyberte výchozí bibliografický manažer, pro který bude výstupní soubor formátován nebo pouze formát souboru s citacemi jako např. XML nebo CSV.

| Výchozí formát | Standardní formát pole                          | Nastavení exportu     | Uložit citace do souboru ve formátu:         |
|----------------|-------------------------------------------------|-----------------------|----------------------------------------------|
|                | Stručná citace 🔻                                |                       | Přímý export ve formátu RIS (např. pro a 🔻   |
|                | Přímý export ve formátu RIS (např. pro aplikace | CITAVI, EasyBib, Endl | lote, ProCite, Reference Manager nebo Zotero |
|                | Běžný software pro správu bibliografických dat  |                       |                                              |
|                | Citace ve formátu XML                           |                       |                                              |
|                | Citace ve formátu BibTeX                        |                       |                                              |
|                | Citace ve formátu MARC21                        |                       |                                              |
|                | Primy export do aplikace RefWorks               |                       |                                              |
| E-mail od      | Primy export do aplikace Endivote vveb          |                       |                                              |
|                | Stéhnout coulor CSV                             |                       |                                              |
| Odeelet e mail |                                                 |                       |                                              |
| ouesiat e-mail |                                                 |                       |                                              |
| prijenici      | Každou e-mailovou adresu oddělte středníkem.    |                       |                                              |
|                |                                                 |                       |                                              |
| Formát e-mailu | Eormát DTE O Prostý text                        |                       |                                              |
|                | o Folimat KIT o Flosty lext                     |                       |                                              |
|                |                                                 |                       |                                              |

- Odeslat e-mailem soubor s citacemi ve formátu Vyberte výchozí bibliogracický manažer, pro který bude formátován soubor pro posílání exportovaných záznamů emailem nebo vyberte formát souboru s citacemi jako např. XML nebo CSV.
- Potvrďte tlačítkem Uložit. Pokud jste se předtím nacházeli na seznamu výsledků, budou změny provedeny ihned. V jiném případě je nutno se nejdříve na seznam výsledků přesunout, aby bylo možné vidět provedené změny.

# Přístup bez přihlášení

Přístup bez přihlášení umožňuje neautentizovaným uživatelům vyhledávat napříč celým fondem EDS profilu dané instituce. Pokud vyhledáváte jako neautentizovaný uživatel:

- Můžete vyhledávat ve veškerém obsahu EBSCO Discovery Service
- Můžete prohlížet podrobné záznamy dokumentů a v reálném čase zjišťovat u reálných jednotek jejich aktuální dostupnost ve fondu knihovny.
- Musíte se přihlásit pro zobrazení plného textu z databází dostupných v knihovně.
- Musíte se přihlásit pro možnost tisku, odesílání e-mailem, ukládání článků a jejich export.
- Musíte se přihlásit pro zobrazení výsledků z integrovaného vyhledávání.

Pokud přistupujete do EDS jako nepřihlášený uživatel, odkaz pro přihlášení Vám bude vždy k dispozici poblíž vyhledávacího pole. Také budete vždy vyzváni k přihlášení, pokud kliknete na titul nalezeného záznamu nebo odkaz k plnému textu.

### Pro vyhledávání jako nepřihlášený uživatel:

**Poznámka:** Pokud to Vaše instituce umožňuje, lze vyhledávat a proprohlížet záznamy i jako nepřihlášený uživatel/host. V závislosti na volbě Vaší instituce může být Vyhledávání pro nepřihlášené uživatele přístupné také prostřednictvím vyhledávacího pole umístěného na webových stránkách knihovny. Zobrazí se upozornění, viz červený rámeček.

### 1. Zadejte klíčová slova do vyhledávacího pole a klikněte na Hledat.

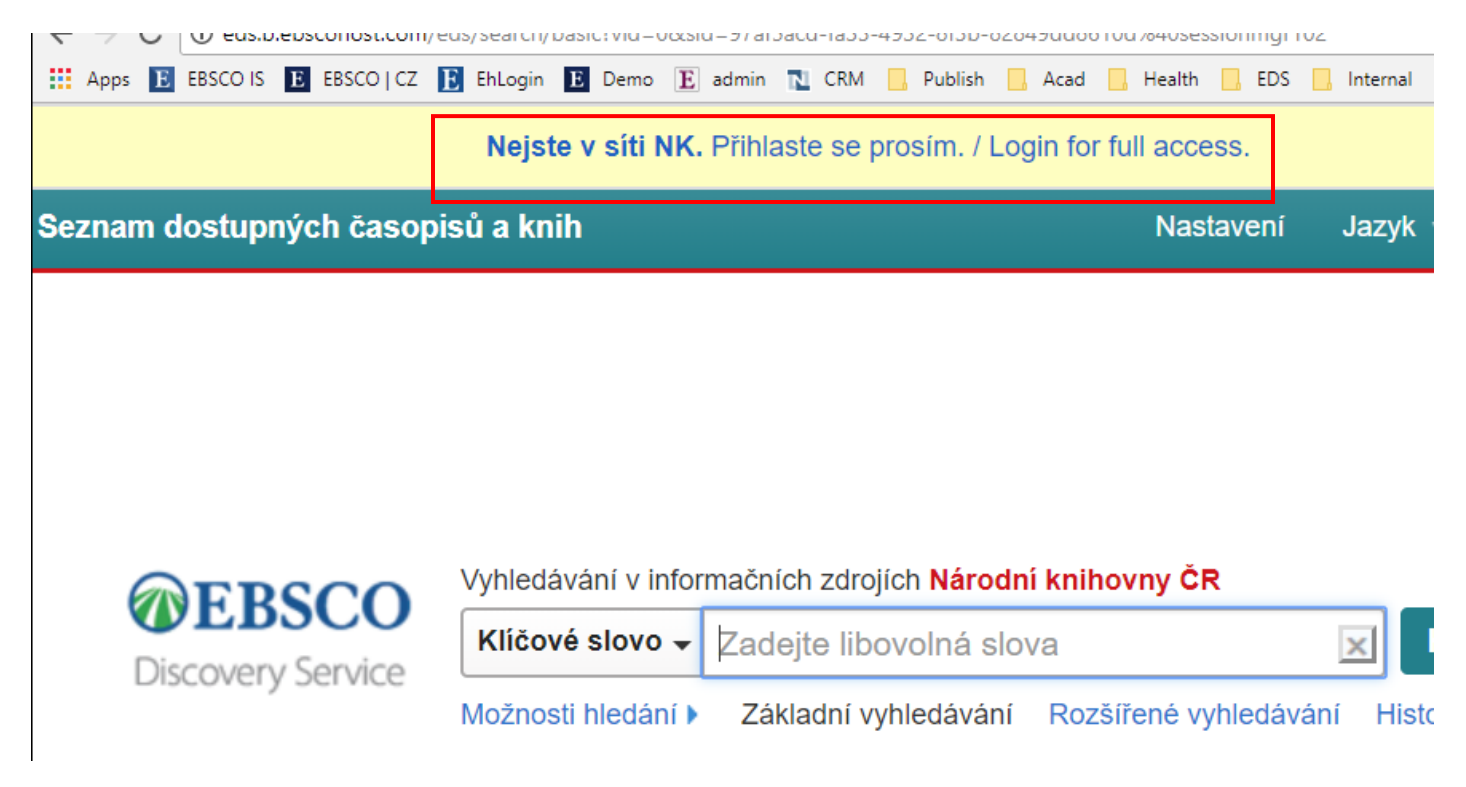

2. Vyhledané záznamy se zobrazí v následujícím seznamu výsledků.

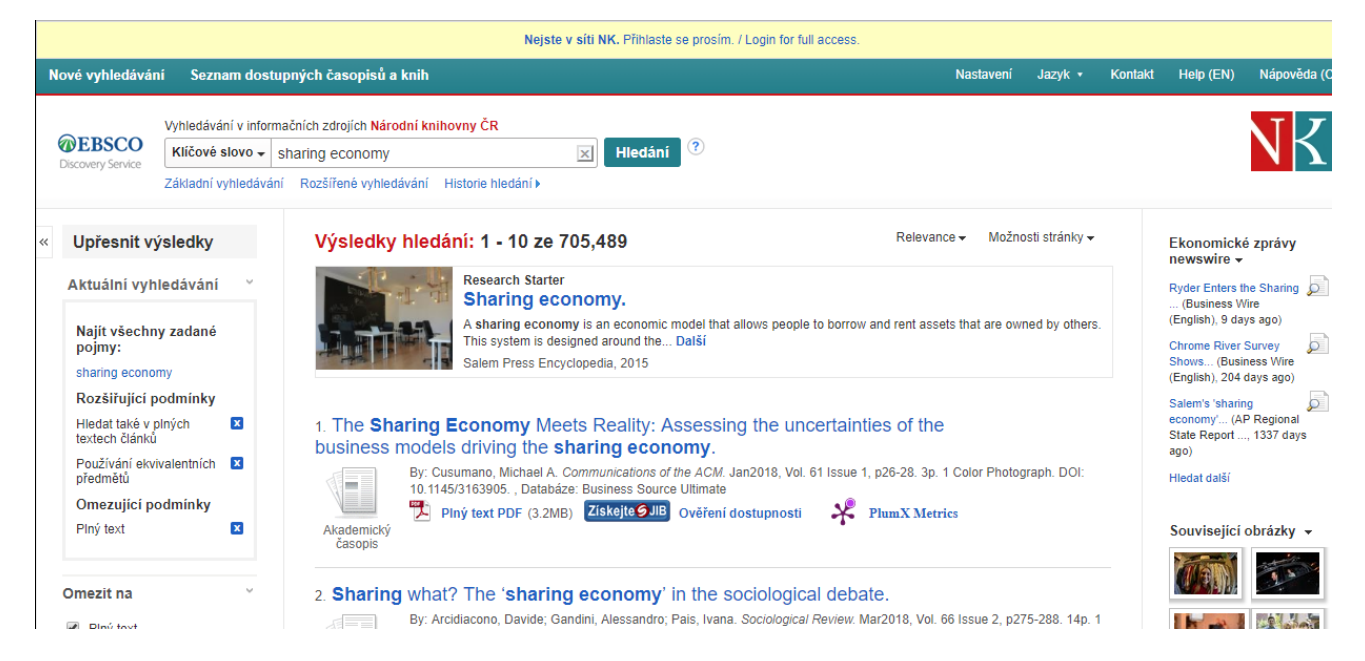

#### Prohlížení výsledků jako nepřihlášený uživatel

 Některé výsledky mohou být zobrazeny pouze autentizovaným uživatelům. Klikněte na odkaz Přihlásit se a zadejte své přihlašovací údaje. Poté se Vám zpřístupní veškerý dostupný obsah.

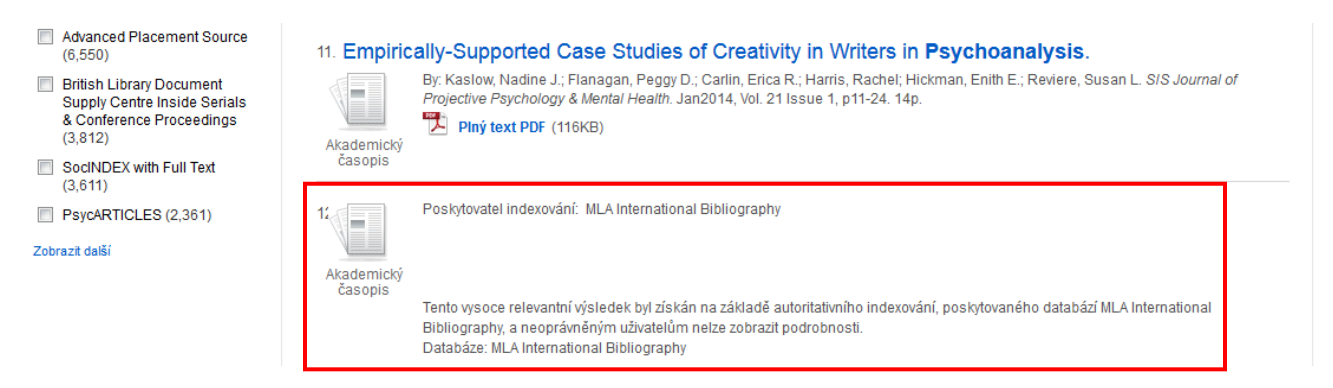

• Pokud kliknete na odkaz pro zobrazení plného textu dokumentu, budete požádáni o přihlášení.

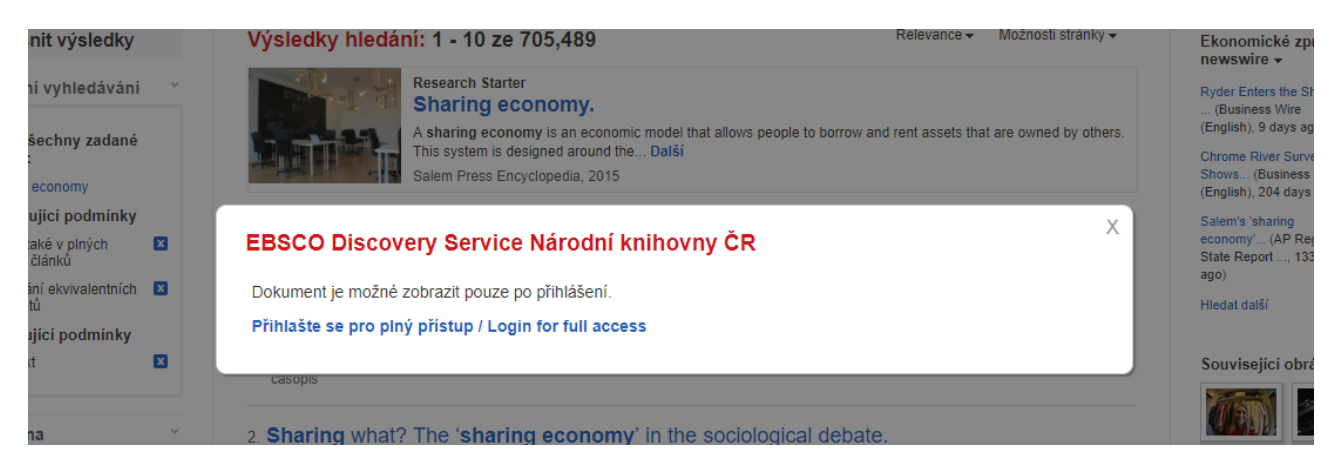

• Na stránce Podrobného záznamu dokumentu z knihovního katalogu můžete okamžitě vidět, zda je kniha dostupná na pobočce.

| ~       |                                        | ✓ Seznam výsledků   Up                                                                   | fesnit vyhledávání 4 z 46                                                                                                    |  |  |  |  |  |
|---------|----------------------------------------|------------------------------------------------------------------------------------------|----------------------------------------------------------------------------------------------------|--|--|--|--|--|
|         | Podrobný záznam                        | Sdílená ekonomika - sdílený právní problém? / Jan Pichrt, Radim Boháč, Jakub Morávek (ed |                                                                                                    |  |  |  |  |  |
|         | OBALKY KNIH Obsahy                     | Jazyk:                                                                                   | Czech; Slovak                                                                                                    |  |  |  |  |  |
|         |                                        | Konference:                                                                              | Sdílená ekonomika - sdílený právní problém? (konference) (2017 : Praha, Česko)                                                                                                    |  |  |  |  |  |
|         |                                        | Informace o publikaci:                                                                   | Praha : Wolters Kluwer, 2017 Sdilená ekonomika –<br>sdilený právní                                                                                                    |  |  |  |  |  |
| N       |                                        | Vydání:                                                                                  | Vydání první problém?                                                                                                    |  |  |  |  |  |
|         | katalogu NK ČR                         | Datum publikování:                                                                       | 2017 Reden Kola                                                                                                    |  |  |  |  |  |
| So<br>T |                                        | Fyzický popis:                                                                           | 333 stran ; 21 cm                                                                                                    |  |  |  |  |  |
|         | Související informace                  | Typ publikace:                                                                           | Book @ makes mean                                                                                                    |  |  |  |  |  |
|         | Podobné knihy                          | Typ dokumentu:                                                                           | Conference publication; Non-fiction                                                                                                    |  |  |  |  |  |
|         | Další knihy od tohoto<br>autora        | Tematické termíny:                                                                       | sdílená ekonomika právní aspekty<br>sharing economy legal aspects<br>collective monographs<br>kolektivní monografie                                                                                     |  |  |  |  |  |
|         | Informace o fondech<br>Lokace: NÁRODNÍ | Poznámky:                                                                                | Stejnojmenná vědecká konference se uskutečnila dne 15. června 2017 na Právnické fakultě Univerzity Karlovy<br>Obsahuje bibliografii a bibliografické odkazy<br>Částečně slovenský text, anglické resumé |  |  |  |  |  |
|         | KONZERVAČNÍ FOND                       | Jiní autoři:                                                                             | Pichrt, Jan, 1965-                                                                                                    |  |  |  |  |  |
|         | Signatura: I 581002                    |                                                                                          | Boháč, Radim, 1979-                                                                                                    |  |  |  |  |  |
|         | Půjčeno do: -                          |                                                                                          | Morávek, Jakub, 1984-                                                                                                    |  |  |  |  |  |
|         | 📟 Další kopie                          |                                                                                          | Univerzita Karlova. Právnická fakulta                                                                                                    |  |  |  |  |  |
|         |                                        | ISBN:                                                                                    | 978-80-7552-874-2                                                                                                    |  |  |  |  |  |
|         |                                        | OCLC:                                                                                    | 1015189975                                                                                                    |  |  |  |  |  |
|         |                                        | Systémové číslo:                                                                         | ncr.002943022                                                                                                    |  |  |  |  |  |
|         | Hledat podobné výsledky                | Databáze:                                                                                | Katalog Národní knihovny ČR / Catalogue of the National Library CR                                                                                                    |  |  |  |  |  |

# Změna jazykového rozhraní Jak změnit jazyk

Pokud je tato funkce povolena administrátorem stránek, je možné změnit jazykové rozhraní dle výběru z několika jazyků:

| časopisů  | ù a knih              |                                               | Na                                   | stavení | Jazyk 🔹              | Kontakt                | Help (EN) | Nápověda (CZ) |
|-----------|-----------------------|-----------------------------------------------|--------------------------------------|---------|----------------------|------------------------|-----------|---------------|
| drojích N | English               | Português                                     | ภาษาไทย                              | Slovens | ki                   |                        |           | TT            |
| econor    | Deutsch               | Русский                                       | Hrvatski                             | Nederla | nds                  |                        |           | NK            |
| ířené vyh | Español               | Türkçe                                        | Čeština                              | Svenska | a                    |                        |           |               |
|           | Ελληνικά              | عربي                                          | Bahasa                               | فارسى   |                      |                        |           |               |
| Seznam v  | Français              | 简体中文                                          | nidonesia                            | Suomi   |                      |                        | Na        | ástroje       |
| dílená    | Italiano              | 繁體中文                                          | עדָן יונ<br>Română                   | Dansk   |                      | t,                     | 4         | Google Drive  |
| adim      | Magyar                | 日本語                                           | Slovenčina                           | Norsk   |                      |                        |           | Tisk          |
|           | Polski                | 한국어                                           |                                      |         |                      |                        |           | 🛾 E-mail      |
| F         | Konference: So<br>(ki | lílená ekonomika - so<br>onference) (2017 : P | dílený právní problé<br>raha, Česko) | m?      | Sdílená e<br>sdílený | konomika –<br>ý právní | -         | Uložit        |

### Změna jazyku rozhraní:

 Najeďte myší na odkaz Language v pravé části horního panelu a vyberte konkrétní jazyk z nabídky, která se po přejetí myší objeví, viz předchozí stránka. Druhou možností je přes odkaz Předvolby/Nastavení. V případě, že jste přihlášeni k osobní schránce My EBSCO*host*, bude si systém Vaše preference pamatovat i při příštím přihlášení.

| Předvolby ③              |                                                                  |                            |                                                              |                                                                   |  |  |  |  |
|--------------------------|------------------------------------------------------------------|----------------------------|--------------------------------------------------------------|-------------------------------------------------------------------|--|--|--|--|
| <b>Discovery Service</b> | kud chcete uložit nas                                            | tavení pro použití při dal | ších relacích, přihlast                                      | e se.                                                             |  |  |  |  |
| Obecná nastavení         |                                                                  |                            |                                                              |                                                                   |  |  |  |  |
| Jazyk                    | Čeština ▼<br>English<br>Deutsch<br>Español                       |                            | Při neúspěšném<br>dotazu spustit<br>vyhledávání<br>SmartText | <ul> <li>Zapnuto          <ul> <li>Vypnuto</li> </ul> </li> </ul> |  |  |  |  |
| Zobrazení seznamu        | Français<br>Italiano                                             |                            |                                                              |                                                                   |  |  |  |  |
| Formát                   | Magyar<br>Polski<br>Português<br>Русский<br>Türkçe<br>河休由文       |                            | Rozvržení stránky                                            | Tři Dva I<br>sloupce sloupce sk                                   |  |  |  |  |
| Seřadit dle              | 繁體中文<br>日本語<br>한국어                                               | zí nastavení databáze      | Počet výsledků na<br>stránku                                 | 10 💌                                                              |  |  |  |  |
| Tisk, odeslání e-ma      | ภาษาไทย<br>Hrvatski                                              |                            |                                                              |                                                                   |  |  |  |  |
| Výchozí formát           | Cestina<br>Bahasa Indonesia<br>עברית<br>Română<br>Strucha citace | ple                        | Nastavení exportu                                            | Uložit citace do souboru ve fo<br>Přímý export ve formátu RIS     |  |  |  |  |
|                          | Formát citace                                                    |                            |                                                              | Odeslat e-mailem soubor s ci                                      |  |  |  |  |
|                          | ABNT (brazilské náro                                             | dní normy) 🔻               |                                                              | Formát RIS (např. pro aplika                                      |  |  |  |  |
|                          | Vlastní formát citac                                             | e                          |                                                              |                                                                   |  |  |  |  |
| E-mail od                | ephost@epnet.com                                                 |                            |                                                              |                                                                   |  |  |  |  |

2. Vyberte ze seznamu konkrétní jazyk jedním kliknutím. Stránka se automaticky aktualizuje již ve zvoleném jazyku.

Využíváte-li osobní složku My EBSCO*host,* můžete pro své vyhledávání zvolit libovolný jazyk jako výchozí. Pokaždé, když se přihlásíte, zobrazí se rozhraní automaticky ve vybraném jazyce.

### Pro nastavení výchozího jazykového rozhraní:

- 1. Přihlaste se do schránky My EBSCOhost
- 2. Klikněte v horním panelu na Předvolby/Nastavení (Preferences).
- 3. V Obecných nastaveních (General preferences) vyberte z nabídky jazykové rozhraní
- 4. Potrďte tlačítkem Uložit (Save).

# Přeložení článku do jiného jazyka

Výchozím jazykem rozhraní EBSCO Discovery Service je čeština. Pokud administrátor knihovny povolí tuto funkci, je možné rovněž přeložit plný text článku do některého z následujících jazyků:

jazyk Pashto

rumunština

Poznámka: Tato funkce je dostupná pro dokumenty ve formátu HTML

•

•

•

•

•

- arabština
- bulharština
- jednoduchá čínština
- tradiční čínština .
- čeština
- dánština
- holandština
- francouzština
- němčina řečtina
- japonština •
  - perština
    - •

### Pro přeložení plného textu článku:

- 1. Z podrobného záznamu článku vyberte příslušný jazyk z panelu nabízených jazyků.
- 2. Potvrďte tlačítkem Přeložit. Plný text článku je pak automaticky přeložen a zobrazen ve Vámi zvoleném jazyku.

| ~                                                        | ∢ Seznam výsledků   Upřesnit vyhledávání – < 1 z 58,241 >                                                                                                    | Nástroje         |
|----------------------------------------------------------|----------------------------------------------------------------------------------------------------|------------------|
| Podrobný záznam                                          | Vyberte jazyk v Přeložit                                                                                                    | Přidat do složky |
| HTML Full Text                                           | <u>Vyberte jazyk</u><br>أيتجليز في العربية<br>الإجليز في العربية<br>английски език/български<br>2014, Sv. 92, Vydání 7                                                                                                    | 👜 Tisk           |
| PDF Full Text                                            | 英语简体中文 er P ovided Full Text Searching File                                                                                                    | 🙀 E-mail         |
|                                                          | angličtina/čeština<br>Engelsk/dansk<br>Engels/Nederlands ment Planning                                                                                                    | 💾 Uložit         |
| Související informace                                    | Anglais/Français<br>Englisch/Deutsch                                                                                                    | Citovat          |
|                                                          | Aγγλικά/Ελληνικά<br>English/Hausa<br>มาวม/Ir<br>มาวม/Ir<br>มาวม/Ir<br>ส่วิญาัสสิภ<br>Listen ▶ ■ American Accent ▼ ま                                                                                                    | Exportovat       |
|                                                          | Inggris/bahasa Indonesia st.                                                                                                    | poznámku         |
| Hledat podobne vysledky<br>pomocí vyhledávání SmartText. | inglesuitaiano e Big Idea<br>英語日本語 raproach to saving is all wrong: We need to think about monthly income, not net worth<br>영어/한국어                                                                                                    | 🔗 Trvalý odkaz   |
|                                                          | Engelsk/Norsk       rpolate America really started to take notice of pensions in the wake of the dot-com عَلَيْتَ اللَّهُ عَلَيْتَ اللَّهُ عَلَيْ اللَّهُ عَلَيْتَ اللَّهُ عَلَيْتَ اللَّهُ عَلَيْتَ اللَّهُ عَلَيْتَ اللَّهُ عَلَيْنَ اللَّهُ عَلَيْنَ اللَّهُ عَلَيْنَا اللَّهُ عَلَيْنَا اللَّهُ عَلَيْنَ اللَّهُ عَلَيْنَ اللَّهُ عَلَيْنَا اللَّهُ عَلَيْنَا اللَّهُ عَلَيْنَا اللَّهُ عَلَيْنَا الْعُلَيْنَا اللَّهُ عَلَيْنَا اللَّهُ عَلَيْنَا اللَّهُ عَلَيْنَا اللَّهُ عَلَيْنَا اللَّهُ عَلَيْنَا الْعَلَيْنَا اللَّهُ عَلَيْنَا اللَّذَي الْعَلَيْنَا اللَّهُ عَلَيْنَا الْعَلَيْنَا اللَّذَى الَّذَى الْعَلَيْنَا اللَّهُ عَلَيْنَا اللَّهُ عَلَيْنَ اللَّهُ عَلَيْنَا الْعَلَيْنَا اللَّهُ عَلَيْنَا اللَّهُ عَلَيْنَا الْعَلَيْنَا الْعَلَيْنَا اللَّهُ عَلَ<br>اللَّهُ عَلَيْنَا اللَّهُ عَلَيْنَا اللَّهُ عَلَيْنَا اللَّهُ عَلَيْنَ اللَّهُ عَلَيْنَا اللَّهُ عَلَيْنَا اللَّهُ عَلَيْنَا اللَّهُ عَلَيْنَا اللَّهُ عَلَيْنَا اللَّهُ عَلَيْنَا اللَّهُ عَلَيْنَ<br>الْعَلَيْنَا اللَّا عَلَيْنَا اللَّهُ عَلَيْنَا اللَّهُ عَلَيْنَا اللَّهُ عَلَيْنَا اللَّهُ عَلَيْنَا اللَّهُ عَلَيْنَا اللَّا عَلَيْنَا اللَّا عَلَيْ اللَّا عَلَيْنَا اللَّا عَلَيْنَا اللَّا عَلَيْنَا اللَّهُ عَلَيْنَا اللَّا عَلَيْنَا اللَّا عَلَيْنَا اللَّا عَلَيْنَا اللَّا عَلَيْنَا اللَّ<br>الْعَلَيْنَا اللَّالَةُ عَلَيْنَا اللَّا عَلَيْنَا اللَّا عَلَيْنَا الْعَلَيْنَا اللَّا عَلَيْنَا الَحَالُ عَلَيْ عَلَيْنَا الْعَلَيْنَا الْعَلَيْنَا الَحَالَةُ عَلَيْنَا الَحَلَيْنَ عَلَيْنَا اللَّالَقَابَاتِ عَلَيْنَا اللَّالَعَاعَامَا ع | 🕂 Sdîlet         |
|                                                          | Aнглийский/Русский<br>Inglés/Español e rebuilt was an acceleration of America's shift away from defined-benefit (DB) pensions<br>Inglés/Español vard defined-contribution (DC) retirement plans, which transfer the investment risk from the<br>English/Service, company to the employee. Once an add-on to traditional retirement planning. DC plans -                                                                                                    |                  |

3. Pro návrat k původní jazykové verzi článku klikněte na Zpět k angličtině.

Note: Pokud tisknete, odesíláte e-mailem nebo ukládáte plný text dokumentu, bude dokument uložen či exportován v originálním jazyce, ve kterém se v databázi nachází. Přeložený plný text lze i přesto uložit při využití funkce Tisknout, dostupnou v internetovém prohlížeči.

jazyk Hausa • polština

•

- hebrejština portugalština •
- hindština •
- maďarština
  - indonézština
  - italština •
  - - - urdština
- ruština •
  - španělština
  - srbština •
- korejština švédština • norština • thaiština

# Vyhledávání v EBSCO Discovery Service

Okno pro jednoduché vyhledávání umožňuje kromě vyhledávání klíčových slov také využití limiterů, expanderů a booleovských operátorů. Jelikož lze EBSCO Discovery Service přizpůsobit každé instituci na míru, mohou se některá nastavení od vzhledu Vašeho EDS lišit.

### Vyhledávání:

1. V okně pro jednoduché vyhledávání zadejte do vyhledávacího pole klíčová slova.

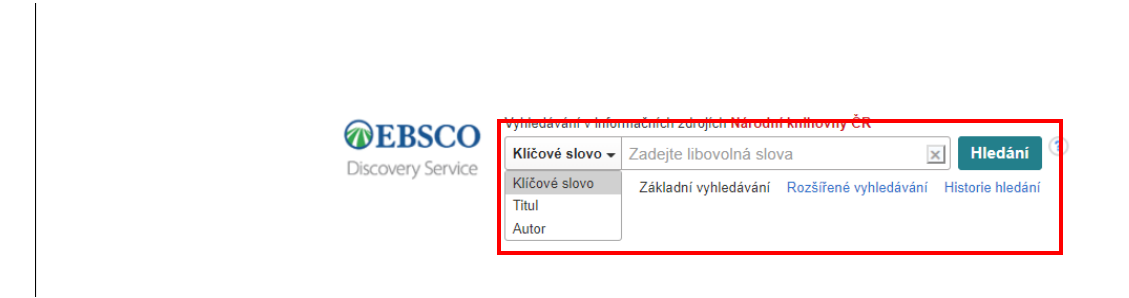

2. Můžete také využít omezení vyhledávání jen na určité pole (klíčové slovo, titul nebo jméno autora) zakliknutím příslušné volby pod vyhledávacím polem.

**Poznámka:**: V případě zakliknutí volby **Titul** bude provedeno vyhledávání v režimu **Logický výraz/Fráze**, zatímco při zaškrtnutí volby **Autor** je vyhledáváno v režimu **Hledat všechny zadané termíny**.

3. Pokud hodláte využít některý z limiterů či expanderů, klikněte na odkaz Možnosti vyhledávání.

| <b>©EBSCO</b>                    | Vyhledávání v inform<br>Klíčové slovo - | načních zdrojích Národní knihovny ČR<br>Zadejte libovolná slova | 🗵 Hledání           | ?              |
|----------------------------------|-----------------------------------------|-----------------------------------------------------------------|---------------------|----------------|
| Liscovery service                | Možnosti hledání -                      | Základní vyhledávání Rozšířené vyhledává                        | ní Historie hledání |                |
| Možnosti hledání                 |                                         |                                                                 |                     |                |
| Vyberte disciplínu k vyhledávání |                                         |                                                                 |                     | Znovu nastavit |

- 4. Pro vyhledávání můžete využít specifický režim vyhledávání (např. Hledat všechny zadané termíny nebo Vyhledávání SmartText). Stejně tak lze využít některého z limiterů, mezi kterými je omezení na dokumenty dostupné v plném textu nebo na omezení určitého typu dokumentů. Na druhou stranu lze využít expanderu pro zahrnutí příbuzných slov při vyhledávání.
- 5. Pro uzavření nabídky Možnosti vyhledávání klikněte znovu na daný odkaz.
- 6. Klikněte na tlačítko Hledat. Následně se zobrazí Seznam výsledků.

| Nove                                            | vymedavai                                                                                                    | n seznam dos                                        | upnych casopisu a knin                                                                                                    | Nastav                                            |
|-------------------------------------------------|----------------------------------------------------------------------------------------------------|-----------------------------------------------------|----------------------------------------------------------------------------------------------------|---------------------------------------------------|
|                                                 |                                                                                                    | Vyhledávání v infor                                 | načních zdrojích Národní knihovny ČR                                                                                                    |                                                   |
| <b>@</b> E                                      | BSCO                                                                                                    | Klíčové slovo +                                     | language 🛛 🔀 Hledání 🕐                                                                                                    |                                                   |
| CASCON                                          | very service                                                                                                 | Základní vyhledává                                  | ní Rozšířené vyhledávání Historie hledání ≽                                                                                                    |                                                   |
|                                                 |                                                                                                    | 533 záznamů na                                      | ezených v autoritách: prvních 36                                                                                                    |                                                   |
|                                                 |                                                                                                    | Copyright © 2017                                    | Národní knihovna České republiky                                                                                                    |                                                   |
| « U                                             | přesnit vy                                                                                                   | ýsledky                                             | Výsledky hledání: 1 - 10 ze 4,264,492                                                                                                    | Relevance - N                                     |
| Ak                                              | tuální vyh                                                                                                   | ledávání <sup>v</sup>                               | Language Piný text                                                                                                    |                                                   |
| Na<br>po<br>lar<br>Ro<br>Hil<br>te:<br>Po<br>př | ajít všechn<br>ojmy:<br>nguage<br>ozšiřující p<br>ledat také v p<br>xtech článků<br>pužívání ekvi<br>jedmětů | y zadané<br>podmínky<br>plných IX<br>ivalentních IX | 1. A Programmable Programming Language.         Image: State State St | AM; BARZILAY, ELI; MC<br>ion, 8 Diagrams. DOI: 11 |
| OI<br>Pli<br>Re                                 | mezující po<br>ný text<br>ecenzované                                                                         | odmínky<br>X                                        | <ul> <li>2. The place of learners' languages in literacy programs: Bringing learners' home la through the school gate</li> <li>By: Wilks-Smith, Naomi. In: Babel. Dec, 2017, Vol. 52 Issue 1, p27, 8 p.; Australian Federation of Modern La English, Databáze: Literature Resource Center</li> </ul>                                                                                                    | inguages in                                       |

Vyhledávací pole se zobrazuje nad seznamem výsledků. Vyhledávaná klíčová slova, limitery a expandery jsou využity a ponechány pro další použití. Pro změnu parametrů vyhledávání klikněte na **Upřesnit vyhledávání** pod vyhledávacím polem.

**Poznámka**: Jestliže využíváte EDS s implementovaným katalogem knihovny, uvidíte u některých nalezených záznamů přímo nebo po kliknutí na odkaz **Ověření dostupnosti** aktuální informaci o dostupnosti daného titulu v knihovně. Díky tomu poznáte, zda je titul vypůjčený, nebo zda je v knihovně připraven k výpůjčce.

# Pokročilé vyhledávání při použití Možností vyhledávání

### Pro využití možností vyhledávání:

- 1. Klikněte na odkaz Rozšířené vyhledávání. (Umístěno pod vyhledávacím polem)
- 2. Na obrazovce pro rozšířené vyhledávání vepiště klíčová slova do vyhledávacího pole.

| 800     |                                                                                                    |                                                                                                    |                                                                                                    |                                                                                                    |
|---------|----------------------------------------------------------------------------------------------------|----------------------------------------------------------------------------------------------------|----------------------------------------------------------------------------------------------------|----------------------------------------------------------------------------------------------------|
|         | Vyhledávání v informačních zdrojích Národní l                                                                                                    | knihovny ČR                                                                                                    |                                                                                                    |                                                                                                    |
| Service |                                                                                                    | Vyberte pole (volitelné) 👻 Hledání Vymazat                                                                                                   | (?)                                                                                                 |                                                                                                    |
|         | AND -                                                                                                    | Vyberte pole (volitelné) 🔻                                                                                                    |                                                                                                    |                                                                                                    |
|         | AND -                                                                                                    | Vyberte pole (volitelné) 👻 + 😑                                                                                                    |                                                                                                    |                                                                                                    |
|         | Základní vyhledávání Rozšířené vyhledáván                                                                                                    | í Historie hledání                                                                                                    |                                                                                                    |                                                                                                    |
| ožnosti | i blodání                                                                                                    |                                                                                                    |                                                                                                    |                                                                                                    |
| oznosu  | Iniedani                                                                                                    |                                                                                                    |                                                                                                    |                                                                                                    |
|         |                                                                                                    |                                                                                                    |                                                                                                    |                                                                                                    |
| Vybert  | te disciplínu k vyhledávání                                                                                                    |                                                                                                    |                                                                                                    |                                                                                                    |
| Discir  | nliny 🕐                                                                                                    |                                                                                                    |                                                                                                    |                                                                                                    |
| Diadi   | puny -                                                                                                    |                                                                                                    |                                                                                                    |                                                                                                    |
|         | Alternativní a komplementární medicína                                                                                                    | Farmacie a farmakologie                                                                                                    | Matematika                                                                                          | Technologie                                                                                                    |
| . A     | Anatomie a fyziologie                                                                                                    | E Film                                                                                                    | Nabozenstvi a filozofie                                                                             | Tezba a nerostne zdroje                                                                                                 |
| . A     | Antropologie                                                                                                    | Fyzika                                                                                                    | Oceanografie                                                                                        | Uméní a zábava                                                                                                    |
| . A     | Aplikované védy                                                                                                    | Fyzikálni terapie a ergoterapie                                                                                                    | <ul> <li>Osetřovatelství a přídružené zdravotnické obory</li> </ul>                                 | U Véda                                                                                                    |
| - A     | Architektura                                                                                                    | Genderová studia a feminismus                                                                                                    | Podnikání a management                                                                              | Věda o Zemi a atmosféře                                                                                                 |
| - A     | Astronomie a astrofyzika                                                                                                    | Geografie a kartografie                                                                                                    | Politické vědy                                                                                      | Veřejné zdraví                                                                                                    |
|         | Biografie                                                                                                    | Geologie                                                                                                    | Politika a vláda                                                                                    | Veterinární lékařství                                                                                                   |
| . 8     | Biologie                                                                                                    | Historie                                                                                                    | Právo                                                                                               | Vizuální umění                                                                                                    |
| . 8     | Biotechnologie                                                                                                    | Hudba                                                                                                    | Psychologie                                                                                         | Vojenská historie a věda                                                                                                |
|         | Botanika                                                                                                    | Informační technologie                                                                                                    | Sociální a humanitní vědy                                                                           | Výživa a dietetika                                                                                                    |
|         | Chemie                                                                                                    | Informatika                                                                                                    | Sociální práce                                                                                      | Vzdělávání                                                                                                    |
|         | where the second second s | <ul> <li>Jazyk a lingvistika</li> </ul>                                                                                                    | Sociologie                                                                                          | Zdraví a medicína                                                                                                    |
|         | Jipiomacie a mezinarodni vztany                                                                                                    |                                                                                                    |                                                                                                    | Zalanu / an atžabitata                                                                                                  |
|         | Dipiomacie a mezinarodni vztany<br>Dramatické a divadelní umění                                                                                                    | Knihovnictví a informační véda                                                                                                    | Sport a volný čas                                                                                   | <ul> <li>Zdravi spotrebitele</li> </ul>                                                                                 |
|         | upromacie a mezinarodni vztany<br>Dramatické a divadelní umění<br>Ekonomie                                                                                                    | <ul> <li>Knihovnictví a informační véda</li> <li>Komunikace a sdělovací prostředky</li> </ul>                                                | <ul> <li>Sport a volný čas</li> <li>Sportovní lékařství</li> </ul>                                  | <ul> <li>Zeravi spotrebitele</li> <li>Zemědělské a biologické obory</li> </ul>                                          |
|         | upiomacie a mezinarodni vztany<br>Dramatické a divadelní umění<br>Ekonomie<br>Energetika a energie                                                                                                    | <ul> <li>Knihovnictví a informační véda</li> <li>Komunikace a sdělovací prostředky</li> <li>Lesnictví</li> </ul>                             | <ul> <li>Sport a volný čas</li> <li>Sportovní lékařství</li> <li>Stavebnictví a výstavba</li> </ul> | <ul> <li>Zenavi sporeotiele</li> <li>Zemědělské a biologické obory</li> <li>Zemědělství a podnikání v zemědě</li> </ul> |
|         | upiomacie a mezinarodni vztany<br>Dramatické a divadelní umění<br>Ekonomie<br>Enorgetika a energie<br>Environmentalistika                                                                                                    | <ul> <li>Knihovnictví a informační věda</li> <li>Komunikace a sdělovací prostředky</li> <li>Lesnictví</li> <li>Literatura a psaní</li> </ul> | Sport a volný čas<br>Sportovní lékařství<br>Stavebnictví a výstavba<br>Strojírenství                | <ul> <li>Zemědělské a biologické obory</li> <li>Zemědělství a podnikání v zeměděl</li> <li>Zoologie</li> </ul>          |

3. Případně lze využít také možnosti omezení vyhledávání na klíčová slova, název dokumentu/titul či jeho autora. Zmíněné možnosti se nacházejí níže na stránce.

**Poznámka**: V případě zakliknutí volby **Název dokumentu** bude provedeno vyhledávání v režimu **Logický** výraz/Fráze, zatímco při zaškrtnutí volby **Autor** je vyhledáváno v režimu **Hledat všechny zadané** termíny.

- 4. Vyberte z následujících Možností vyhledávání:
  - Režimy vyhledávání Vyberte režim pro vyhledávání (např. Hledat všechny zadané termíny, Hledat kterýkoli z termínů, aj.) nebo využijte expander k rozšíření vyhledávání zakliknutím funkce Včetně příbuzných slov.
  - **Omezit výsledky** Omezit výsledky vyhledávání lze dle několika kritérií. Například lze zobrazit pouze dokumenty v plném textu, recenzovaná periodika, datum publikování, ...
- Potvrďte tlačítkem Hledat. Následně se zobrazí Seznam výsledků. Vyhledávaná klíčová slova, limitery a expandery jsou využity a ponechány pro další použití. Pro změnu parametrů vyhledávání klikněte na Upřesnit vyhledávání pod vyhledávacím polem.

**Poznámka**: Jestliže využíváte EDS s implementovaným katalogem knihovny, uvidíte u některých nalezených záznamů přímo nebo po kliknutí na odkaz **Ověření dostupnosti** aktuální informaci o dostupnosti daného titulu v knihovně. Díky tomu poznáte, zda je titul vypůjčený, nebo zda je v knihovně připraven k výpůjčce.

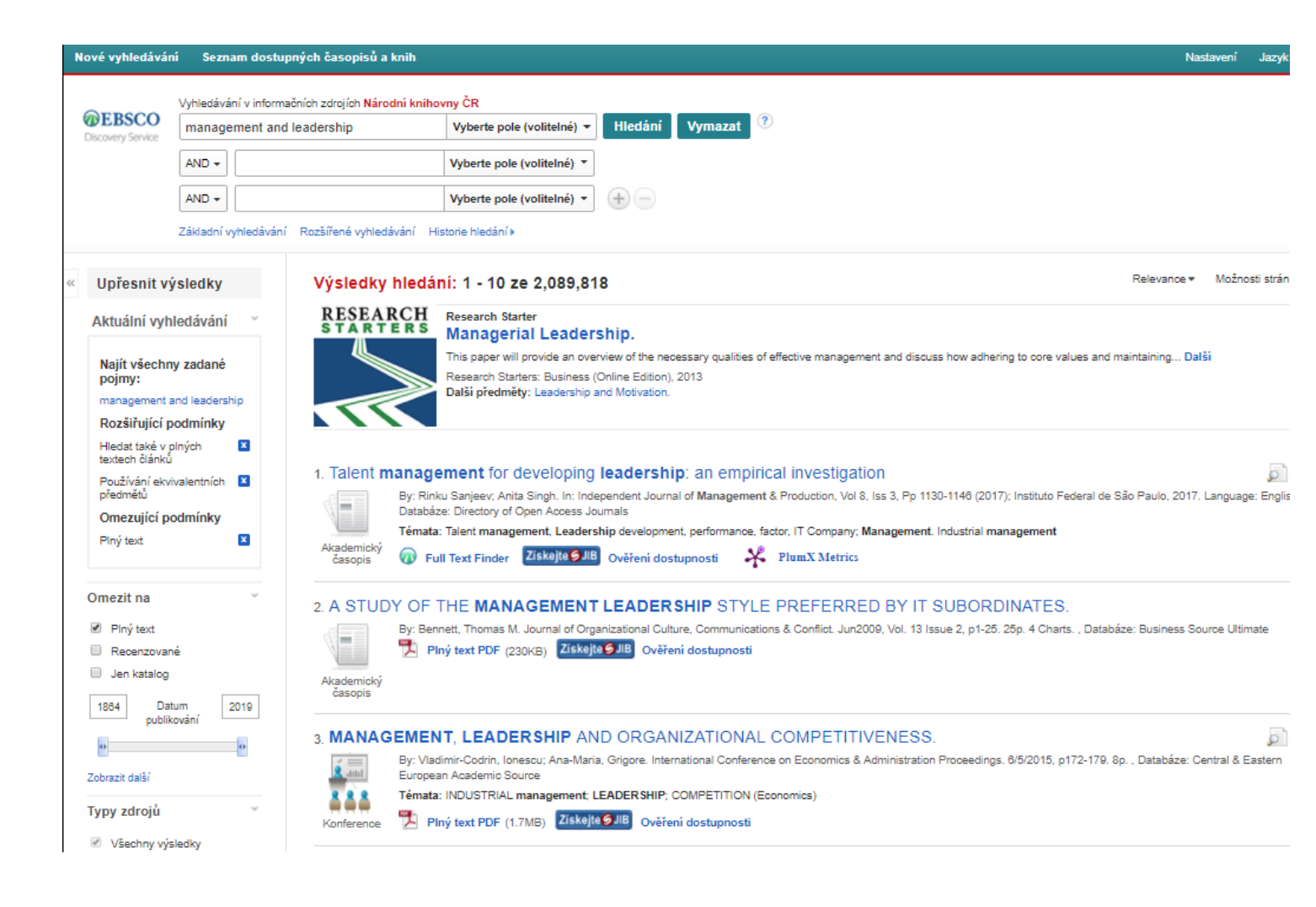

# Pokročilé vyhledávání a využití Možností vyhledávání

Pro pokročilé vyhledávání s možnostmi vyhledávání:

- 1. Zvolte Pokročilé vyhledávání (Advanced Search) pod vyhledávacím polem.
- 2. Zadejte klíčová slova do vyhledávacího pole.

| Nové vyhledávár   | ní Seznam dostupných časopisů a knih                |                          | Nastavení                     | Jazyk 🔹 Kontakt |
|-------------------|-----------------------------------------------------|--------------------------|-------------------------------|-----------------|
| OFRICO            | Vyhledávání v informačních zdrojích Národní knihovi | ny ČR                    |                               |                 |
| Discovery Service |                                                     | Vyberte pole (volitelné) | <ul> <li>Hledání V</li> </ul> | /ymazat 🕜       |
| Discovery service |                                                     | Vyberte pole (volitelné) |                               |                 |
|                   | AND -                                               | TX Veškerý text          |                               |                 |
|                   | AND -                                               | AU Autor                 | - + -                         |                 |
|                   |                                                     | TI Titul                 |                               |                 |
|                   | Zakiadhi vyhiedavani Rozsirene vyhiedavani Hist     | SU Tematické termíny     |                               |                 |
|                   |                                                     | SO Journal Title/Source  |                               |                 |
| Možnost           | i hledání                                           | AB Abstrakt              |                               |                 |
|                   |                                                     | IS ISSN                  |                               |                 |
| Vyber             | te disciplínu k vyhledávání                         | IB ISBN                  |                               |                 |
| Disc              | iplíny ?                                            |                          |                               |                 |
|                   | Alternativní a komplementární 🛛 🗍 Farmacie a farma  | akologie 📄 Mate          | matika                        | Technologie     |

- 3. Z rolovací lišty napravo od vyhledávacího pole vyberte, ve kterém selekčním poli (Veškerý text, Abstrakt, ISSN) má být klíčové slovo vyhledáváno.
- 4. Opakujte kroky 1. 3. pro druhé a třetí pole (použití všech tří polí není podmínkou).
- 5. V rolovací liště nalevo od druhého a třetího vyhledávacího pole vyberte booleovský operátor (AND, OR, NOT) pro vyjádření vztahu mezi jednotlivými klíčovými slovy.
- 6. Booleovské operátory mohou být také využity v rámci jednoho řádku přímým vepsáním. Např. vepsáním následující kombinace od jednoho pole: marketing AND leadership OR change management
- Pokud potřebujete více polí pro vyhledávání, klikněte na + "Přidat řádek". Pro jeho odstranění můžete kliknout na odkaz Odebrat řádek, který se po přidání řádku zobrazí.
- 8. Vyberte z následujících Možností vyhledávání:
  - Režimy vyhledávání Vyberte režim pro vyhledávání (např. Hledat všechny zadané termíny, Hledat kterýkoli z termínů, aj.) nebo využijte expander k rozšíření Vašeho vyhledávání zakliknutím funkce Včetně příbuzných slov/Použít související slova.
  - **Omezit výsledky** Omezit výsledky vyhledávání lze podle několika kritérií. Například lze zobrazit pouze dokumenty v plném textu, recenzovaná periodika, datum publikování, ...

 Speciální podmínky omezení – V některých případech také můžete využít limiterů, které jsou součástí specifické databáze. V případě využití speciálního limiteru je tento aplikován pouze na dokumenty v odpovídající databázi.

| Režimy vyhledávání ??)<br>◎ Boolevské operátoryfřáze<br>◎ Najít tvšechny zadané pojmy<br>◎ Najít terkýkoliv pojem<br>◎ Hledání SmartText Search <u>Nápověda</u> | Použít související slova<br>☐<br>Hledat také v plných textech článků<br>☑<br>Používání ekvivalentních předmětů<br>☑ |
|----------------------------------------------------------------------------------------------------|----------------------------------------------------------------------------------------------------|
| nezit výsledky                                                                                                    |                                                                                                    |
| Piný text                                                                                                    | Recenzované                                                                                                    |
| ien katalog                                                                                                    | Pouze instituční depozitář                                                                                          |
| Autor                                                                                                    | Název periodika                                                                                                    |
| Titul                                                                                                    | Datum publikování<br>Měsic ▼ Rok: – Měsic ▼ Rok:                                                                    |
| S dispozici v knihovním fondu                                                                                                    | Language<br>Vše<br>Afrikaans<br>Albanian<br>Aleut                                                                   |

### 9. Klikněte na tlačítko Hledání. Zobrazí se Seznam výsledků.

## Historie vyhledávání

Všechna vyhledávání, které jste provedli během jednoho přihlášení lze zpětně zobrazit a vzájemně kombinovat v tabulce **Historie hledání / alertů** (Search History / Alerts). Zde lze také kromě současné historie vyhledávání využívat vyhledávání uložená ve Vaší osobní schránce My EBSCO*host*.

#### Pro využívání Historie hledání:

- 1. Zadejte libovolné klíčové slovo (případně s využitím Možností pro vyhledávání, limiterů a expanderů) a potvrďte tlačítkem **Hledat**.
- Klikněte na odkaz Historie hledání (Search history) pod vyhledávacím polem. Tabulka historie vyhledávání se zobrazí nad seznamem výsledků. Pro její uzavření opět klikněte na odkaz Historie vyhledávání.

| 077000            | Vyhledávání v informačních zdrojích Národní kniho |                            | Т               |   |   |
|-------------------|---------------------------------------------------|----------------------------|-----------------|---|---|
| Discovery Service |                                                   | Vyberte pole (volitelné) 🔻 | Hledání Vymazat | 3 | N |
|                   | AND -                                             | Vyberte pole (volitelné) 🔻 |                 |   |   |
|                   | AND -                                             | Vyberte pole (volitelné) 🔻 |                 |   |   |
|                   | Základní vyhledávání Rozšířené vyhledávání H      | istorie hledání            |                 |   |   |

#### Historie hledání/alertů

Tisk historie vyhledávání | Zobrazit alerty

| /ybrat vše/zruš             | it vybrání všeho Vyhledat pomoci | i operátoru AND Vyhledat pomocí o                                                                                                    | perátoru OR Odstranit hledání<br>Aktualizovat výsledky vyhledávání                                             |
|-----------------------------|----------------------------------|----------------------------------------------------------------------------------------------------|----------------------------------------------------------------------------------------------------|
| ldentifikační<br>č. hledání | Hledané termíny                  | Možnosti hledání                                                                                                    | Akce                                                                                                    |
| S15                         | language                         | Rozšiřující podmínky - Hledat také v plných<br>textech článků; Používání ekvivalentních<br>předmětů<br>Režimy vyhledávání - Najít všechny zadané<br>pojmy | <ul> <li>Spustit znovu  Zobrazit podrobnosti</li> <li>Revidovat vyhledávání</li> </ul>                         |
| S14                         | management and leadership        | Omezující podmínky - Plný text<br>Rozšířující podmínky - Hledat také v plných<br>textech článků; Používání ekvivalentních<br>předmětů                     | <ul> <li>Zobrazit výsledky (2,089,818)</li> <li>Zobrazit podrobnosti</li> <li>Revidovat vyhledávání</li> </ul> |

- 3. Historie hledání nabízí následující možnosti:
  - Připojit již provedené vyhledávání jako součást vyhledávání současného vyberte řádky obsahující informace o provedeném vyhledávání a pokud chcete dané vyhledávání připojit, zaklikněte políčko na začátku daného řádku. Následně potvďte svou volbu v horní části tabulky tlačítkem Vyhledat pomocí operátoru AND (Search with AND) nebo Vyhledat pomocí operátoru OR (Search with OR). Konkrétní řádek historie vyhledávání bude přidán k aktuálnímu vyhledávacímu poli včetně zvoleného booleovského operátoru pro vyjádření vztahu mezi termíny. Potvrďte vyhledávání tlačítkem Hledat.

**Poznámka:** Pokud administrátor knihovny nastavil vymazání vyhledávacího pole po provedení vyhledávání, vyhledávací řádek použitý z historie vyhledávání se nezobrazí, avšak na seznamu výsledků se zobrazí dokumenty vyhledané dle vybraných podmínek vyhledávání.

- Kopírovat provedené vyhledávání do Vaší RSS čtečky Klikněte na ikonu RSS pro vytvoření RSS alertu. Zobrazí se trvalý odkaz (tzv. PermaLink – odkaz, který se v čase nemění a vždy vede ke stejnému cíli), který lze zkopírovat a vložit do vlastní RSS čtečky.
- Zobrazit výsledky již provedeného vyhledávání Klikněte na Zobrazit výsledky v konkrétním řádku tabulky pro zpětné zobrazení výsledků vyhledaných pro daná klíčová slova a možnosti vyhledávání. Po kliknutí se zobrazí příslušný seznam výsledků.
- **Zobrazit podrobnosti** Klikněte na odkaz **Zobrazit podrobnosti** pro zobrazení rozhraní, databází a způsobu daného vyhledávání ve Vaší Historii vyhledávání.
- **Revidovat vyhledávání** Klikněte na odkaz **Revidovat vyhledávání**. Zobrazí se okno pro úpravu vyhledávacího dotazu. Jakmile změníte vyhledávací dotaz dle svých potřeb, potvrďte tlačítkem Hledat. Zobrazí se Seznam výsledků vůči aktuálnímu vyhledávacímu dotazu.
- 4. Konkrétní vyhledávání ve Vaší historii lze jednoduše odstranit zaškrtnutím daného řádku po jeho levé straně a následným zvolením tlačítka **Odstranit hledání**.
  - Tabulka Historie hledání zobrazuje pouze historii pro Vaše prohledávání během aktuálního přihlášení. Pouze pokud provedete uložení provedeného vyhledávání, je možné uchovat je i pro pozdější přihlášení. Pro ukládání hledání do budoucna je třeba se přihlásit k účtu MyEBSCOhost. V opačném případě bude při dalším přihlášení Historie vyhledávání prázdná.
  - Pokud změníte databáze pro vyhledávání, historie vyhledávání zůstává pro dané přihlášení uložena (pouze klíčová slova a možnosti vyhledávání, nikoli seznam výsledků).
  - Pokud využíváte dotaz z historie vyhledávání pro jiné databáze, které nepodporují stejné limitery a expandery, může se seznam nalezených výsledků lišit.
  - Pokud se nacházíte v jiných databázích, namísto odkazu Zobrazit výsledky se zobrazí možnost Spustit znovu. Důvodem je využití jiné databáze, ve které zatím není znám počet nalezených dokumentů pro daná klíčová slova a možnosti vyhledávání. Pokud provedete takové vyhledávání, aktualizuje se záznam o vyhledávání v tabulce Historie vyhledávání včetně počtu nalezených dokumentů.
  - Aktualizovat výsledky lze také v tabulce Historie vyhledávání zaškrtnutím zvoleného vyhledávání nalevo od daného políčka a kliknutím na tlačítko **Aktualizovat výsledky vyhledávání**.

# Revize vyhledávání

1. Klikněte na **Revidovat vyhledávání** v daném poli u toho vyhledávacího dotazu, který chcete upravit.

| Histo    | Historie hledání/alertů     |                                         |                          |                                                                                                    |                                                                                                    |                |                                         |                     |  |
|----------|-----------------------------|-----------------------------------------|--------------------------|----------------------------------------------------------------------------------------------------|----------------------------------------------------------------------------------------------------|----------------|-----------------------------------------|---------------------|--|
| Tisk his | storie vyhledává            | ání   Načíst hledá                      | ní   Zobrazit alerty   U | lložit hledání/alerty                                                                                                    |                                                                                                    |                |                                         |                     |  |
|          | /ybrat vše/zruši            | t vybrání všeho                         | Vyhledat pomocí          | operátoru AND                                                                                                    | Vyhledat pomocí ope                                                                                          | erátoru OR     | Odstranit hledání                       |                     |  |
|          |                             |                                         |                          |                                                                                                    |                                                                                                    |                | Aktualizovat v                          | ýsledky vyhledávání |  |
|          | ldentifikační<br>č. hledání | Hledané termíny                         | 1                        | Možnosti hledání                                                                                                    |                                                                                                    | Akce           |                                         |                     |  |
|          | S7                          | Marketing marketing marketing resea     | anagement and<br>rch     | Omezující podmínk<br>Recenzovaná perior<br>20100101-2015123<br>Rozšiřující podmíni<br>plných zněních článi<br>Režimy vyhledáván<br>hledané výrazy | y - Plný text;<br>dika; Datum publikování:<br>l1<br>ky - Rovněž vyhledejte v<br>ků<br>ú - Najít všechny moje | 😒 Spusut Znov  | u 👔 😰 zotrazit podrobnosti<br>hledávání |                     |  |
|          | S6                          | Marketing m marketing m marketing resea | anagement and<br>rch     | Omezující podmínk<br>Recenzovaná perior<br>Rozšiřující podmíni<br>plných zněních článi<br>Režimy vyhledáván<br>hledané výrazy                     | y - Plný text;<br>dika<br>ky - Rovněž vyhledejte v<br>ků<br>ú - Najít všechny moje                           | Q Spustit znov | u 🥼 Zobrazit podrobnosti                |                     |  |

2. V okně pro úpravu vyhledávání můžete pozměnit klíčová slova, režim vyhledávání nebo limitery a expandery dle nabídky. Dále stačí pouze potvrdit změnu tlačítkem **Uložit**.

| Historie hledání |                                                |                                                                                                    |                                                                                                    |          |           |
|------------------|------------------------------------------------|----------------------------------------------------------------------------------------------------|----------------------------------------------------------------------------------------------------|----------|-----------|
| #                | Dotaz                                          | Omezující/rozšiřující podmínky                                                                                                    | Poslední spuštění pomocí                                                                                                    | Výsledky | Akce      |
| S1               | marketing management and marketing<br>research | Omezující podmínky - Plný text;<br>Recenzovaná periodika; Datum<br>publikování: 20100101-20151231<br>Rozšiřující podmínky - Rovněž vyhledejte v<br>plných zněních článků<br>Režímy vyhledávání - Najit všechny moje<br>hledané výrazy | Rozhraní - EBSCO Discovery Service<br>Obrazovka vyhledávání - Základní vyhledávání<br>Databáze - University Library Collection | 336,310  | 🧭 Upravit |
| Uložit           | Storno                                         |                                                                                                    |                                                                                                    |          |           |

3. Po uložení se zobrazí seznam výsledků.

Jakékoliv změny, které provedete ve svém vyhledávání se projeví v tabulce Historie vyhledávání.

#### Historie hledání/alertů

|                              | ybrat vše/zrušit                                                               | t vybrání všeho         | Vyhledat pomocí operál                                                                                                    | toru AND Vyhledat pomocí operátoru (                                                                                                    | OR Odstranit hledání<br>Aktualizovat výsledky vyhledávár                                                                              |
|------------------------------|--------------------------------------------------------------------------------|-------------------------|----------------------------------------------------------------------------------------------------|----------------------------------------------------------------------------------------------------|----------------------------------------------------------------------------------------------------|
|                              | ldentifikační<br>č. hledání                                                    | Hledané termíny         | / Možnosti hledání                                                                                                    |                                                                                                    | Akce                                                                                                    |
|                              | S1                                                                             | 🔊 brain surgery         |                                                                                                    | Rozšiřující podmínky - Rovněž vyhledejte v<br>plných zněních článků<br>Režimy vyhledávání - Najít všechny moje<br>hledané výrazy                                                                                                    | Zobrazit výsledky (2,090,789)       Image: Cobrazit podrobnosti         Image: Cobrazit vyhledávání       Image: Cobrazit vyhledávání |
| U <b>př</b><br>.ktu          | <b>esnit výsle</b><br>ální vyhledá                                             | a <b>dky</b><br>ávání ∽ | Výsledky hledá<br>1. Brain Protectio                                                                                                    | <b>ní: 1 - 10 ze 2,090,789</b><br>on in Cardiac <b>Surgery</b>                                                                                                    | Relevance 🗸 Možnosti stránky 🗸 Sdílet 🗸                                                                                               |
| Naji<br>hleo<br>brain<br>Roz | it všechny mo<br>dané výrazy:<br>n surgery<br>šiřující podm<br>něž whledejte v | oje<br>nínky            | By: Hav<br>Databá<br>Indektvin<br>Indektvin<br>I | erich, A.; Pagano, Domenico; Bonser, Robert S. In: M<br>ze: eBook Collection (EBSCOhost)<br>a: MEDICAL / Surgery / General; Cardiovascular syst<br>Iný text eKnihy 💽 Stáhnout (offline)<br>sah 🖬 Nejrelevantnější stránky z této eKnihy | Monographs in Cardiac Surgery. London : Springer. 2011. eBook. ,<br>temSurgeryComplications                                           |

Tisk historie vyhledávání  $\parallel$  Načíst hledání  $\parallel$  Zobrazit alerty  $\parallel$  Uložit hledání/alerty

# Režimy vyhledávání

V sekcí **Možnosti vyhledávání** (Search options)existují čtyři různé režimy, ve kterých může uživatel vyhledávat. Vyhledávací režimy lze kombinovat s expandery, jako například zaškrtnutím **Včetně příbuzných slov/Použít** související slova, nebo vyhledávání v plných textech článků.

| Režimy vyhledávání 🥐                                        | Použít související slova            |  |  |  |  |
|-------------------------------------------------------------|-------------------------------------|--|--|--|--|
| Booleovské operátory/fráze                                  | ×                                   |  |  |  |  |
| Najit vsecnny zadane pojmy     Najit kterýkoliv pojem       | Hledat také v plných textech článků |  |  |  |  |
| <ul> <li>Hedání SmartText Search <u>Nápověda</u></li> </ul> |                                     |  |  |  |  |
|                                                             | Používání ekvivalentních předmětů   |  |  |  |  |
|                                                             |                                     |  |  |  |  |
| mezit wisledky                                              |                                     |  |  |  |  |
| mezit výsledky                                              | Boonzovanó                          |  |  |  |  |
| mezit výsledky<br>Plný text                                 | Recenzované                         |  |  |  |  |
| mezit výsledky<br>Plný text                                 | Recenzované                         |  |  |  |  |

Vyberte z následujících:

- Booleovské operátory/fráze Využívá vyhledávání pomocí booleovských operátorů nebo na základě přesné shody klíčových slov posuzovaných jako pevné fráze. Tzv. stop-slova (např. předložky, členy) jsou v tomto případě ignorována.
- Najít všechny zadané pojmy Automaticky zahrnuje booleovský operátor AND mezi všechna vložená klíčová slova (např. web AND accessibility)
- Najít kterýkoliv pojem Přidává automaticky booleovský operátor OR mezi všechna vložená klíčová slova (např. web OR accessibility)
- Hledání SmartText Search V tomto režimu můžete do vyhledávacího pole zkopírovat libovolný text o délce až 5 000 znaků (včetně mezer). Vyhledávání využívá sofistikovanou technologii pro analýzu textu a nalezení nejrelevantnějších slov pro hledání. Tento vyhledávacírežim je využitelný pro všechny databáze.

Po kliknutí na **Hledání SmartText Search** se vyhledávací pole zvětší, aby bylo možné snadno zadat souvislejší text. Zkopírujte a vložte libovolný text (například část článku) do vyhledávacího pole, zvolte jakýkoliv expander/limiter (není nutné) a potvrďte tlačítkem Hledat.

Vyhledávání SmartText vyhodnotí zadaný text a provede vyhledávání pouze v záznamech abstrakt. V případě, kdy nedojde k nalezení žádného článku, je provedeno vyhledávání v rámci názvů článků. Pokud ani tehdy není nalezen žádný dokument, použije systém funkci Najít podobné články v rámci předmětových hesel nebo popisů článku.

#### Zobrazování nalezených výsledků Image Quick View

Pokud se zobrazují nalezené dokumenty Image Quick View Collection skrze hledání v EDS, pak se společně s nejrelevantnějšími nalezenými dokumenty zobrazí pod základními informacemi u příslušných článků na seznamu výsledků a v podrobném záznamu o dokumentu.

| 6. Wind Co  | nditions in a Fjordlike Bay and Predictions of Wind Speed Using Neighboring 🥼 🧾 🛅                                                                                                    |  |  |  |  |  |  |
|-------------|----------------------------------------------------------------------------------------------------|--|--|--|--|--|--|
| Stations Er | nploying Neural Network Models.                                                                                                    |  |  |  |  |  |  |
|             | By: Currie, Jens J.; Goulet, Pierre J.; Ratsimandresy, Andry W. Journal of Applied Meteorology & Climatology. Jun2014, Vol. 53 Issue 6, p1525-1537. 13p. 3 Diagrams, 8 Charts, 7 Graphs. DOI: 10.1175/JAMC-D-12-0339.1.                                                      |  |  |  |  |  |  |
| Academic    | This paper evaluates the applicability of <b>neural networks</b> for estimating wind speeds at various target locations using neighboring reference locations along the south coast of Newfoundland, Canad                                                                   |  |  |  |  |  |  |
| Journal     | Subjects: METEOROLOGY Research; WIND speed; RESEARCH; WIND speed Measurement; NEURAL networks (Computer<br>science); MATHEMATICAL models; METEOROLOGICAL stations; SENSITIVITY analysis; COASTS; NEWFOUNDLAND & Labrador;<br>Administration of Conservation Programs; CANADA |  |  |  |  |  |  |
| _           | Show all 18 images                                                                                                    |  |  |  |  |  |  |
|             |                                                                                                    |  |  |  |  |  |  |
|             | DF Full Text (1.3MB)                                                                                                    |  |  |  |  |  |  |
| 7. Study on | Parameters Optimization Method of Fuzzy Neural Network PID Controller.                                                                                                    |  |  |  |  |  |  |
|             | By: Chunguang Zhang; Lifang Zhang. International Journal of Control & Automation. Apr2014, Vol. 7 Issue 4, p45-54. 10p. DOI: 10.14257/ijca.2014.7.4.05.                                                                                                    |  |  |  |  |  |  |
| Academic    | In allusion to the insufficient of the traditional parameters optimization of the traditional fuzzy neural network PID controller, the parallel search characteristics of the ant colony algorithm                                                                           |  |  |  |  |  |  |
| Journal     | Subjects: MATHEMATICAL optimization; NEURAL networks (Computer science); ALGORITHMS; MANAGEMENT science; AUTOMATIC control                                                                                                    |  |  |  |  |  |  |
|             | DF Full Text (383KB)                                                                                                    |  |  |  |  |  |  |

1. Klikněte na náhled konkrétního obrázku pro jeho zobrazení v plném rozlišení.

### Osobní schránka My EBSCOhost

Osobní schránka My EBSCO*host* Vám umožní jednoduchou správu vyhledaných informačních pramenů ve vlastních definovatelných složkách. Mezi přední funkce patří například možnost ukládání dokumentů ze seznamu výsledků, tvorba trvalých odkazů k provedenému vyhledávání, které lze také ukládat, dále můžete vytvářet alerty vyhledávání<sup>1</sup>, alerty jednotlivých časopisů<sup>2</sup>, či vytvářet webové stránky. Vše, co v rámci své osobní schránky vytvoříte, zde zůstane, dokud to sami neodstraníte.

#### Poznámka:

Pokud není schránka My EBSCOhost aktivní více jak 18 měsící je automaticky zrušena.

#### Vytvoření nové schránky My EBSCOhost:

1. Klikněte na odkaz **Přihlásit se** (Sign In) v pravém horním rohu okna kterékoliv obrazovky v EDS. Objeví se přihlašovací okno. Zde klikněte na **Vytvořit nový účet/schránku** (Create a new Account).

| Nové vyhledávání                 | Seznam dostupných časopisů                                   | a knih                        | Přihlásit se                                                                                                | 🛁 Schránka                                                                                    | Nastavení  | Jazyk 🔹 | Kontakt | Help (EN) | Nápověda (CZ) |
|----------------------------------|--------------------------------------------------------------|-------------------------------|----------------------------------------------------------------------------------------------------|-----------------------------------------------------------------------------------------------|------------|---------|---------|-----------|---------------|
| ©EBSCO P<br>Discovery Service    | řihlášení do schrán                                          | ky My EB                      | SCOhos                                                                                                    | st                                                                                            |            |         |         |           | NK            |
| Uživatelské jm<br>Heslo          | iéno                                                         | Přih<br>✓ Ulo<br>✓ usc        | llaste se ke<br>žit nastavení<br>pořádání vyhledar                                                          | SVÉ OSODN                                                                                     | Í SChránce | 9.      |         |           |               |
| Přihlásit s<br>Vytvoř            | se<br>fit novou schránku<br>tavení uložená v osobní schránce | ✓ sdí ✓ zot ✓ ukl ✓ vyt ✓ vzd | lení složek s jinýr<br>prazení složek jiný<br>ádání a načítání l<br>váření e-mailovýc<br>lálený přístup k u | ni uživateli<br>ých uživatelů<br>nistorie hledání<br>ch alertů a kanálů l<br>loženým hledáním | RSS        |         |         |           |               |
| Zapomněli jste<br>Zapomněli jste | e heslo?<br>e své uživatelské jméno <b>a</b> heslo?          |                               |                                                                                                    |                                                                                               |            |         |         |           |               |

<sup>&</sup>lt;sup>1</sup> Alert vyhledávání ["search alert"] – systém provádí stejné vyhledávání ve stanoveném intervalu a o výsledku informuje uživatele

<sup>&</sup>lt;sup>2</sup> Alert časopisu ["journal alert"] – systém uživatele upozorní o novém vydání daného časopisu

| adresa        |                                                      |
|---------------|------------------------------------------------------|
| é jméno       | Nejvýče 254 znaků                                    |
|               | Síla hesla:                                          |
| slo znovu     | Použijte číslice/symboly nebo zadej                  |
| ka            | Slouří k idortifikaci vačaba účtu po                 |
| ednu položku] | <ul> <li>nebo heslo.</li> </ul>                      |
|               | é jméno<br>Islo znovu<br>ka<br>ednu položku]<br>ověď |

2. Pro vytvoření nové osobní schránky My EBSCOhost následně zadejte požadované uživatelské informace.

- 3. Vyplňte požadovaná pole a potvrďte tlačítkem **Uložit změny** (Save Changes) ve spodní části stránky. Pokud jsou všechny informace přijaty bez problému, EBSCO*host* informuje, že Váš účet byl právě vytvořen.
- 4. Dále klikněte na tlačítko **Continue**, abyste ukončili proces registrace. Poté budete již zůstanete přihlášeni dokud se neodhlásíte nebo neopustíte stránky EBSCO*host*.

Ve chvíli, kdy vytváříte Vaši osobní schránku My EBSCO*host*, budete požádáni o uvedení Vašeho jména, emailové adresy a unikátního uživatelského jména. Kromě toho je nutné také zvolit kontrolní otázku a odpověď na ni. Dále je třeba vytvořit heslo. Tyto poskytnuté údaje jsou poté využity pouze pro Vaši identifikaci při přihlášení a nejsou dále poskytovány třetím stranám. Pro více informací můžete navštívit naši stránku o ochraně soukromí (http://support.ebscohost.com/ehost/privacy.html).

V případě, že zapomenete heslo, můžete pomocí svého uživatelského jména a kontrolní otázky, které jste zadali při registraci. přístup do My EBSCO*host* obnovit.

#### Pro resetování hesla:

- 1. Z obrazovky pro přihlášení klikněte na **Zapomněli jste heslo?** (Forgot your password?) pod tlačítkem **Přihlásit** (Login).
- 2. Zadejte Vaše uživatelské jméno a potvrdte tlačítkem **Pokračovat** (Continue) Následně budete vyzváni k zodpovězení kontrolní otázky, kterou jste zadali při registraci.
- 3. Zadejte své nové heslo (pro ověření nutno zadat dvakrát).
- 4. Potvrďte tlačítkem **Pokračovat**. Automaticky zůstanete přihlášeni pod svým novým heslem. Doporučujeme si nové heslo někam poznamenat pro budoucí potřebu.

Pokud jste zapomněli jméno i heslo, lze se stále dostat ke svým přihlašovacím údajům.

|                                                                                       | Přihlaste se ke své osobní schránce.                                                                                                    |
|---------------------------------------------------------------------------------------|----------------------------------------------------------------------------------------------------|
| Heslo Přihlásit se Vytvořit novou schránku Načíst pastavení uložená v osobní schránce | <ul> <li>✓ Uložit nastavení</li> <li>✓ uspořádání vyhledaných dokumentů do složek</li> <li>✓ sdílení složek s jinými uživateli</li> <li>✓ zobrazení složek jiných uživatelů</li> <li>✓ ukládání a načítání historie hledání</li> <li>✓ vytváření e-mailových alertů a kanálů RSS</li> <li>✓ vzdálený přístup k uloženým hledáním</li> </ul> |
| Načíst nastavení uložená v osobní schránce                                            |                                                                                                    |
| Zapompěli jete beelo?                                                                 |                                                                                                    |

### Pro obnovení zapomenutého uživatelského jména a hesla.

- 1. Na přihlašovací obrazovce klikněte na "Zapomněli jste svoje uživatelské jméno a heslo?"
- 2. Na další obrazovce budete vyzváni k zadání svého jména, příjmení a e-mailové adresy. Potvrďte tlačítkem **Pokračovat**. Následně se zobrazí okno pro resetování hesla obsahující Vaše uživatelské jméno.
- 3. Systém Vás vyzve, abyste odpověděli na kontrolní otázku, kterou jste zadali při registraci. Po odpovědi již stačí dvakrát zadat nové heslo.
- 4. Vše je nakonec třeba jen potvrdit tlačítkem **Pokračovat**. Automaticky pak zůstanete přihlášeni pod svým novým heslem. Doporučujeme si nové heslo někam poznamenat pro budoucí potřebu.

Informace, které jste zadali při registraci své schránky také můžete kdykoliv aktualizovat.

### Aktualizace schránky:

- 1. Přihlaste se do své schránky My EBSCOhost přes odkaz Přihlásit (Login) se v horní liště okna.
- 2. Po přihlášení klikněte na odkaz **Aktualizovat účet,** který se objevil v pravé části horní lišty okna.
- 3. Aktualizujte své údaje (např. změnit e-mail) dle potřeby a potvrďte tlačítkem **Uložit změny** (Save Changes). Následně se objeví zpráva potvrzující Vámi provedené změny.

Poznámka: Uživatelské jméno nelze měnit.

## Uložení vyhledávání

Pokud je tato funkce zpřístupněna administrátorem Vašeho EDS profilu, je možné vytvářet vlastní personalizovanou složku a v rámci té ukládat svá vyhledávání a zobrazovat alerty, ke kterým je možné se později vracet. Pro více informací o ukládání vyhledávání jako alertu prosím nalistujte kapitolu **Uložení vyhledávání jako alert**.

### Pro uložení vyhledávání:

- 1. Proveďte libovolné vyhledávání.
- Klikněte na možnost Historie vyhledávání (Search history). Tam naleznete odkaz Uložit hledání / alerty (Save searches/alerts). Po zvolení tohoto odkazu budete přesměrováni do okna pro uložení vyhledávání. Pokud nejste přihlášeni, budete nejprve požádáni, abyste tak učinili.
- 3. Vložte název a popis Vašeho vyhledávání
- 4. U možnosti Uložit vyhledávání jako (Save search as) vyberte z následujících:
  - Uložené hledání (trvale)
  - Uložené hledání (dočasně na 24 hodin)
  - Alert pokud zvolíte Alert, zobrazí se další možnosti. Více informací naleznete v oddílu **Uložení** vyhledávání jako alertu.
- 5. Pro uložení vyhledávání potvrďte tlačítkem **Uložit**, nebo jej zrušte tlačítkem **Storno**.Vrátíte se zpět do obrazovky **Uložit vyhledávání / alerty**.

Vámi uložená vyhledávání a alerty můžete dále také hledat, změnit nebo zrušit

### Pro zobrazení alertu:

- 1. Z okna Historie vyhledávání / alerty klikněte na odkaz Zobrazit alerty (View Alerts)v hodním panelu.
- 2. Nejste-li přihlášeni, budete v tuto chvíli požádáni, abyste tak učinili.
- 3. Zobrazí se okno **Uložených Alertů** (Saved Alerts). V případě, že zatím nemáte žádný vytvořený alert, budete přesunuti do seznamu uložených dokumentů.
- 4. Klikněte na Načíst uloženou rešerši pro její zpětné vyvolání.

### Pro tisk historie vyhledávání:

- 1. Z okna **Historie vyhledávání / alerty** klikněte na **Tisk historie vyhledávání** (Print search history) Objeví se zjednodušená tabulka historie provedených vyhledávání, která je vhodná pro tisk.
- 2. V ovládacím panelu internetového prohlížeče zvolte funkci **Tisk**. Dále již postačí jen zavřít otevřené okno kliknutím na křížek v pravém horním rohu okna.

## Uložení vyhledávání jako alertu

Provedená vyhledávání mohou být uložena jako tzv. alerty. Díky nastavenému alertu pak budete automaticky informováni prostřednictvím e-mailu o nových výsledcích vyhledávání. Vaše alerty také můžete zpětně zobrazovat, měnit a mazat. Uložit vyhledávání jako alert lze dvěma způsoby:

#### Uložení vyhledávání prostřednictvím funkce Sdílet:

- 1. Proveďte vyhledávání a zobrazte seznam výsledků.
- 2. Klikněte na odkaz **Sdílet** (Share), který se objevuje v pravém horním rohu panelu seznamu výsledků. Z nabídky, která se zobrazí, vyberte možnost **Alert e-mailem** (E-mail Alert).

| Nastavit alert 🕐                                                                 |                                                 |
|----------------------------------------------------------------------------------|-------------------------------------------------|
| Alert hledání: "marketing Rovněž vyhledejte                                      | v plných zněních článků on 2014-07-10 05:45 AM" |
| E-mail (Pokud chcete odesílat alerty e-maile                                     | em, musíte se přihlásit. Přihlásit se)          |
| Obecná nastavení                                                                 |                                                 |
| Periodicita<br>Jednou denně<br><b>Formát výsledků</b><br>Stručný                 | Články publikované za posledních<br>Jeden rok   |
| Kanál RSS https://rss.ebscohost.com/AlertSyndicationSe Uložit alert Zrušit alert | ervice/Syndication.asmx/GetFeed?guid=4104785    |

- 3. Pokud nejste přihlášeni k osobní schránce My EBSCOhost, budete vyzváni, abyste tak provedli.
- 4. Zvolte parametry Vašeho alertu a potvrďte tlačítkem Uložit alert (Save Alert)

# Nastavit alert ?

| Alert hledání: "marketing Rovněž vyhledejte v plných zněních článků on 2014-07-10 05:45 AM" |                                                   |  |
|---------------------------------------------------------------------------------------------|---------------------------------------------------|--|
| E-mail                                                                                      |                                                   |  |
| Téma                                                                                        | Skrýt adresy příjemců                             |  |
| Alert EBSCO: marketing I                                                                    |                                                   |  |
|                                                                                             | F 7 - 1                                           |  |
|                                                                                             | E-mail od                                         |  |
|                                                                                             | epalerts@epnet.com                                |  |
| Formát e-mailu                                                                              | Odeslat e-mail příjemci                           |  |
| Prostý text O HTML                                                                          | Každou e-mailovou                                 |  |
|                                                                                             | adresu oddělte středníkem. Pokud nechcete         |  |
|                                                                                             | dostávat alerty e-mailem, nechte pole E-mail komu |  |
|                                                                                             | prázdné.                                          |  |
|                                                                                             |                                                   |  |
| Obecná nastavení                                                                            |                                                   |  |
| Periodicita                                                                                 | Články publikované za posledních                  |  |
| Jednou denně 🔻                                                                              | Jeden rok 👻                                       |  |
|                                                                                             |                                                   |  |
| Formát výsledků                                                                             |                                                   |  |
| Stručný 💌                                                                                   |                                                   |  |
|                                                                                             |                                                   |  |
| Nanál DSS                                                                                   |                                                   |  |
| M rallal KSS                                                                                |                                                   |  |
| https://rss.ebscohost.com/AlertSyndicationServ                                              | ice/Syndication.asmx/GetFeed?guid=4104785         |  |
|                                                                                             |                                                   |  |
| Illožit alert                                                                               |                                                   |  |
|                                                                                             |                                                   |  |

Po přihlášení se zobrazí zpět okno pro vytvoření alertu. Tentokrát však obsahuje možnosti pro nastavení alertu prostřednictvím e-mailu.

- 1. Téma (Subject) obsah tohoto pole bude uveden jako Předmět e-mailu.
- 2. E-mail od (E-mail from) Výchozí adresou je EPAlerts@EPNET.COM. Můžete však adresu změnit dle svých potřeb.

Upřesnit nastavení

- 3. **Odeslat e-mail příjemci** (E-mail to) Zadejte e-mailovou adresu, na kterou bude alert odesílán. V případě více korespondentů oddělte jednotlivé adresy středníkem.
- 4. **Skrýt adresy příjemců** Zvolíte-li tuto možnost, adresy, které jste zadali budou uvedeny do tzv. slepé kopie (BCC).
- 5. Formát e-mailu (E-mail format) Zvolte, zda bude alert odesílán jako prostý text nebo zda bude kódován v HTML

V Obecných nastaveních pak můžete ovlivňovat následující:

- 1. Periodicita Zvolte, jak často bude vyhledávání prováděno.
  - Jednou denně (výchozí)
  - Jednou týdně
  - Čtrnáctidenně
  - Jednou měsíčně
- 2. Formát výsledků Vyberte, v jakém formátu budou výsledky vyhledávání doručovány.
  - Stručný
  - Podrobný
  - Správce bibliografických dat
- 3. Články publikované za posledních Pro zúžení vyberte z následujících:
  - Jeden měsíc
  - Dva měšíce
  - Šest měsíců
  - Jeden rok
  - Bez omezení (výchozí)

Poznámka: Pro zobrazení všech dostupných možností u alertů můžete také kliknout na Upřesnit nastavení.

# Nastavení alertu na časopisy

Můžete také nastavit vlastní e-mailový alert časopisu. Jakmile se v databázi objeví nové číslo Vám zvoleného periodika, budete o této skutečnosti informování emailem.

**Pro nastavení alertu na časopisy:**Při zobrazení detailních informací o článku z konkrétního časopisu, na který hodláte vytvořit alert klikněte na název zdrojového periodika.2. Z okna podrobných informací o titulu časopisu klikněte na **Sdílet** (Share). Otevře se další nabídka. Zvolte **Alert e-mailem** (E-mail Alert). Pokud jste se dosud nepřihlásili k osobní schránce My EBSCO*host*, <u>budete požádáni, abyste tak učinili.</u>

| 0                                                                    | Vyhledávání: knil                                   | ny a časopisy                                    |                                             |
|----------------------------------------------------------------------|-----------------------------------------------------|--------------------------------------------------|---------------------------------------------|
| <b>Discovery Service</b>                                             | science                                             | 🗵 Hledání ?                                      |                                             |
|                                                                      | Dodržet omezu                                       | ující podmínky vyhledávání                       |                                             |
| Upřesnit v                                                           | rýsledky                                            | Výsledky hledání: 1 - 10 ze 10,459               | Relevance 🗸 Možnosti stránky 🗸 🕞 Sdílet 👻   |
| Aktuální vyl                                                         | hledávání 🛛 🗸                                       | 1. Science                                       | Vytvořit alert :                            |
| Najíť všechny zadané       pojmy:       science       Image: Science | Hledat v publikaci Q                                | Použít trvalý odkaz :                            |                                             |
|                                                                      | Plný text                                           | Trvalý odkaz na vyhledávání (kopírovat a vložit) |                                             |
| Omezit výsle                                                         | dky ~                                               | 2. Journal of Zhejiang University. Science       | http://search.ebscohost.com/login.aspx?dire |
| Recenzovaná periodika                                                | ISSN: 1009-3095. Engineering.<br>Hledat v publikaci | ע <b>f G ii ⊠ b</b> l + <sub>Další</sub>         |                                             |

5. Otevře se nabídka pro vytvoření alertu.

6. Zvolte parametry Vašeho alertu a potvrďte tlačítkem Uložit alert (Save Alert).

Při vytváření alertu se k vyplnění zobrazují následující informace:

- Téma (Subject) obsah tohoto pole bude uveden jako Předmět e-mailu.
- E-mail od (E-mail from) Výchozí adresou je EPAlerts@EPNET.COM. Můžete však adresu změnit dle svých potřeb.
- Odeslat e-mail příjemci (E-mail to) Zadejte e-mailovou adresu, na kterou bude alert odesílán.
   V případě více korespondentů oddělte jednotlivé adresy středníkem.
- Skrýt adresy příjemců Zvolíte-li tuto možnost, adresy, které jste zadali budou uvedeny do tzv. slepé kopie (BCC).
- Formát e-mailu (E-mail format) Zvolte, zda bude alert odesílán jako prostý text nebo zda bude kódován v HTML

### Poznámka:

 Při zadání alertu je nutné zadat také, po jaké době expiruje. Před expirací každého alertu pak budete pokaždé informováni prostřednictvím e-mailu. Díky tomu lze alert včas aktualizovat a prodloužit jeho platnost.. - Pro zobrazení podrobností o alertu klikněte na **Pokročilé nastavení** (Advanced Options) ve spodní části zobrazeného okna.

V **Obecných nastaveních** pak můžete ovlivňovat následující:

- 1. Alert pouze na plný text (Alert on full text only) zaškrtněte, zda chcete být informováni pouze o článcích dostupných v plném textu.
- 2. Periodicita Zvolte, po jak dlouhou .
  - Jednou denně (výchozí)
  - Jednou týdně
  - Čtrnáctidenně
  - Jednou měsíčně
- 3. Formát výsledků Vyberte, v jakém formátu budou výsledky vyhledávání doručovány.
  - Stručný
  - Podrobný
  - Správce bibliografických dat

**Poznámka**: Pro zobrazení všech dostupných možností u alertů můžete také kliknout na **Upřesnit nastavení** (Advanced Settings).

V rámci nabídky **Upřesnit nastavení** můžete kromě výše uvedených možností měnit následující:

**Spustit alert na** (Run Alert for) – zadejte, po jak dlouhou dobu bude alert aktivní než expiruje.

V části nabídky nazvané Vlastnosti e-mailu (E-mail Options):

- 1. Zadejte, jakým způsobem bude alert doručován (nastavení pro všechny alerty ve Vaší osobní schránce My EBSCO*host*:
  - Odesílat e-mailem všechny alerty a oznámení
  - E-mailem pouze oznámit vytvoření
  - Žádné e-maily (jen RSS)
- 2. Adresa e-mailu (E-mail Address): Zadejte, na jakou e-mailovou adresu budou Vaše alerty zasílány. V případě více adres oddělte jednotlivé adresy středníkem.
- 3. **Skrýt adresy příjemců** (Hide Addresses from recipients) při zaškrtnutí této možnosti budou příjemci umístěni na slepou kopii e-mailu.
- 4. Téma (Subject) Předmět e-mailu, ve kterém bude alert doručen.
- 5. Formát e-mailu (E-mail format) Zvolte, zda bude alert odesílán jako prostý text nebo zda bude kódován v HTML
- 6. Zadejte, zda bude součástí alertu odkaz na seznam článků daného čísla časopisu nebo zda budou odkazy na jednotlivé články již obsahem doručeného e-mailu.

7. Po dokončení nastavení potvrďte tlačítkem **Uložit** (Save). Objeví se zpráva potvrzující vytvoření alertu.

| Alert hledání: "science Používání ekvivalentních předmětů on 2018-04-05 11:24 AM" |                                                                                                    |  |
|-----------------------------------------------------------------------------------|----------------------------------------------------------------------------------------------------|--|
| E-mail                                                                            |                                                                                                    |  |
| Téma                                                                              | Skrýt adresy příjemců                                                                                      |  |
| Alert EBSCO: science Pc                                                           |                                                                                                    |  |
|                                                                                   | E-mail od                                                                                                  |  |
|                                                                                   | epalerts@epnet.com                                                                                         |  |
| Formát e-mailu                                                                    | Odeslat e-mail příjemci                                                                                    |  |
| ● Prostý text ○ HTML                                                              | Každou e-mailovou                                                                                          |  |
|                                                                                   | adresu oddělte středníkem. Pokud nechcete<br>dostávat alerty e-mailem, nechte pole E-mail<br>komu prázdné. |  |
| Obecná nastavení                                                                  |                                                                                                    |  |
| Periodicita                                                                       | Články publikované za posledních                                                                           |  |
| Formát výsledků<br>Stručný ▼                                                      |                                                                                                    |  |
| Kanál RSS<br>http://rss.ebscohost.com/AlertSyndica                                | ationService/Syndication.asmx/GetFeed?guid=5539478                                                         |  |
# Jednoduché vytvoření alertu pomocí RSS

Pokud pro sledování aktualit preferujete RSS čtečky, můžete pro vytvoření alertu na dané vyhledávání využít funkce RSS Feed.

**Poznámka:** Po vytvoření alertu je nutné jej do RSS čtečky přidat nejpozději během jednoho týdne. Alert zaniká teprve tehdy, pokud během dvou měsíců nedojde ke změne ve výsledcích vyhledávání.

O tom, zda bude funkce RSS alertu k dispozici, rozhoduje administrátor knihovny.

#### Pro nastavení RSS alertu:

1. Ze seznamu výsleků nebo okna **Historie vyhledávání** klikněte na ikonu **RSS alertu.** Můžete také kliknout na stejnou ikonu, která se zobrazí s odkazem **RSS Feed** po kliknutí na nabídku **Sdílet**.

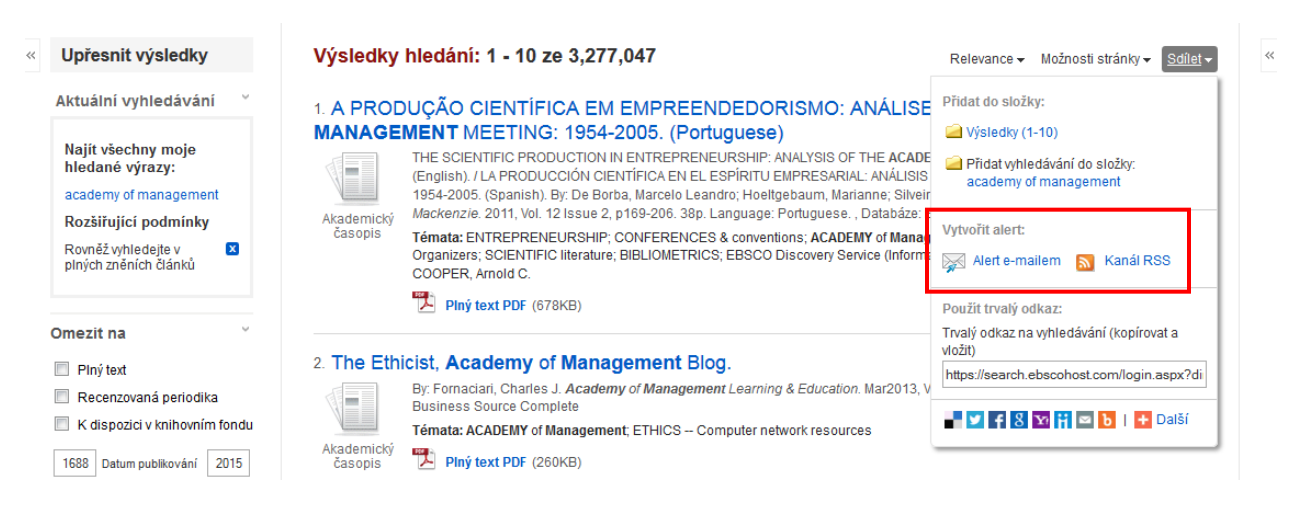

- 2. Otevře se nové okno pro podrobné nastavení alertu. Zároveň zobrazuje **odkaz pro RSS alert**. Ten zkopírujte do své RSS čtečky.
- 3. Potvrďte tlačítkem Uložit alert.
- 4. Pokud se rozhodnete pro doručování alertu prostřednictvím e-mailu, , přihlašte se nejprve k osobní schránce My EBSCOhost v zobrazené nabídce a dále postupujte podle oddílu Vytvoření alertu e-mailem, v tomto dokumentu, kde se pojednává o nastavení alertu prostřednictvím e-mailu.

# Nastavit alert 🕐

Alert hledání: "science Používání ekvivalentních předmětů on 2018-04-05 11:25 AM"

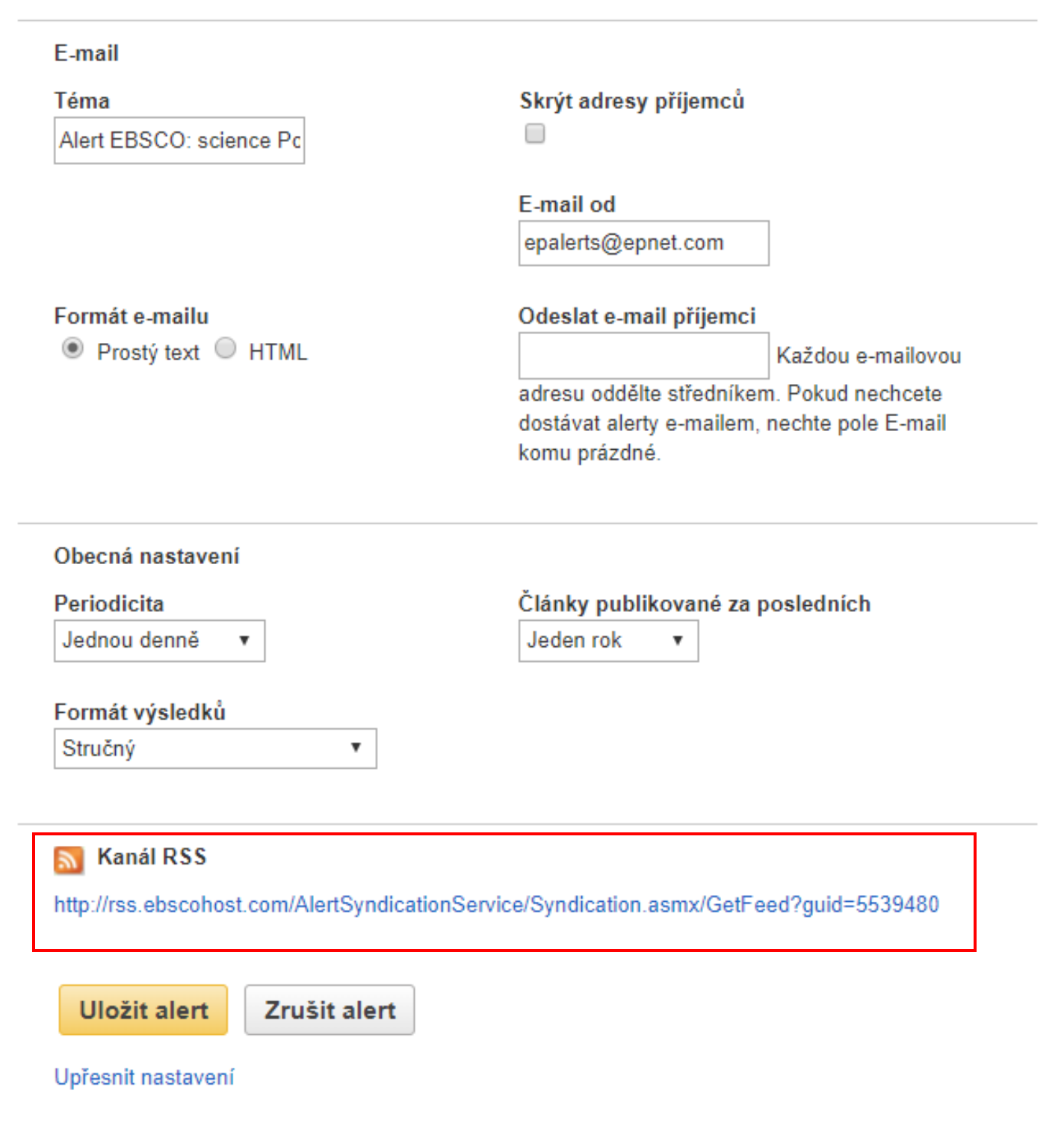

## Vytvoření alertu z okna základního/rozšířeného vyhledávání

Pokud administrátor tuto funkci povolí, je možné vytvářet alert na vyhledávání přímo z tohoto okna.

Pro vytvoření alertu z okna základního/rozšířeného vyhledávání:

1. Zadejte termín pro vyhledávání a klikněte na talčítko **Vytvořit alert**, které se nachází napravo od tlačítka **Hledat**.

| New Search Publications | Images Ask-A-Librarian More -                                                                                                    | Sign In                                                                    | aFolder   Preferences | Languages Help |
|-------------------------|----------------------------------------------------------------------------------------------------|----------------------------------------------------------------------------|-----------------------|----------------|
| Search Options          | Searching: Discovery Service for Springfie<br>global warming<br>Search Options   Basic Search   Advanced Se                                        | e <b>ld University</b><br>earch   Visual Search   Search                   | Search Create Alert ( | 2<br>Reset     |
| Search modes 👔          | <ul> <li>Boolean/Phrase</li> <li>Find all my search terms</li> <li>Find any of my search terms</li> <li>SmartText Searching <u>Hint</u></li> </ul> | Apply related words<br>Also search within the<br>full text of the articles | V<br>V                |                |
| Limit your results      |                                                                                                    |                                                                            |                       |                |
| Full Text               |                                                                                                    | Peer Reviewed                                                              |                       |                |

2. Zobrazí se seznam výsledků provedeného hledání společně s oknem pro nastavení podrobností o alertu.

| ert hledání: "scienc   | e on 2018-04-05 11:29    | AM"                                   |
|------------------------|--------------------------|---------------------------------------|
| nail (Pokud chcete     | odesílat alerty e-mailem | ı, musíte se přillásit. Přihlásit se) |
| ecná nastavení         |                          |                                       |
| riodicita              |                          | Články publikované za posledních      |
| dnou denně 🔹 🔻         |                          | Jeden rok 🔻                           |
| rmát výsledků<br>ručný | ¥                        |                                       |
|                        |                          |                                       |

- 3. Klikněte na odkaz Přihlásit se pro přihlášení k osobní složce My EBSCOhost.
- 4. Nastavte požadované parametry.

## Nastavit alert 🕐

| Alert hledání: "science Používání ekvivalentních předmětů on 2018-04-05 11:31 AM" |                                              |  |  |  |  |
|-----------------------------------------------------------------------------------|----------------------------------------------|--|--|--|--|
| E-mail                                                                            |                                              |  |  |  |  |
| Téma                                                                              | Skrýt adresy příjemců                        |  |  |  |  |
| Alert EBSCO: science Pc                                                           |                                              |  |  |  |  |
|                                                                                   |                                              |  |  |  |  |
|                                                                                   | E-mail od                                    |  |  |  |  |
|                                                                                   | epalerts@epnet.com                           |  |  |  |  |
| Formét o moilu                                                                    | Odaalat a mail ažijamai                      |  |  |  |  |
| Prostú text     HTMI                                                              | Vašdeu o meilevou                            |  |  |  |  |
|                                                                                   | Kazdou e-mailovou                            |  |  |  |  |
|                                                                                   | dostávat alerty e-mailem, nechte pole E-mail |  |  |  |  |
|                                                                                   | komu prázdné.                                |  |  |  |  |
|                                                                                   |                                              |  |  |  |  |
| Obecná nastavení                                                                  |                                              |  |  |  |  |
| Periodicita                                                                       | Články publikované za posledních             |  |  |  |  |
| Jednou denně 🔻                                                                    | Jeden rok                                    |  |  |  |  |
|                                                                                   |                                              |  |  |  |  |
| Formát výsledků                                                                   |                                              |  |  |  |  |
| Stručný 🔻                                                                         |                                              |  |  |  |  |
|                                                                                   |                                              |  |  |  |  |
| S Kanál DSS                                                                       |                                              |  |  |  |  |
|                                                                                   |                                              |  |  |  |  |
| http://rss.ebscohost.com/AlertSyndicationSe                                       | rvice/Syndication.asmx/GetFeed?guid=5539486  |  |  |  |  |
|                                                                                   |                                              |  |  |  |  |
| Uložit alert Zrušit alert                                                         |                                              |  |  |  |  |
|                                                                                   |                                              |  |  |  |  |
| Upřesnit nastavení                                                                |                                              |  |  |  |  |
|                                                                                   |                                              |  |  |  |  |

5. Potvrďte tlačítkem **Uložit alert**. Alert dále naleznete ve své osobní schránce v podsložce Alerty.

Pokud zrušíte alert tlačítkem Zrušit alert, vrátíte se na seznam výsledků vyhledávání.

Klikněte na tlačítko Uložit alert a vytvořit jiný, pokud se hodláte vrátit zpět na seznam nalezených výsledků.

Poznámky: Pro zobrazení všech parametrů alertu klikněte na odkaz Upřesnit nastavení.

# Seznam výsledků

Seznam výsledků může obsahovat záznamy různých typů dokumentů – může se jednat o citace, záznamy z knihovního katalogu, záznamy článků dostupných v plném textu, knih, multimediálních dokumentů, souhrnů knih a článků, abstrakta a jiné. Kromě toho lze také na seznamu výsledků najít odkazy k plnému textu.

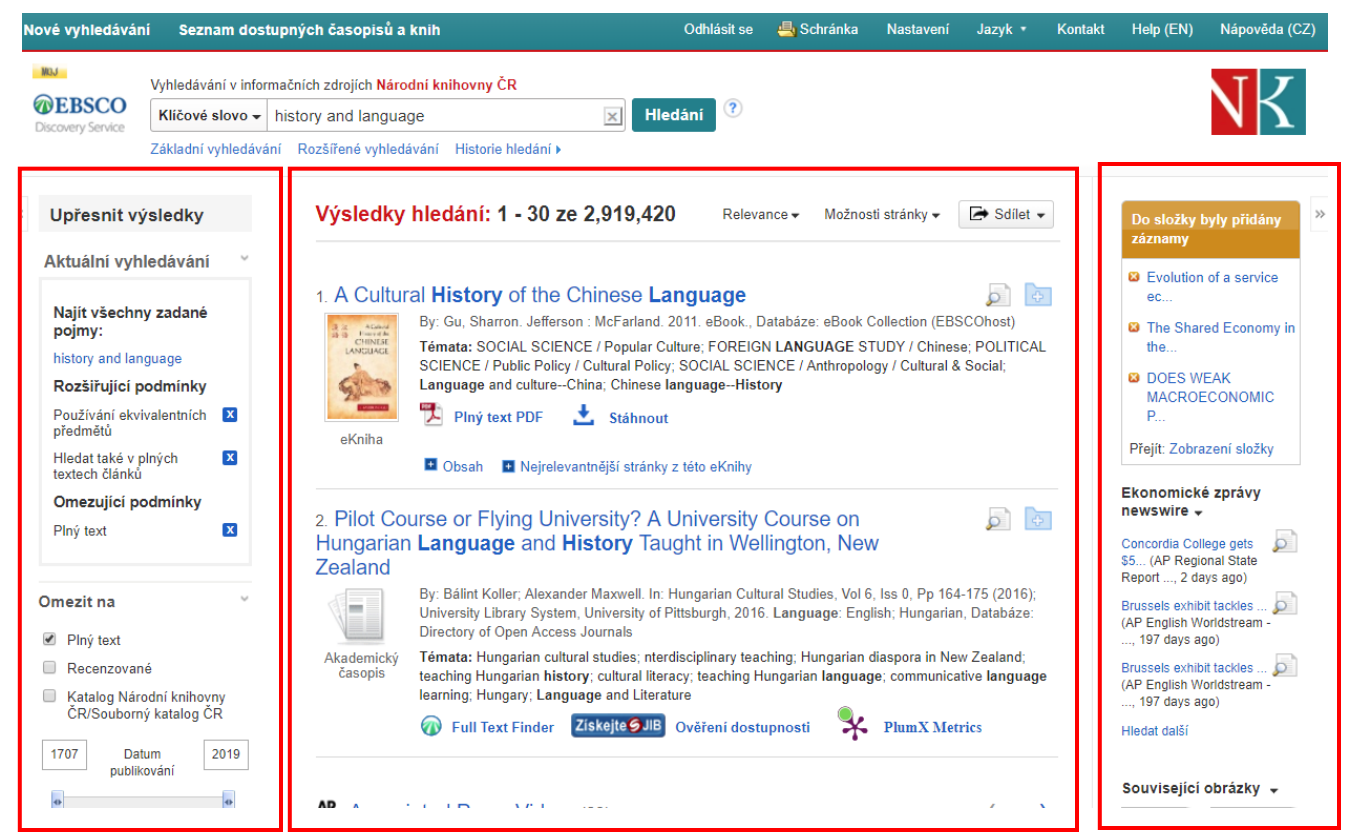

Seznam výsledků se skládá ze tří vertikálních panelů:

- Levý Limitery a fasety
- Prostřední Seznam nalezených výsledků
- Pravý Související informace

V levém a pravém panelu lze jednotlivé kategorie otevírat či zavírat prostřednictvím malé šipky (znaménka plus/minus) vedle nadpisu kategorie. Administrátor knihovny může ovlivnit, které sekce budou ve výchozím stavu automaticky otevřené a které zavřené.

#### Levý panel – Limitery a fasety

Levý panel zobrazuje limitery a fasety pro zúžení Vašeho vyhledávání a v jeho horní části se nachází také okno zobrazující kritéria, která byla použita v průběu konkrétního vyhledávání.

Okno použitých limiterů a faset – pro rozevření tohoto okna klikněte na zobrazenou šipku. Díky tomuto
oknu máte vždy přehled, kolik dokumentů aktuálně obsahuje seznam nalezených výsledků. Kromě toho
zde vidíte, jaké limitery a fasety byly použity.

- Upřesnit výsledky Pro zúžení výsledků Vašeho vyhledávání vyberte některý z limiterů po levé straně.
   Po jeho vybrání se daný panel zvýrazní. Dále jen potvrďte tlačítkem Aktualizovat. Následně se zobrazí aktualizovaný seznam výsledků. Při výběru limiteru můžete kliknout na Zobrazit více pro více nabízených možností. Můžete použít jeden nebo více limiterů současně.
- Fasety Pomocí faset můžete specifikovat své hledání například zaměřením na:
  - Typ zdroje
  - Téma
  - Autora a další.

Fasety Vám pomohou efektivně nalézt tu nejrelevantnější skupinu dokumentů bez nutnosti procházet tisíce výsledků.

 Pro vybrání fasety zaškrtněte okénko vlevo od daného pojmu a dále potvrďte tlačítkem Aktualizovat. Seznam výsledků se následně automaticky aktualizuje. Pro více informací prosím nalistujte oddíl Fasety.

### Prostřední panel – Seznam výsledků

**Seznam výsledků** – Nalezené články se zobrazují v prostředním panelu - na seznamu výsledků. Horní okraj seznamu výsledků obsahuje následující volby:

- Způsob řazení dokumentů
- Možnosti stránky
- Sdílet

Následuje popis základních odkazů, které se v prostředním panelu zobrazují:

- Název dokumentu kliknutím na název dokumentu se přesunete na podrobné informace o dokumentu a/nebo k možnosti pročítat jeho plný text.
- Máhled dokumentu najetím kurzoru myši na tuto ikonu se zobrazí základní informace o dokumentu včetně abstraktu (je-li k dispozici)
- Plný text HTML zobrazení plného textu článku v HTML formátu
- Plný text PDF zobrazení plného textu článku v PDF formátu
- **W** Audio shrnutí odkaz nabízí možnost stažení či poslechu audio shrnutí (dostupné pouze pro *Business Book Summaries* databáze)
- Přidat do složky odkaz umožňuje přidat záznam dokumentu do vlastní osobní schránky My EBSCO*host* (po přihlášení)
- Témata Témata, o kterých pojednávají nalezené dokumenty obsažené v seznamu výsledků
- Způsob řazení Řazení dokumetů v seznamu výsledků lze nastavit dle následujících kritérií

- Řazení dle relevance
- Řazení dle data sestupně
- Řazení dle data vzestupně
- Možnosti stránky více možností nastavení seznamu výsledků vyhledávání
- Sdílet možnost tvorby alertů, trvalých odkazů a vytváření záložek

## Pravý panel – Související informace

Pokud jsou k dispozici doplňující informační zdroje, pak se zobrazjí zde. Patří mezi ně:

- *EBSCO Integrated Search* (EHIS) pokud Vaše instituce využívá EHIS, naleznete jeho okno v pravém panelu v horní části. Pro více informací nalistujte kapitolu **Využívání integrovaného vyhledávání v EDS**
- Obrázky
- Widgety
- Web news
- Složka pokud uložíte do složky nějaké dokumenty, objeví se v pravém panelu její okno
- **Další typy zdrojů** Relevantní dokumenty můžete nalézt také prostřednictvím této kategorie při prohledávání různých databází. Mezi další typy zdrojů patří:
  - o Videa
  - o Obchodní videa
  - o Malá obchodní videa
  - Historické obrázky
- Widgety pokud jsou zahrnuty také některé další zdroje pomocí tzv. widgetů, objeví se zde v pravém panelu

## Poznámky:

- Administrátor knihovny rozhoduje, jaké funkce a zdroje budou prostřednictvím pravého panelu dostupné. Stejně tak volí, jaký bude výchozí vzhled a nastavení seznamu výsledků.
- Vzhled Vašeho seznamu výsledků vyhledávání můžete uložit pro další přihlášení, pokud provedete změny v **Nastavení** a následně se přihlásíte k Vaší My EBSCO*host* schránce.

#### Nastavení stránky

Použijte možnosti v tomto rozevíracím okně ke změně nastvení zobrazení seznamu výsledků.

**Poznámka:** Aktuální nastavení se vždy zobrazuje zvýrazněním žlutou barvou.

#### Pro nastavení Vašich možností stránky:

- Formát výsledku Vyberte, v jakém formátu se budou výsledky zobrazovat.
- Image QuickView Vyberte, zda se budou zobrazovat náhledy obrázků obsažených v nalezených PDF dokumentech.
- Počet výsledků na stránku Počet výsledků, které se budou zobrazovat na jedné stránce seznamu výsledků
- Rozvržení stránky vyberte, kolik sloupců a jakých se bude zobrazovat na seznamu výsledků.

| Relevance 🗸 Možnosti stránky 🗸          | Sdílet <del>-</del> |
|-----------------------------------------|---------------------|
| Formát výsledku:                        | )<br>               |
| Počet výsledků na stránku:              |                     |
| cí 30 40 50<br>48<br>Rozvržení stránky: | -                   |
| 1 sloupec 2 sloupce                     | abáze:              |

### Sdílet

#### Pro využívání menu Sdílet:

- **Přidat do složky** Přidejte všechny zobrazené výsledky vyhledávání do své složky, nebo vytvořte trvalý odkaz na toto konkrétní vyhledávání.
- Vytvořit alert Vytvoří alert pro dané vyhledávání a to prostřednictvím e-mailu nebo RSS kanálu. Pro alert e-mailem je nutné být přihlášen do osobní schránky My EBSCOhost.
- Použít trvalý odkaz Označte a zkopírujte zobrazený odkaz. Ten lze uložit či sdílet. Při jeho použití se v internetovém prohlížeči dostanete zpět k provedenému vyhledávání.

Trvalé odkazy také mohou být v EDS sdíleny v rámci sociálních sítí (např. Twitter, Facebook, aj.).

 Exportovat výsledky – pokud je tato funkce povolena administrátorem knihovny, postačí kliknout pro zaslání odkazu ke stažení všech nalezených výsledků (až do počtu 5000).

| łVa     | ance → Možnosti stránky → 🛛 🗁 Sdílet →                                 |
|---------|------------------------------------------------------------------------|
|         | Přidat do složky :                                                     |
|         | 🧀 Výsledky (1-30)                                                      |
| ,<br>IC | Přidat vyhledávání do složky:<br>history and language                  |
| s       | Vytvořit alert :                                                       |
|         | 🙀 Alert e-mailem  🔝 Kanál RSS                                          |
| 1       | Použít trvalý odkaz :                                                  |
| y       | Trvalý odkaz na vyhledávání (kopírovat a<br>vložit)                    |
| e       | http://search.ebscohost.com/login.aspx?dire                            |
| 1       | y f G 📊 🛛 b I + <sub>Další</sub>                                       |
| 24      | Exportovat výsledky :                                                  |
| I       | Odeslat e-mailem odkaz na stažení exportovaných výsledků (až do 25000) |
| s       |                                                                        |

## Fasety

Administrátor Vaší knihovny rozhoduje, zda se ve Vašem seznamu výsledků budou zobrazovat fasety. Jsou-li fasety k dispozici, zobrazí se v levém panelu na stránce seznamu výsledků.

Rozevřete nebo zavřete fasetový panel šipkou vedle nadpisu 🕤. Specifikovat vyhledávané téma můžete výběrem typu zdroje, tématu, aj. Díky funkci faset se radikálně zvyšuje efektivita vyhledávání – fasety vyhledávání zjednodušují a šetří Váš čas.

#### Pro využívání faset:

1. Vyberte jeden nebo více termínů ve fasetě označením políčka po levé straně.

**Poznámka:** Termíny mohou být najednou označeny vždy v jednom poli. Po potvrzení tlačítkem **Atkualizovat** však můžete vybrat jiné termíny, podle kterých své hledání dále omezíte.

| Téma         5.           marketing (794,336)         1           advertising (322,171)         1           new product development (278,130)         1 | Marketing / Roger A. Kerin [et al.<br>Boston, Mass. : McGraw-Hill/Irwin, c200<br>US - U of Georgia<br>Témata: Marketing<br>Marketing | .].<br>03. 01/01/2003 xIiii, 741 p. : col. ill. ; 29 cm. Language: English, Datab<br>Ibrary Ioan Retrieve Catalog Item | 🧟 💽                      |
|----------------------------------------------------------------------------------------------------|----------------------------------------------------------------------------------------------------|----------------------------------------------------------------------------------------------------|--------------------------|
| marketing strategy (205 497)                                                                                                    | Kniha Misto                                                                                                    | Vyhledávací kód                                                                                                    | Stav                     |
| executives (191,065)                                                                                                    | Main 5th floor<br>UGA Libraries - Hours & Directions                                                                                 | HF5415 .M29474 2003                                                                                                    | Available                |
| books reviews (190,168)                                                                                                    |                                                                                                    |                                                                                                    |                          |
| Zobrazit další 6.                                                                                                    | Marketing : real people, real choice                                                                                                 | es / Michael R. Solomon, Elnora W. Stuart.                                                                             |                          |
| Jazyk                                                                                                    | By: Solomon, Michael R., Upper Saddle<br>Databáze: EDS Demo Catalog – US - I                                                         | e River, N.J. : Prentice Hall, c2003. 01/01/2003 xxxiii, 616 p. : col. ill. ; 2<br>U of Georgia                        | 8 cm. Language: English, |
| Zeměpis >                                                                                                    | Témata: Marketing Vocational guida                                                                                                   | ance                                                                                                    |                          |
| Místo                                                                                                    | Kniha Request this item through interli                                                                                              | ibrary loan Retrieve Catalog Item                                                                                      |                          |
|                                                                                                    |                                                                                                    |                                                                                                    |                          |
| Charmile                                                                                                    | Misto                                                                                                    | Vyhledávací kód                                                                                                    | Stav                     |

2. Klikněte na Zobrazit další (pokud je k dispozici) pro zobrazení všech využitelných termínů.

| Téma                                 | 5. <u>Marketir</u> | ng / Roger A. Kerin [et al.].                                                      |                                                                                            |                      |
|--------------------------------------|--------------------|------------------------------------------------------------------------------------|--------------------------------------------------------------------------------------------|----------------------|
| marketing (794,336)                  | MARKETING          | US - U of Georgia                                                                  | 01/01/2003 xIIII, 741 p. : col. III. ; 29 cm. Language: English, Databaze: .               | EDS Demo Catalog –   |
| advertising (322,171)                |                    | Témata: Marketing                                                                  |                                                                                            |                      |
| new product development<br>(278,130) |                    | Request this item through interlibrat                                              | ry loan Retrieve Catalog Item                                                              |                      |
| marketing strategy (205,497)         | Kniha              | Misto                                                                              | Vyhledávací kód                                                                            | Stav                 |
| executives (191,065)                 |                    | Main 5th floor<br>UGA Libraries - Hours & Directions                               | HF5415 .M29474 2003                                                                        | Available            |
| books reviews (190,168)              |                    |                                                                                    |                                                                                            |                      |
| Zobrazit další                       | 6. Marketir        | ng : real people, real choices /                                                   | / Michael R. Solomon, Elnora W. Stuart.                                                    |                      |
| Jazyk                                |                    | By: Solomon, Michael R., Upper Saddle Ri<br>Databáze: EDS Demo Catalog – US - U of | ver, N.J. : Prentice Hall, c2003. 01/01/2003 xxxiii, 616 p. : col. ill. ; 28 cm<br>Georgia | . Language: English, |
| Zeměpis >                            |                    | Témata: Marketing Vocational guidance                                              |                                                                                            |                      |
| Místo >                              | Kniha              | Request this item through interlibrat                                              | ry loan Retrieve Catalog Item                                                              |                      |
| Oh a me (h                           |                    | Misto                                                                              | Vyhledávací kód                                                                            | Stav                 |
| SDOLLIK                              |                    | Main 5th floor                                                                     | HF5415.35 .S65 2003                                                                        | Available            |
| Vydavatel                            |                    | UGA Libraries - Hours & Directions                                                 |                                                                                            |                      |

3. Po dokončení Vašeho výběru potvrďte tlačítkem Aktualizovat.

| Akademická periodika<br>(2,619,679)                                       | Kniha 🛛 🕅     | lísto                                        | Vyhledávací kód                | Stav                                    |
|---------------------------------------------------------------------------|---------------|----------------------------------------------|--------------------------------|-----------------------------------------|
| Knihy (415,795)                                                           | N             | lain 5th floor                               | HF5415 .S745 2004              | Available                               |
| Zobrazit další                                                            | Publikace     |                                              |                                |                                         |
| Publikace Y                                                               | Jméno 🖨       |                                              | Počet nalezených<br>výsledků 👻 | ram, Raymond 🔎 🛅                        |
| billboard (189,267)                                                       | advertising   | age                                          | 268,858                        | n, Language, English, Dalabaze, EDS     |
| marketing week (129,780)                                                  | billboard     |                                              | 189,267                        |                                         |
| money marketing (125,460)                                                 | brandweek     |                                              | 131,345                        | Stav                                    |
| marketing magazine<br>(118,649)                                           | marketing v   | veek                                         | 129,780                        | Available                               |
| Zobrazit dalši                                                            | money mar     | keting                                       | 125,460                        |                                         |
| Téma <sup>×</sup>                                                         | marketing r   | nagazine                                     | 118,649                        | lish, Databáze: EDS Demo Catalog –      |
| <ul> <li>marketing (794,336)</li> <li>advertising (322,171)</li> </ul>    | daily variety |                                              | 116,364                        |                                         |
| new product development<br>(278,130)                                      | publishers    | weekly                                       | 90,996                         |                                         |
| marketing strategy (205,497)                                              | marketing r   | iews                                         | 76,620                         | Stav                                    |
| <ul> <li>executives (191,065)</li> <li>books reviews (190,168)</li> </ul> | new york tir  | nes                                          | 69,499                         | Available                               |
| Zobrazit další                                                            | Aktualizace   | Storno                                       |                                | rt. 🔎 🕞                                 |
| Jazyk                                                                     | Da            | tabaze: EDS Demo Catalog – US - U of Georgia |                                | : col. ill. ; 28 cm. Language: English, |

Jakmile aplikujete některé limitery, změní se také nabídka dalších využitelných termínů pro užší specifikování Vašeho dotazu.

Okno použitých limiterů

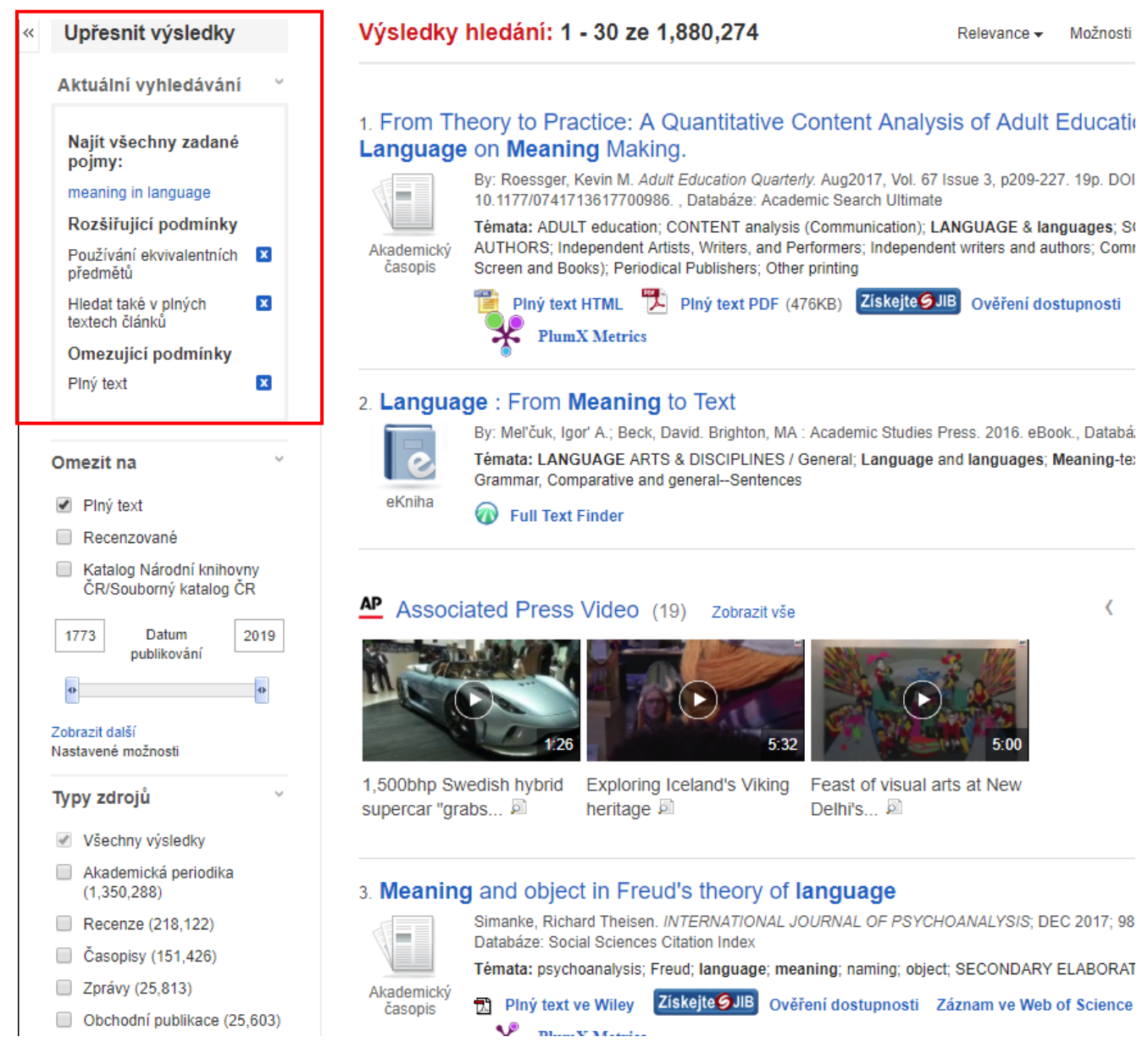

Okno se zobrazuje v levém panelu seznamu výsledků a poskytuje Vám dokonalý přehled o detailech Vašeho vyhledávání a použitých nástrojích. Zobrazuje:

- Počet nalezených dokumentů.
- Vyhledávaná klíčová slova.
- Všechny použité limitery a expandery.
- Všechny typy zdrojů.
- Vybraná předmětová hesla pro specifikování vyhledávání.

Každý limiter, expander, typ zdroje nebo předmětové heslo jsou po vybrání přidány do okna použitých limiterů. Vedle každého se zobrazuje ikona <sup>⊠</sup>. Po kliknutí na tuto ikonu bude konkrétní limiter/expander odebrán a seznam výsledků se podle toho automaticky aktualizuje.

Kliknete-li na některý ze zde zobrazených limiterů, bude provedeno nové vyhledávání zaměřené pouze na tento konkrétní dotaz.

## Prohlížení dokumentu

Kliknete-li na název dokumentu, zobrazí se Vám buď podrobný záznam dokumentu, nebo jeho plný text (volba záleží na nastavení administrátorem knihovny).

## Podrobný záznam

Při zobrazení podrobného záznamu dokumentu na obrazovce uvidíte základní identifikační a obsahové údaje o nalezeném dokumentu (jsou-li takové informace k dispozici, záznam obsahuje také abstrakt). Je-li k dispozici plný text ve formátu HTML, naleznete jej pod hlavními informacemi ve spodní části tohoto okna. Funkce **Image Quick View** Vám poskytne přímý náhled obrázků (lze je kliknutím otevřít v plném rozlišení), které jsou obsaženy v PDF plném textu článku. Náhledy se zobrazují v seznamu výsledků vždy pod základními informacemi o daném článku, případně pak v okně podrobného záznamu.

| Seznam výsledků   Upřesnit vyhledávání 4 z 46           |                                                                                             |                                                                                                    |                                       |  |  |  |
|---------------------------------------------------------|---------------------------------------------------------------------------------------------|----------------------------------------------------------------------------------------------------|---------------------------------------|--|--|--|
| Podrobný záznam                                         | Sdílená ekonomika - sdílený právní problém? / Jan Pichrt, Radim Boháč, Jakub Morávek (eds.) |                                                                                                    |                                       |  |  |  |
| OBALKY KNIH Obsahy                                      | Jazyk:                                                                                      | Czech; Slovak                                                                                                    |                                       |  |  |  |
|                                                         | Konference:                                                                                 | Sdílená ekonomika - sdílený právní problém? (konference) (2017 : Praha, Česko)                                                                                                    |                                       |  |  |  |
|                                                         | Informace o publikaci:                                                                      | Praha : Wolters Kluwer, 2017                                                                                                    | Sdilená ekonomika –<br>sdílený právní |  |  |  |
| NK Zohrazit záznam v                                    | Vydání:                                                                                     | Vydání první                                                                                                    | problém?                              |  |  |  |
| katalogu NK ČR                                          | Datum publikování:                                                                          | 2017                                                                                                    | Jakub Moralvek<br>JedsJ               |  |  |  |
|                                                         | Fyzický popis:                                                                              | 333 stran ; 21 cm                                                                                                    |                                       |  |  |  |
| Související informace                                   | Typ publikace:                                                                              | Book                                                                                                    | (). Wolten Kluwer                     |  |  |  |
| Podobné knihy                                           | Typ dokumentu:                                                                              | Conference publication; Non-fiction                                                                                                    |                                       |  |  |  |
| ☑ Další knihy od tohoto<br>autora                       | Tematické termíny:                                                                          | sdílená ekonomika právní aspekty<br>sharing economy legal aspects<br>collective monographs<br>kolektivní monografie                                                                            |                                       |  |  |  |
| Informace o fondech<br>Lokace: NÁRODNÍ                  | Poznámky:                                                                                   | Stejnojmenná vědecká konference se uskutečnila dne 15. června 2017 na Právnické fakultě Univerzit<br>Obsahuje bibliografii a bibliografické odkazy<br>Částečně slovenský text, anglické resumé | y Karlovy                             |  |  |  |
| KONZERVACNI FOND                                        | Jiní autoři:                                                                                | Pichrt, Jan, 1965-                                                                                                    |                                       |  |  |  |
| Signatura:   581002                                     |                                                                                             | Boháč, Radim, 1979-                                                                                                    |                                       |  |  |  |
| Popis:                                                  |                                                                                             | Morávek, Jakub, 1984-                                                                                                    |                                       |  |  |  |
| Pujceno do: -                                           |                                                                                             | Univerzita Karlova. Právnická fakulta                                                                                                    |                                       |  |  |  |
|                                                         | ISBN:                                                                                       | 978-80-7552-874-2                                                                                                    |                                       |  |  |  |
|                                                         | OCLC:                                                                                       | 1015189975                                                                                                    |                                       |  |  |  |
|                                                         | Systémové číslo:                                                                            | ncr.002943022                                                                                                    |                                       |  |  |  |
| Hledat podobné výsledky<br>nomocí vyhledávání SmartText | Databáze:                                                                                   | Katalog Národní knihovny ČR / Catalogue of the National Library CR                                                                                                    |                                       |  |  |  |

- Jméno autora a předmětová hesla se zpravidla zobrazují jako odkazy. Kliknutím na některý z těchto odkazů provedete nové vyhledávání zaměřené na toto téma/autora.
- Pokud je článek dostupný v rámci integrovaného katalogu Vaší knihovny, naleznete odkaz Zobrazit záznam z katalogu – ten se nachází po levé straně v okně podrobného záznamu. Případně také naleznete ve spodní části stejného okna informace o aktuální dostupnosti tohoto titulu v rámci knihovního fondu.
- Dále naleznete v okně také odkaz Hledat podobné výsledky (je-li tato funkce aktivní). Po kliknutí na tento odkaz je provedeno vyhledávání podobných dokumentů na základě režimu SmartText search. Tento způsob vyhledávání využívá abstraktu daného dokumentu, Výsledky se zobrazí v novém okně. Pokud záznam nemá abstrakt, SmartText search režim použije pro vyhledávání název dokumentu. V případě, že prohledávaná databáze nepodporuje funkci SmartText search, je vyhledávání provedeno pouze na základě předmětových hesel a deskriptorů záznamu.
- Vyhledaný záznam také může obsahovat odkaz na tabulku obsahu publikace, který umožní prohledávání obsahu konkrétního čísla periodika/vydání publikace.
- Pokud jsou k dispozici jiné formáty nebo vydání daného titulu, mohou být zobrazeny prostřednictvím widgetu ve spodní části stránky.

# Plný text HTML

Pokud se nacházíte v okně plného textu ve formátu HTML, k podrobnému záznamu nebo k plnému textu PDF (jeli k dispozici) se dostanete kliknutím na odkaz v panelu na levé straně okna. Text je naformátován a připraven pro tisk. Součástí plného textu ve formátu HTML je vždy krátká citace. Naleznete ji na konci textu.

| <b>EBSCO</b><br>Discovery Service | Klíčové slovo 🗸 👔                             | neaning in language                                                                                                    | Hledání ?                                                                                                    | NK                                                             |
|-----------------------------------|-----------------------------------------------|----------------------------------------------------------------------------------------------------|----------------------------------------------------------------------------------------------------|----------------------------------------------------------------|
|                                   | Základní vyhledávání<br>Měli jste na mysli: n | Rozšířené vyhledávání Histo<br>neaning of language                                                                                       | rie hiedání                                                                                                    |                                                                |
| Podrob                            | ný záznam                                     | <ul> <li>Seznam výsledků   Upřes</li> <li>Vyberte jazyk</li> </ul>                                                                       | nit vyhledávání ≤ 1 z 1,880,274 ><br>▼ Přeložit<br>zm Theory to Bracine: A Quantitativo Content Analysic of Adult Education's Language on Messing Making, Radio: Rescore                                                                                                    | Nástroje                                                       |
| Plný tex                          | kt HTML<br>kt PDF (476KB)                     | Databáze: Ad                                                                                                    | om Thouse in Realized in Realized and the Sondern Financial Sondern Statistical Energy and the Sondern Statistical Sondern Statistical Sond | složky                                                         |
| ískejte 🥑 JIB<br>Iostupnosti      | Ověření                                       | From Theory to P<br>Meaning Making                                                                                                    | ractice: A Quantitative Content Analysis of Adult Education's <b>Language</b> on<br>3                                                                                                    | F-mail 🔛 Uložit                                                |
| Související in                    | iformace                                      | Obsah<br>Origins of Meaning<br>Making as a<br>Pedagogical Focus<br>Adult Education's<br>Focus on Meaning<br>Making<br>Method             | Translating theory to practice has been a historical concern of adult education. It remains unclear, though, if adult<br>education's theoretical and epistemological focus on meaning making transcends the academy. A manifest content<br>analysis was conducted to determine if the frequency of meaning making tanguage differed between the field's U.S.<br>scholarly journals, practitioner journals, and federal policy writings. This study found the field's leading U.S. practitioner<br>journals. Scholarly and practitioner journals, however, showed increased use since 2003. Implications for increasing<br>meaning making language in practice and policy are discussed. Limitations for generalizing findings and interpreting<br>authors' intentions are addressed.                                                                                                    | Citovat<br>Exportovat<br>Vytvořit<br>poznámku<br>P Trvalý odka |
| pomocí vyhledá                    | avání SmartText.                              | Method 1: Practitioner<br>Journal and Scholarly<br>Journals<br>Method 2: Federal<br>Policy Writings and<br>Scholarly Journals<br>Results | meaning making; adult education; policy; practice<br>So much of the talk in adult education now centers on meaning making. Open any issue of the field's most prominent<br>U.S. journals and you will likely notice authors peppering their language with the phrase. So widespread is it that even<br>the field's differences are now framed in the language of meaning making. Consider [66] recent observation: "There<br>seems to be an inherent distinction between research that examines meaning making and research that makes<br>meaning" (p. 44). In the past, one may have simply described this as a difference in descriptive and explanatory                                                                                                    | + Sdîlet                                                       |

• Z oken podrobného záznamu, Plného textu HTML a Plného textu PDF se dostanete zpět na seznam výsledků kliknutím na odkaz **Seznam výsledků**.

Pokud je k dispozici funkce Hledat podobné výsledky, naleznete odkaz na ni v okně Podrobný záznam a Plný text HTML. Po kliknutí na tento odkaz je provedeno vyhledávání podobných dokumentů na základě režimu SmartText search. Tento způsob vyhledávání využívá abstraktu daného dokumentu, Výsledky se zobrazí v novém okně. Pokud záznam nemá abstrakt, SmartText search režim použije pro vyhledávání název dokumentu. V případě, že prohledávaná databáze nepodporuje funkci SmartText search, je vyhledávání provedeno pouze na základě předmětových hesel a deskriptorů záznamu.

# Plný text PDF

Při zobrazení plného textu v PDF formátu je dokument zobrazen v aplikaci pro prohlížení PDF.

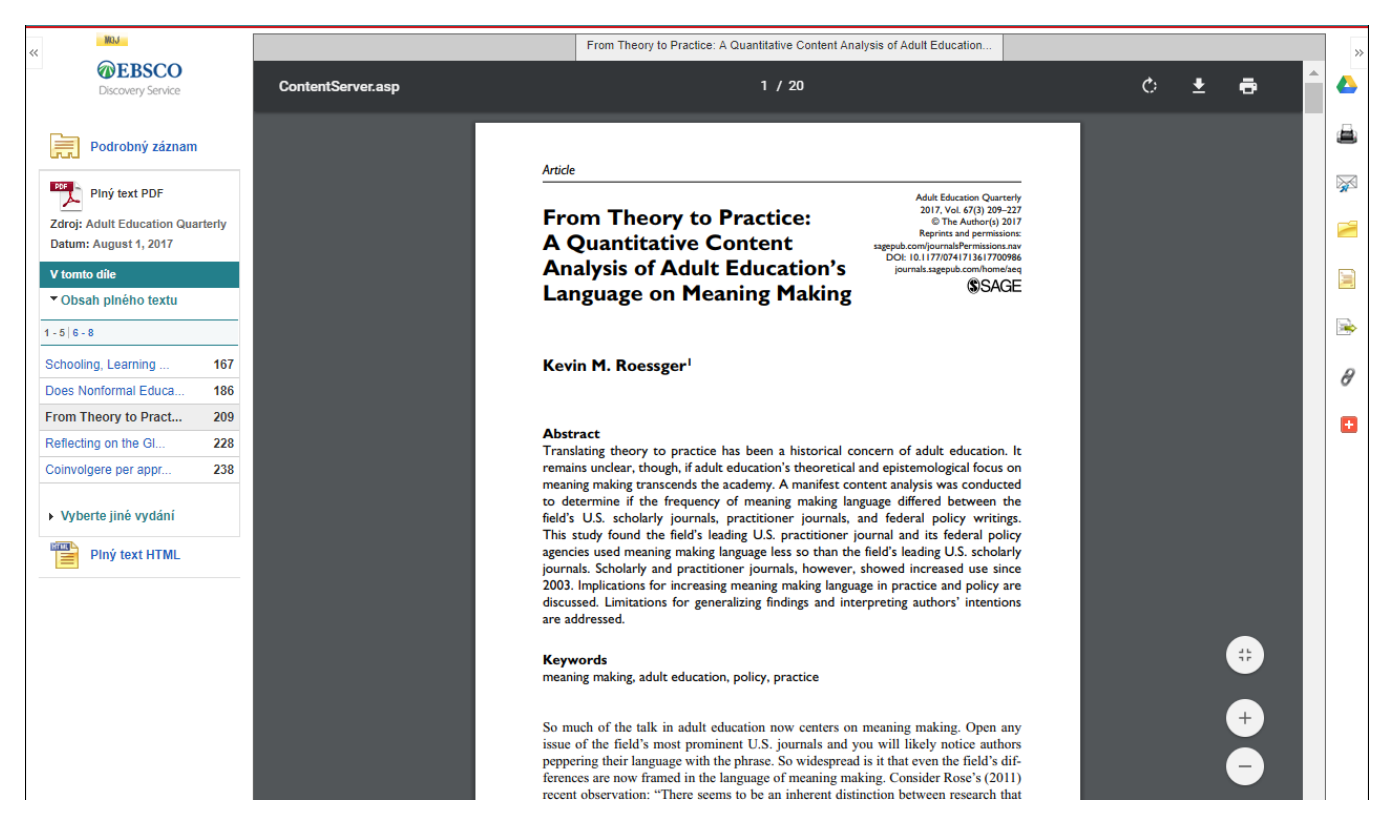

# Panel nástrojů

Při prohlížení článku máte k dispozici několik nástrojů po pravé straně obrazovky.

- 🔹 🍊 Google Drive Ulož nebo sdílej přes Google Drive
- 📕 Tisk Vytisknutí článku.
- E-mail Odeslání plného textu prostřednictvím e-mailu na jednu či více adres.
- Přidat do složky Funkce přidání konkrétního článku do vlastní složky (po uchování po dobu přihlášení) nebo do osobní složky My EBSCOhost.
- Dložit Uložení článku do počítače.
- Eitovat Automatické generování citace ke konkrétnímu článku.
- Exportovat Exportovat citaci článku do některého z bibliografických manažerů.
- Vytvořit poznámku Vytvořte a uložte poznámku do Vaší My EBSCOhost schránky.
- 🖉 Trvalý odkaz Zkopírujte, uložte a sdílejte trvalý odkaz ke konkrétnímu článku.
- 📴 Uložit do záložek Vytvořte a sdílejte záložku na některé sociální síti (Twitter, Facebook a další).

# Zobrazení záznamů z katalogu

EBSCO Discovery Service umožňuje zobrazit podrobné záznamy z Vašeho knihovního katalogu. Pokud je tato funkce aktivní, uvidíte také u každého titulu aktuální informaci o její dostupnosti na všech pobočkách knihovny.

#### Pro zobrazení záznamu z katalogu knihovny:

- 1. Proveďte libovolné vyhledávání v EBSCO Discovery Service.
- 2. Na seznamu výsledků klikněte na název některého titulu, u kterého chcete zjistit údaje z katalogu knihovny.

|                                                                                                    |                                                                                                    | ming, Electronic beens                                                                              |                                                      |                     |                     |   |
|----------------------------------------------------------------------------------------------------|----------------------------------------------------------------------------------------------------|----------------------------------------------------------------------------------------------------|------------------------------------------------------|---------------------|---------------------|---|
| Plný text                                                                                                    |                                                                                                    | Zobrazit záznam v katalogu Slovanské kr                                                             | hihovny                                              |                     |                     |   |
| Recenzované                                                                                                  |                                                                                                    |                                                                                                    |                                                      |                     |                     |   |
| <ul> <li>Katalog Národní knihovny<br/>ČR/Souborný katalog ČR</li> </ul>                                      | 3. On expr<br>Ludmila U                                                                                                    | <sup>r</sup> essing <b>meaning in</b> English conve<br>Irbanová                                     | rsation : semantic in                                | determinacy         | //                  | ÷ |
| 1773 Datum 2005 publikování                                                                                  | Sandy Street                                                                                                    | By: Urbanová, Ludmila. Brno : Masarykova unive<br>katalog České Republiky / Union Catalogue of th   | erzita, 2003 121 s. ; 24 cm Lang<br>e Czech Republic | guage: English, D   | )atabáze: Souborný  | ý |
| •                                                                                                    |                                                                                                    | Témata: konverzace; hovorová angličtina; collog<br>phrases; semantics; sémantika; studie; studies   | juial English; English <b>language</b>               | ; angličtina; conve | ersation, terms and | l |
| Zobrazit další<br>Nastavené možnosti                                                                         |                                                                                                    |                                                                                                    | obrazit záznam v Souborném                           | katalogu ČR         |                     |   |
|                                                                                                    | Kniha                                                                                                    | Lokace                                                                                              |                                                      | Signatura           | -                   |   |
| Typy zdrojů                                                                                                  |                                                                                                    | Ostravská univerzita - Univ. knih.                                                                  |                                                      | C27558              | -                   |   |
| Všechny výsledky                                                                                             |                                                                                                    | Zobrazit další (11)                                                                                 |                                                      |                     |                     |   |
| Knihy (9)                                                                                                    |                                                                                                    |                                                                                                    |                                                      |                     |                     |   |
| eKnihy (2)                                                                                                   |                                                                                                    | ressing meaning in English conve                                                                    | reation : semantic in                                | determinacy         |                     |   |
| Elektronické zdroje (2)                                                                                      | Ludmila U                                                                                                    | Irbanová                                                                                            | isadon : semande m                                   | acterminacy         |                     | 5 |
| Zobrazit další                                                                                               | Science Testing of Control of Control of Con | By: Urbanová, Ludmila. Brno : Masarykova unive<br>Národní knihovny ČR / Catalogue of the Nationa    | erzita, 2003 121 s. ; 24 cm Lang<br>I Library CR     | guage: English, D   | )atabáze: Katalog   |   |
| Poskytovatel obsahu 🛛 🎽                                                                                      | Comm Adversion                                                                                                    | Témata: English language; konverzace; colloqu<br>angličtina; sémantika; angličtina; studie; studies | ial English; semantics; convers                      | ation, terms and p  | phrases; hovorová   |   |
| Všichni poskytovatelé                                                                                        |                                                                                                    |                                                                                                    | azit záznam v katalogu NK Čl                         | R                   |                     |   |
| Souborný katalog České<br>Republiky / Union Catalogue<br>Souborné Parachila (5)                              | Kniha                                                                                                    | Lokace                                                                                              | Signatura                                            | Popis               | Půjčeno do          |   |
| of the Czech Republic (5)                                                                                    |                                                                                                    | NÁRODNÍ KONZERVAČNÍ FOND                                                                            | II 134944                                            |                     | -                   |   |
| <ul> <li>Katalog Národní knihovny ČR</li> <li>/ Catalogue of the National</li> <li>Library CR (2)</li> </ul> |                                                                                                    | Zobrazit další (1)                                                                                  |                                                      |                     |                     |   |
| Katalog Slovanské knihovny /                                                                                 |                                                                                                    |                                                                                                    |                                                      |                     |                     |   |

#### 3. Zobrazí se Podrobný záznam dokumentu.

|                                                         | Seznam výsledků   Up                                                                        | řesnit vyhledávání 4 z 46                                                                                                    |                                       |  |  |  |
|---------------------------------------------------------|---------------------------------------------------------------------------------------------|----------------------------------------------------------------------------------------------------|---------------------------------------|--|--|--|
| Podrobný záznam                                         | Sdílená ekonomika - sdílený právní problém? / Jan Pichrt, Radim Boháč, Jakub Morávek (eds.) |                                                                                                    |                                       |  |  |  |
| OBALKY KNIH Obsahy                                      | Jazyk:                                                                                      | Czech; Slovak                                                                                                    |                                       |  |  |  |
|                                                         | Konference:                                                                                 | Sdílená ekonomika - sdílený právní problém? (konference) (2017 : Praha, Česko)                                                                                                    |                                       |  |  |  |
|                                                         | Informace o publikaci:                                                                      | Praha : Wolters Kluwer, 2017                                                                                                    | Sdílená ekonomika –<br>sdílený právní |  |  |  |
| <b>VK</b> Zohrazit záznam v                             | Vydání:                                                                                     | Vydání první                                                                                                    | problém?                              |  |  |  |
| katalogu NK ČR                                          | Datum publikování:                                                                          | 2017                                                                                                    | Jakub Moravek<br>Jedu.)               |  |  |  |
|                                                         | Fyzický popis:                                                                              | 333 stran ; 21 cm                                                                                                    |                                       |  |  |  |
| Související informace                                   | Typ publikace:                                                                              | Book                                                                                                    | (D. Wolten Klaver                     |  |  |  |
| Podobné knihy                                           | Typ dokumentu:                                                                              | Conference publication; Non-fiction                                                                                                    |                                       |  |  |  |
| ☑ Další knihy od tohoto<br>autora                       | Tematické termíny:                                                                          | sdílená ekonomika – právní aspekty<br>sharing economy – legal aspects<br>collective monographs<br>kolektivní monografie                                                                        |                                       |  |  |  |
| Informace o fondech<br>Lokace: NÁRODNÍ                  | Poznámky:                                                                                   | Stejnojmenná vědecká konference se uskutečnila dne 15. června 2017 na Právnické fakultě Univerzit<br>Obsahuje bibliografii a bibliografické odkazy<br>Částečně slovenský text, anglické resumé | y Karlovy                             |  |  |  |
| KONZERVAČNÍ FOND                                        | Jiní autoři:                                                                                | Pichrt, Jan, 1965-                                                                                                    |                                       |  |  |  |
| Signatura:   581002                                     |                                                                                             | Boháč, Radim, 1979-                                                                                                    |                                       |  |  |  |
| Popis:                                                  |                                                                                             | Morávek lakub 1094                                                                                                    |                                       |  |  |  |
| Pújčeno do: -                                           |                                                                                             |                                                                                                    |                                       |  |  |  |
| 🛗 Další kopie                                           |                                                                                             | Univerzita Kariova. Pravnicka fakulta                                                                                                    |                                       |  |  |  |
|                                                         | ISBN:                                                                                       | 978-80-7552-874-2                                                                                                    |                                       |  |  |  |
|                                                         | OCLC:                                                                                       | 1015189975                                                                                                    |                                       |  |  |  |
|                                                         | Systémové číslo:                                                                            | ncr.002943022                                                                                                    |                                       |  |  |  |
| Hledat podobné výsledky<br>pomocí vyhledávání SmartText | Databáze:                                                                                   | Katalog Národní knihovny ČR / Catalogue of the National Library CR                                                                                                    |                                       |  |  |  |

4. Pokud je tato funkce administrátorem aktivována, zobrazí se rozšířené záznamy z katalogu na levé straně v sekci Související informace. Zmíněné údaje se zobrazí také pod obrázkem náhledu obálky daného titulu.

Podrobné informace z katalogu mohou obsahovat:

- Recenze daného titulu
- o Podobné knihy
- o Další knihy od stejného autora
- Souhrny z *Literary Reference Center*.
- Hodnocení popularity titulu

#### Poznámky:

- Aby se mohl podrobný katalogový záznam zobrazit, musí mít knihovna v rámci svého EBSCO Discovery Service připojené také databáze *Book Index with Reviews* a/nebo *Library of Congress*.
- Souhrny z databáze *Literary Reference Center* se zobrazí pouze, pokud byla databáze *Literary Reference Center* zahrnuta do vyhledávání.

# Ověření aktuální dostupnosti titulu (RTAC)

Pokud je RTAC součástí Vašeho EDS, budete mít vždy aktuální přehled o dostupnosti titulu v rámci poboček Vaší knihovny. Funkce RTAC zprostředkovává následující informace:

#### Status:

- K dispozici
- Dočasně vypůjčeno
- Rezervováno
- Vypůjčeno
- Chybí
- Ztraceno

#### Lokace:

Pokud má Vaše knihovna více poboček, budete mít vždy k dispozici informace o titulu v rámci jednotlivých poboček.

#### Příklady:

Informace o aktuální dostupnosti titulu budou vypadat následovně:

| Lokace      | Vyhledávací kód         | Stav      |
|-------------|-------------------------|-----------|
| NK ČR Praha | HF5415.13 .M352324 2010 | Available |

## Rozšířené záznamy z katalogu

Rozšířené katalogové záznamy poskytují další užitečné informace související s konkrétním titulem v rámci EBSCO Discovery Service nebo EBSCO*host* rozhraní. Naleznete je ve spodní části okna Podrobného záznamu dané publikace v podobě několika barevných lišt. Každou z lišt lze otevřít pro získání více informací.

| Lokace      | Vyhledávací kód     | Stav      |
|-------------|---------------------|-----------|
| NK ČR Praha | HF5415.13 .C95 2001 | Available |

🕂 Jiné formáty a vydání

🕂 Recenze tohoto titulu

🕂 Podobné knihy

🛨 Další knihy od tohoto autora

+ Goodreads - User Reviews

Google Book Preview

Rozšířené katalogové záznamy mohou obsahovat:

- Recenzi nalezeného titulu
- Podobné knihy
- Další knihy od stejného autora
- Souhrny z databáze Literary Reference Center
- Hodnocení popularity titulu.

#### Poznámky:

- Aby mohl být podrobný katalogový záznam zobrazen, musí mít knihovna v EDS integrované také databáze *Book Index with Reviews* a/nebo *Library of Congress*.
- Souhrny z databáze *Literary Reference Center* se zobrazí pouze, pokud byla databáze *Literary Reference Center* zahrnuta do vyhledávání.

# Integrované vyhledávání v EDS

EBSCO*host* Integrated Search (EHIS) umožňuje využít EDS k prohledávání dalších elektronických informačních zdrojů včetně databází jiných databázových center, knihovních katalogů a vydavatelských balíčků. Nicméně oproti federativnímu vyhledávání je možné právě díky EBSCO*host* Integration Search dosáhnout plné integrace všech knihovních zdrojů v rámci jediného rozhraní EBSCO Discovery Service.

#### Vyhledávání

Pro vyhledávání v EBSCO Discovery Search s využitím EBSCO*host* Integrated Search:

- 1. Do vyhledávacího pole zadejte hledané klíčové slovo a potvrďte tlačítkem **Hledat** (můžete také využít některý z dostupných limiterů).
- 2. Na pravé straně okna se objeví se seznam nalezených výsledků s panelem integrovaného vyhledávání.

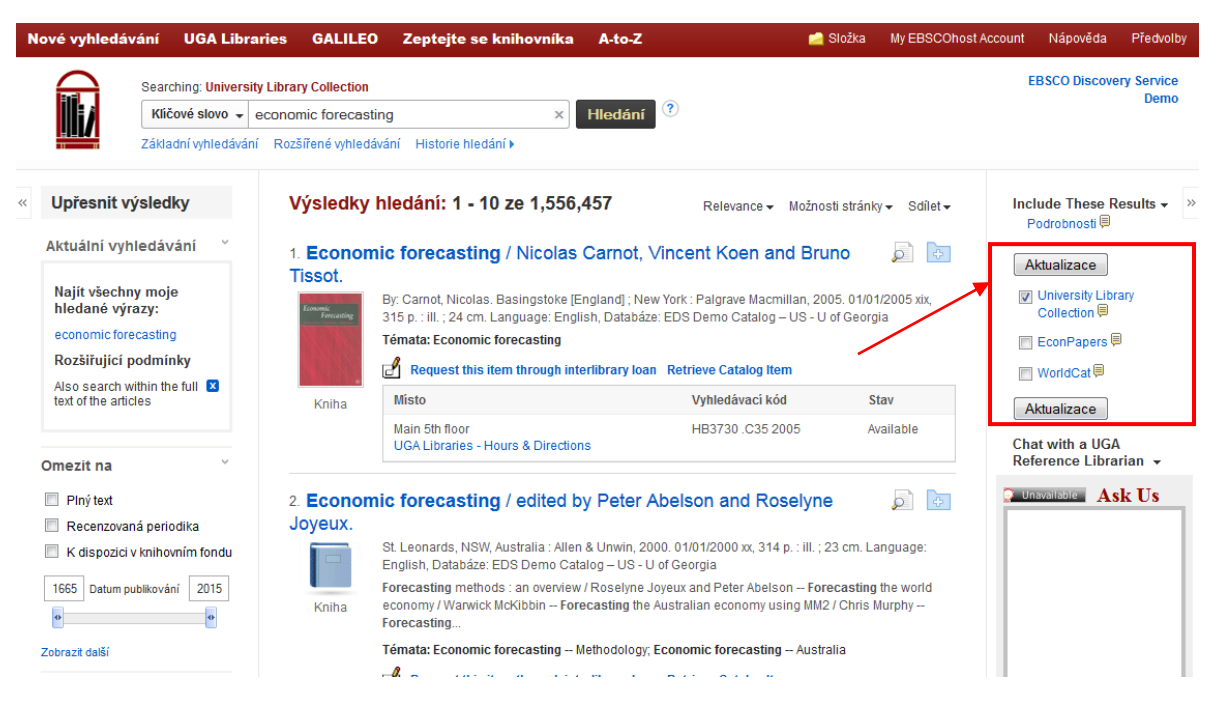

**Poznámka:** EBSCO Discovery Service odstraňuje všechny duplikované výsledky jednoho titulu, který se tedy v seznamu výsledků zobrazuje pouze jedenkrát v nejobsáhlejším dostupném formátu (např. dostupnost plného textu, delší abstrakt, relevance, apod.).

3. Pro zobrazení detailů Vámi provedeného vyhledávání najeďte kurzorem myši na **Podrobnosti** v horní části panelu integrovaného vyhledávání.

#### Procházení výsledků vyhledávání

Výsledky vyhledávání mohou být citace, plné texty článků, abstrakta a mohou obsahovat plný text ve formátu HTML či PDF, stejně tak jako odkaz na externí umístění.

Pro zpřesňování výsledků nalezených pomocí integrovaného vyhledávání můžete využívat limitery a fasety.

**Poznámka:** Seznam dokumentů nalezených pomocí integrovaného vyhledávání Vám umožňuje práci se stejnými nástroji a funkcemi pro další zpracování jako u dokumentů z kterékoliv jiné databáze v EDS.

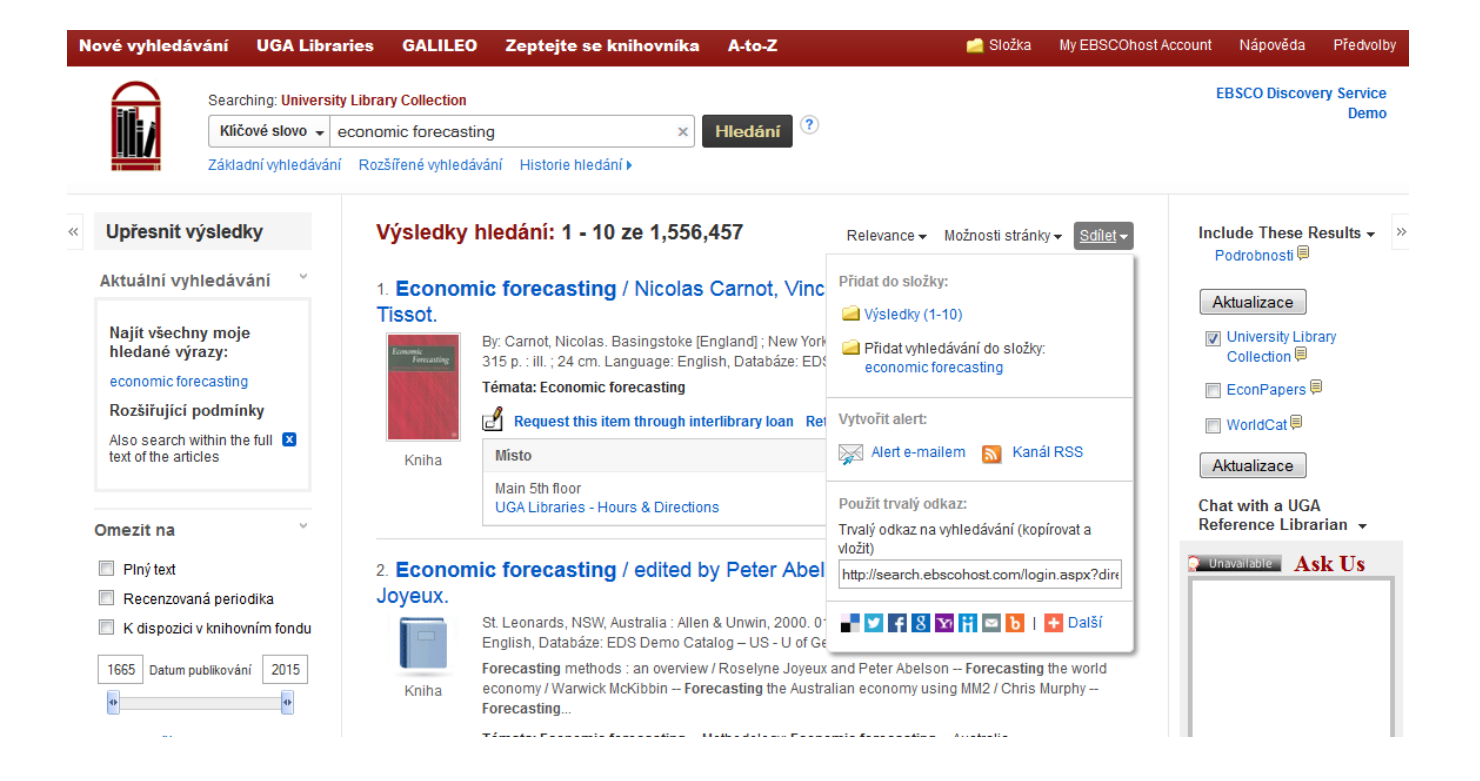

#### Panel integrovaného vyhledávání EBSCOhost Integrated Search

#### Pro použití panelu integrovaného vyhledávání:

- Pouze zdroje obsažené přímo v EDS jsou v integrovaném vyhledávání ve výchozím nastavení aktivovány z důvodu extrémně vysoké rychlosti vyhledávání. Díky tomu se automaticky zobrazují nalezené záznamy dokumentů z tohoto zdroje v seznamu výsledků. Vyhledávání je současně provedeno i v neaktivních zdrojích. Výsledky nalezené v těchto zdrojích se v seznamu objeví až po zaškrtnutí zdroje v panelu integrovaného vyhledávání v pravém panelu.
- Pro zobrazení počtu výsledků najeďte myší na název použitého zdroje.
- Pro zobrazení výsledků z daného zdroje klikněte na jeho název, který je zároveň odkazem. Aktualizovaný seznam výsledků bude obsahovat pouze dokumenty z tohoto zdroje.
- Pro zobrazení výsledků z vybraných zdrojů zatrhněte vybrané v okénku vždy vedle názvu zdroje. Nakonec potvrďte tlačítkem Aktualizace. Seznam výsledků bude ihned aktualizován a zobrazí nalezené záznamy ze všech označených zdrojů.
- Popis daného informačního zdroje můžete zobrazit najetím kurzoru myši na ikonu vedle názvu zdroje.
- Pokud nebylo spojení s daným zdrojem navázáno, zobrazí se následující ikona <sup>(1)</sup>.
- Klikněte na Zobrazit další nebo Zobrazit méně v pravém spodním rohu tohoto okna pro zobrazení většího nebo menšího množství zdrojů.

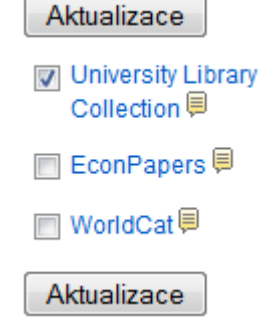

## Podrobnosti o integrovaném vyhledávání

Podrobnosti o provedeném vyhledávání v integrovaných zdrojích členěné dle jednotlivých databází naleznete po najetí kurzoru myši na odkaz **Podrobnosti** nebo najetím kurzoru myši na ikonu **=**.

|            | Je zobrazeno <b>1,556,457</b> výsledků z da  | atabáze        |                        |               | iscovery Service<br>Demo        |
|------------|----------------------------------------------|----------------|------------------------|---------------|---------------------------------|
| s          | Databáze                                     |                | Celkový počet výsledků | Doba načítání |                                 |
|            | University Library Collection                |                | 1,556,457              | 0.554 seconds |                                 |
| ו          | K dispozici je dalších <b>130,293</b> výsled | ků z databáze  |                        |               | ese Results <del>-</del><br>≽i⊜ |
| Э          | Databáze                                     |                | Celkový počet výsledků | Doba načítání | ce                              |
| 10         | EconPapers                                   |                | 100                    | 4.902 seconds | ity Library                     |
| ill<br>: E | WorldCat                                     |                | 130,193                | 5.393 seconds | pers 🗐                          |
|            |                                              |                |                        |               | at 🗐                            |
|            |                                              | Vyhledávací kó | d Stav                 |               | Aktualizace                     |
| Sth floor  |                                              | LD3730 C35 3   | 005 Available          |               |                                 |

První tabulka zobrazuje:

- Počet zobrazených výsledků (Results Displayed): Nalezené výsledky v rámci dostupné v rámci EBSCO Discovery Service a zobrazené v aktuálním seznamu výsledků.
- Výsledků celkem (Total Results): Kolik bylo celkem nalezeno dokumentů (v daném zdroji).
- o **Doba načítání** (Retrieval Time): Doba, kterou potřeboval systém k nalezení výsledků.

Druhá tabulka zobrazuje:

- Databáze (Database): Výsledky, které byly nalezeny a lze je zobrazit v seznamu výsledků. Dostupné výsledky (Results available) počet nejrelevantnějších výsledků, který je dostupný v seznamu výsledků
- Výsledků celkem (Total Results): Počet výsledků podle konkrétní dtabáze.
- o **Doba načítání** (Retrieval Time): Doba, kterou potřeboval systém k nalezení výsledků.

## Uložení externích výsledků do schránky

Výsledky nalezené prostřednictvím integrovaného vyhledávání lze uložit do složky v osobní schránce stejným způsobem jako u jiných zdrojů.

Klikněte na Přidat do složky.

| $\square$                                        | Searching: Univers    | ity Library Collection |                                                                                                    |                                                                                                    |
|--------------------------------------------------|-----------------------|------------------------|----------------------------------------------------------------------------------------------------|----------------------------------------------------------------------------------------------------|
|                                                  | Klíčové slovo 👻       | economic forecast      | ting × Hledání                                                                                                    | (?)                                                                                                    |
|                                                  | Základní vyhledává    | ní Rozšířené vyhleda   | ávání Historie hledání 🕨                                                                                           | -                                                                                                    |
| Upřesnit výs                                     | sledky                | Výsledky               | hledání: 1 - 10 ze 366,781                                                                                         | Relevance 🗸 Možnosti stránky 🗸 Sdílet 🗸                                                                                      |
| Aktuální vyhle                                   | edávání <sup>v</sup>  | 1. Factor-b            | pased <b>forecasting</b> in the presence                                                                           | e of outliers: Are factors                                                                                                   |
| Najít všechny<br>hledané výra:<br>economic forec | moje<br>zy:<br>asting |                        | By: Kristensen, Johannes Tang. Studies in Non<br>Issue 3, p309-338. 30p. 11 Charts, 1 Graph. DC<br>Source Complete | n thân bý thể mean ?<br>linear Dynamics & Econometrics. May2014, Vol. 18<br>Di: 10.1515/snde-2012-0049. , Databáze: Business |
| Rozšiřující po                                   | odmínky               | Akademický<br>časopis  | Macroeconomic forecasting using factor mode<br>popular research topic with many both theoretic                     | els estimated by principal components has become a<br>cal and applied contributions in the literature. In this               |
| text of the article                              | dmínky                |                        | Témata: ECONOMIC forecasting; ECONOMIC in<br>OUTLIERS (Statistics); PRINCIPAL component:                           | mpact; MACROECONOMICS; ECONOMIC models;<br>s analysis                                                                        |
| Recenzovaná p                                    | eriodika 🗴            |                        | Zobrazit vše 14 obrázky                                                                                            |                                                                                                    |
| )mezit na                                        | ~                     |                        | Piný text PDF (1.5MB)                                                                                              |                                                                                                    |

Články, které jste přidali se zobrazí ve Vaší osobní schránce pod složkou Jiné zdroje obsahu.

| Obrázky (0)     1-       Videozáznamy (0)     Si       Společnosti (0)     1- | l z 1<br>ránka: 1                             | Datum přidání <del>v</del>                                                              |                    |
|-------------------------------------------------------------------------------|-----------------------------------------------|-----------------------------------------------------------------------------------------|--------------------|
| Videozáznamy (0) St<br>Společnosti (0)                                        | ránka: 1                                      | Datum přidání 🗸                                                                         |                    |
| Společnosti (0)                                                               |                                               |                                                                                         | Możnosti stránky 🔻 |
| eKnihy (0)                                                                    | Vybrat vše/zrušit vybrání vš                  | eho Odstranit položky                                                                   |                    |
| audioknihy (0)                                                                | 1. Mathematical M<br>Mathematics in Education | odels and Economic Forecasting: Some Uses and Mis-<br>conomics                          | Uses of 🕞          |
| Jine zdroje obsahu (1)                                                        | By: Davi                                      | d F. Hendry.                                                                            |                    |
| vyhledávání (0)                                                               | Témata<br>saturati                            | : Economic forecasting, structural breaks, model selection, expectations, impulse<br>on | e-indicator        |
| Uložená hledání (0)                                                           | ≣P Na                                         | ičíst položku                                                                           |                    |
| Alerty hledání (0)                                                            | _                                             |                                                                                         |                    |
| Alerty na časopisy (0)                                                        |                                               |                                                                                         |                    |
| Webové stránky (0) 1-                                                         | l z 1                                         |                                                                                         |                    |

Můžete pak dále hromadně tisknout, posílat e-mailem či ukládat různé dokumenty, pokud se přihlásíte ke své osobní schránce My EBSCO*host*. Všechny dokumenty, které jste uložili do vlastní schránky, v ní pak zůstanou do dalšího přihlášení.

**Poznámka**: Jelikož výsledky z externích zdrojů jsou prolinkovány prostřednictvím tzv. session URL (tedy odkazů, které po odhlášení zanikají), odkazy k článkům nejsou z Vaší schránky aktivní.

# Používání osobní schránky

V rámci vlastní schránky My EBCO*host* můžete uchovávat nalezené záznamy dokumentů, ukládat svá vyhledávání nebo například ukládat poznámky k článkům. Pro přidání záznamu do schránky klikněte jednoduše na odkaz **Přidat do složky** (Add to folder), který se nachází na seznamu výsledků vždy pod záznamem článku.

Další možností je přidání všech záznamů na aktuálně zobrazené části seznamu výsledků – klikněte na Sdílet a dále vyberte v sekci **Přidat do složky** (Add to folder): variantu **Výsledky (X-XX)** – kliknutím přidáte všechny zobrazené výsledky (pouze v aktuálně zobrazené části seznamu) do Vaší schránky.

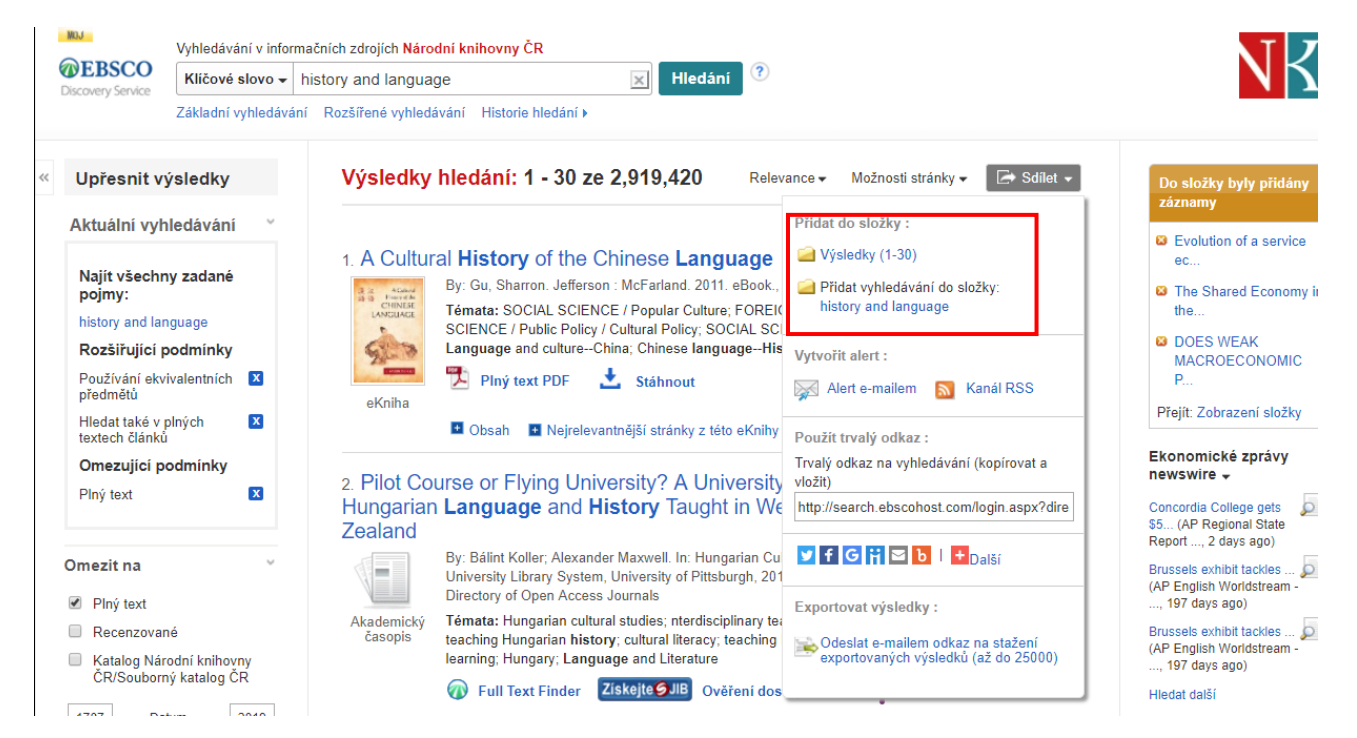

Jakmile přidáte libovolný záznam do Vaší schránky, lze je jednoduše všechny zobrazit kdykoliv po přihlášení, kliknete-li na odkaz **Schránka** (Folder) v horní liště okna.

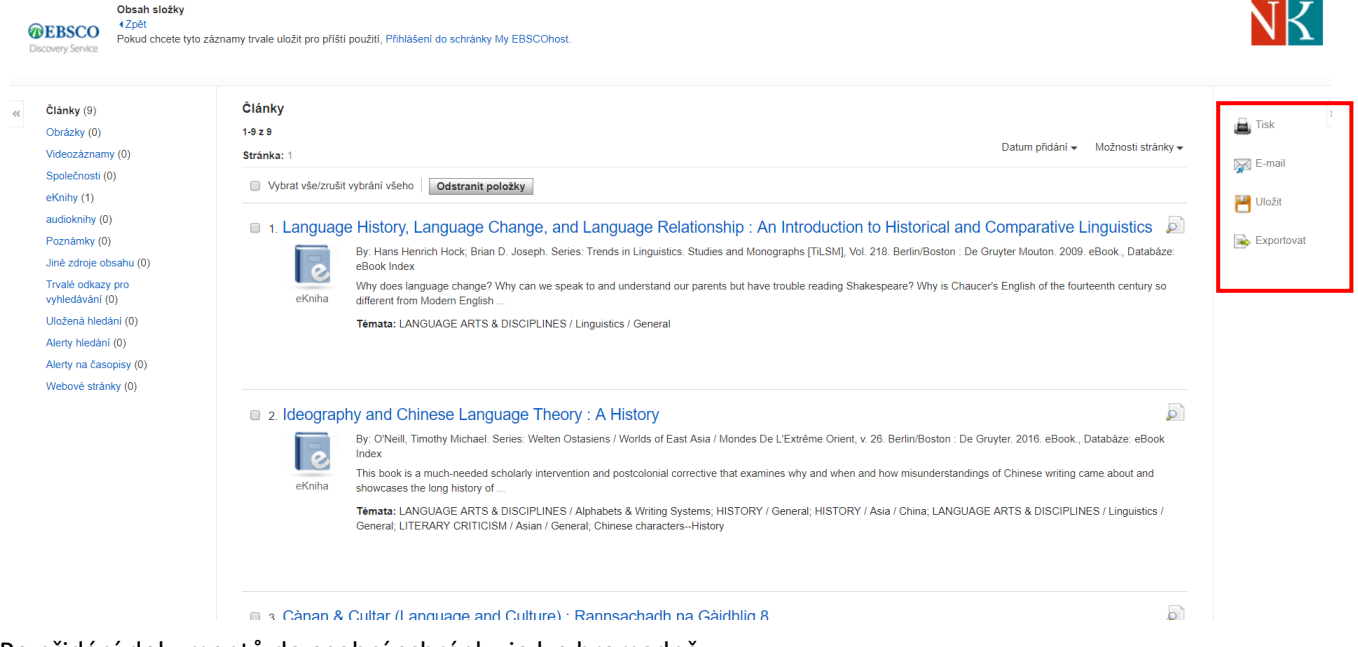

Po přidání dokumentů do osobní schránky je lze hromadně:

- Tisknout
- Posílat e-mailem
- Ukládat
- Exportovat citace

**Poznámka:** Přidávat záznamy do složky v osobní schránce My EBSCO*host* a dále s ní pracovat můžete kdykoliv v průběhu práce v EBSCO Discovery Service. Pro jejich dlouhodobé uchování je však nutné se před opuštěním systému přihlásit ke schránce My EBSCO*host*.

#### Ukládání záznamů do konkrétní složky

Pokud jste si vytvořili v rámci vlastní schránky My EBSCO*host* nějaké složky, zobrazí se Vám vždy při volbě **Přidat do složky** (Add to folder)okno s výběrem, do které z vytvořených složek hodláte záznamy uložit.

| Výsledky                      | hledání: 1 - 10 ze 5,028,133 Relev                                                                                                    | vance 🗸 Možnosti                                                                         | -                                                            | x při                                                                                                    |
|-------------------------------|----------------------------------------------------------------------------------------------------|------------------------------------------------------------------------------------------|--------------------------------------------------------------|----------------------------------------------------------------------------------------------------|
| 1. A Cultur                   | al History of the Chinese Language<br>By: Gu, Sharron. Jefferson : McFarland. 2011. eBook., Databáze: eBook Collection (EBSCOhost)<br>Chinese, one of the oldest active languages, evolved over 5,000 years. As such, it makes for a fascinating case study in the or<br>Chinese demonstrates                                                                                                    | Přidat do složky<br>Přidat do složky<br>Výsledky (1<br>Attuální vyhle<br>history and lai | Mastní složka<br>Training<br>Search Examples<br>ACG<br>Ideas | e a                                                                                                    |
| eKniha                        | Témata: SOCIAL SCIENCE / Popular Culture; FOREIGN LANGUAGE STUDY / Chinese; POLITICAL SCIENCE / Public Politi         Anthropology / Cultural & Social; Language and cultureChina; Chinese languageHistory         Plný text PDF       Stáhnout                                                                                                    | Vytvořit alert :<br>Alert e-mailem                                                       | Kanál RSS                                                    | a :<br>internati<br>Přejít: Zobrazení slu                                                                                                    |
| 2. <b>Langua</b><br>Comparati | <ul> <li>Obsah Rejrelevantnější stránky z této eKnihy</li> <li>ge History, Language Change, and Language Relationship : An Introduction to Hist ive Linguistics</li> </ul>                                                                                                    | Použít trvalý odkaz :<br>Trvalý odkaz na vyhlev<br>vložit)<br>http://search.ebscoho      | dávání (kopírovat a<br>st.com/login.aspx?dire                | Ekonomické zpráv<br>newswire –<br>Concordia College get<br>\$5 (AP Regional Star<br>Report, 2 days ago)                                                      |
| eKniha                        | By: Hans Henrich Hock; Brian D. Joseph. Series: Trends in Linguistics. Studies and Monographs [TiLSM], Vol. 218. Berlin/Bos<br>Databáze: eBook Index<br>Why does <b>language</b> change? Why can we speak to and understand our parents but have trouble reading Shakespeare? Why<br>different from Modern English<br><b>Témata: LANGUAGE</b> ARTS & DISCIPLINES / Linguistics / General<br><b>PlumX Metrics</b> | Exportovat výsledky                                                                      | I ∎Daiší<br>:<br>odkaz na stažení<br>sledků (až do 25000)    | Brussels exhibit tackle<br>(AP English Worldstre;<br>, 197 days ago)<br>Brussels exhibit tackle<br>(AP English Worldstre;<br>, 197 days ago)<br>Hiedat další |

Kliknutím na odkaz Přidat do složky (Add to folder) zvolíte, do které složky bude záznam přidán.

# Práce se složkami v osobní schránce My EBSCOhost

Vlastní složky Vám umožňují vytvářet, pojmenovávat a spravovat složky v rámci schránky My EBSCO*host* dle Vaší potřeby pro vyšší komfort a přehlednost při vyhledávání a využívání EBSCO Discovery Service. Stejně tak můžete vytvářet složky do potřebné hierarchie.

V případě spravování vlastních složek můžete vytvářet libovolný počet složek na libovolném počtu úrovní. Pro větší přehlednost se však zobrazují složky pouze do čtvrté úrovně. Obsahuje-li Vaše schránka složky o více úrovních, zobrazí se všechny další úrovně po kliknutí na úroveň 4.

Poznámka: Pro vytváření vlastních složek je nutno být nejprve přihlášen ke schránce My EBSCOhost.

#### Pro vytvoření vlastní složky:

1. Klikněte na odkaz Schránka (Folder). Zobrazí se Vaše schránka My EBSCOhost .

| Složka uživatele Mart<br>EBSCO <zpět<br>covery Service</zpět<br>                                                                                                    | n 🖲                                                                                                    |     |
|----------------------------------------------------------------------------------------------------|----------------------------------------------------------------------------------------------------|-----|
| Vlastní složka Vlastní složka Vlastní složka Vlastní volka Vlastní volk | Vastri śložka: Clánky<br>1.10 24<br>Stránka: 1 2 3 4 5 Daši > Datur přidní v Možnost stránk<br>© Vptrat všetzrušt vptral všeho   Odstranit položky   Zkopirovat do ♥ Přesunout do ♥<br>• 1. An Investigation of Brand-Related User-Generated Content on Twitter.<br>• Juli - Stránka: Datur přidní v Možnost stránk<br>• Stránka: Datur přidní v Možnost stránka:<br>• Dybrat všetzrušt vptral všeho   Odstranit položky   Zkopirovat do ♥ Přesunout do ♥<br>• 1. An Investigation of Brand-Related User-Generated Content on Twitter.<br>• Juli z Brand name product advertising. User-generated content, lig data, Social media, Text mining (information retrieval), Twitter (Web resource)<br>• Ping text PDF (22K8); Ziskojt@ 9 jiii ověřeni dostupnosti                                                                                                    | y • |
| lé odkazy pro<br>cdávání (28)<br>ená hledání (11)<br>y hledání (15)<br>y na časopisy (5)<br>ové stránky (0)<br>tastní ?                                                                                                    | 2. SENIOR EXECUTIVES' IT MANAGEMENT RESPONSIBILITIES: SERIOUS IT-RELATED DEFICIENCIES AND CEO/CFO TURNOVER.     4. Additional and the series of the security and the security series of the security series of the security seri |     |
| I Training<br>I Search Examples<br>I ACG<br>I Ideas<br>I České knihy<br>Youth development<br>I Medical<br>DIKul                                                                                                    | 3. From experience to knowledge in professional IT management education: exploring the applicability of classroom learning to real-life contexts.     4. Statemarking     4. Statemarking     4. Statemar |     |
| Sdilené 🕐  🐿 Přidat                                                                                                    | 4. A Pilot Study on Validity of Turkish Version of Organizational Politics Scale.                                                                                                    | P   |

2. Klikněte na odkaz **Nový** (New), napravo od odkazu vlastní složka. Po kliknutí na **Nový** se zobrazí okno pro vytvoření nové složky:

| Složka uživatele Mart<br>CERSCO<br>Discovery Service | in 🕐                  |                   |       |
|------------------------------------------------------|-----------------------|-------------------|-------|
| 🖃 🛁 Vlastní složka                                   | Vytvořit novou složku |                   |       |
| Články (94)                                          | Název složky          |                   |       |
| Obrázky (2)                                          |                       |                   |       |
| Videozáznamy (0)                                     | Přesunout složku do   | Vyberte složku    |       |
| Společnosti (0)                                      | Provin                | Vlastní           | h<br> |
| Stránky (0)                                          | Popis                 | Training          |       |
| eKnihy (47)                                          |                       | Search Examples   |       |
| audioknihy (0)                                       |                       | ACG               |       |
| Vypůjčené eKnihy (3)                                 |                       | Ideas             |       |
| Rezervace (0)                                        |                       | Ceske kniny       |       |
| Poznámky (9)                                         |                       | Youth development |       |
| Jiné zdroje obsahu (0)                               |                       | DiKul             |       |
| Trvalé odkazy pro                                    |                       | 4 Þ               |       |
| Liložená hledání (11)                                |                       |                   |       |
| Alerty hledání (15)                                  |                       |                   |       |
| Alerty na časonisy (5)                               |                       |                   |       |
| Facily na casopisy (c)                               | Uložit Storno         |                   |       |

- 3. V poli Název složky (Folder Name) vyplňte název, který může obsahovat maximálně 40 znaků.
- 4. **Přesunout složku do** (Move folder to)– Pomocí této volby můžete zvolit, kde v hierarchii všech Vašich složek se bude ta vytvářená nacházet.
- 5. V poli Popis (Notes) můžete zadat poznámky (limit 200 znaků).
- 6. Potvrďte tlačítkem **Uložit** (Save). Následně se aktualizuje obrazovka **Schránka** (Folder), , která již nyní bude obsahovat právě vytvořenou složku v levém panelu.

#### Pro přejmenování složky:

- Klikněte na ikonu Schránka (Folder) v horní liště okna. Následně v levém panelu zvolte složku, kterou chcete přejmenovat, kliknutím na její název. Zobrazí se podnabídka, ve které jen klikněte na Upravit (Edit). Zobrazí se okno pro přejmenování složky.
- 2. V poli Název složky (Folder Name) vyplňte požadovaný název složky.

Potvrďte tlačítkem **Uložit** (Save). Následně se aktualizuje obrazovka **Schránka**, , která již nyní bude obsahovat právě vytvořenou složku v levém panelu.

#### Pro odstranění složky:

- Klikněte na ikonu Schránka (Save) v horní liště okna. Následně v levém panelu zvolte složku, kterou chcete přejmenovat, kliknutím na její název. Zobrazí se podnabídka, ve které jen klikněte na Upravit (Edit). Zobrazí se okno pro přejmenování složky.
- 2. Pod polem Název složky a Poznámky naleznete tlačítko **Odstranit složku** (Remove folder), na kterou postačí jednou kliknout.
- 3. Pro potvrzení potvrďte zakliknutím OK. Tím odstraníte složku a všechny záznamy, které obsahuje.

Poznámka: Základní složka (Vlastní) nemůže být nikdy odstraněna.

#### Pro přemístění složky a veškerého jejího obsahu:

JK

- 1. Klikněte na odkaz **Upravit** (Edit) u složky, kterou hodláte přesunout. Zobrazí se okno, které umožňuje též přejmenování složky.
- 2. V rolovací lište **Přesunout složku do** (Move folder to) vyberte, do které ze složek má být tato přesunuta.
- 3. Potvrďte tlačítkem Uložit (Save).

#### Pro přesunutí/zkopírování obsahu složky do jiné:

 Otevřete složku, ze které hodláte přesouvat záznamy. Každý záznam k přesunutí označte zatrhávacím políčkem po levé straně. Můžete rovněž zatrhnout všechny záznamy naráz v okénku Vybrat vše/zrušit vybrání všeho (Select/Deselect All).

| Vlastní složka: Články<br>1-30 z 94<br>Stránka: 1 2 3 4<br>Vybrat vše/zrušit vybrání všeho<br>1. An Investigation of Brand-Related User-Generated Cont<br>User-Generated Content, f<br>Akademický<br>Piný text PDF (292KB) Ziskejte JIB Ověření dostupno | Přesunout do V     Možnosti stránky -       Vlastní složka     Inviting       Search Examples     60:00913367.2017.1297273., Databáze: Business Source Utlimate       Vouth development     retrieval); Twitter (Web resource)                                                                               | 🚔 Tisk<br>🐺 E-mail<br>№ Uložit<br>🕞 Exportovat |
|----------------------------------------------------------------------------------------------------|----------------------------------------------------------------------------------------------------|------------------------------------------------|
| <ul> <li>2. SENIOR EXECUTIVES' IT MANAGEMENT RESPONSI</li> <li>By: Masil, Adit Richardson, Vennon J.; Weldenmier Walson, Marcia;</li> <li>Akademický</li> <li>Piný text PDF (4.3MB)</li> <li>Ziskojte Julio</li> <li>Ověření dostupnot</li> </ul>        | Around Bicking     Dicking     Dicking     D DEFICIENCIES AND CEO/CFO TURNOVER.     Z. Zmud. Robert W. MIS Quarterly. Sep2016, Vol. 40 Issue 3, p687-889. 31p. 14 Charts., Databäze: Business Source Ultimate     wer, Chief executive officers; Chief financial officers; Delegation of authority     Hosti |                                                |

 Klikněte na tlačítko Přesunout do (Move to) nebo Zkopírovat do (Copy to) a v rolovacím okně, jež se zobrazí, zvolte, do které ze složek mají být záznamy přesunuty/zkopírovány. Ihned po kliknutí se záznamy přesunou.

#### Pro odstranění obsahu složky:

- 1. Otevřete složku, ze které hodláte odstranit záznamy. Každý záznam k přesunutí označte zatrhávacím políčkem po levé straně. Můžete rovněž zatrhnout všechny záznamy naráz v okénku **Vybrat vše/zrušit vybrání všeho** (Select All / Deselect All).
- 2. Klikněte na **Odstranit položky** (Remove Items). Po kliknutí budou zvolené záznamy automaticky odebrány a odstraněny.

# Tisk výsledků

Výchozí nastavení zobrazení pro export a citačního formátu můžete nastavit ve Vlastním nastavení. Na základě Vašeho nastavení budou pak tyto volby aplikovány pro tisk.

#### Pro tisk více článků nebo záznamů:

1. Při zobrazení článku klikněte na ikonu Tisk , kterou naleznete v horní straně nástrojové lišty v pravém panelu

| 77 |                                                          | 2                                 |                                                                                                    |   |                     |
|----|----------------------------------------------------------|-----------------------------------|----------------------------------------------------------------------------------------------------|---|---------------------|
|    | Podrobný záznam                                          | Mapping Use, S                    | torytelling, and Experience Design.                                                                                                    | 4 | Soogle Drive        |
|    | Plný text PDF                                            | Autoři:                           | Bacha, Jeffrey A                                                                                                    | • | Přidat do<br>složky |
|    |                                                          | Zdroj:                            | Journal of Business & Technical Communication; Apr2018, Vol. 32 Issue 2, p198-228, 31p                                                                                                    | é | Tisk                |
|    | dostupnosti                                              | Rok publikování:                  | 2018                                                                                                    | 5 | Z E-mail            |
|    |                                                          | Klíčová slova uvedená<br>autorem: | network analysis<br>storyteling<br>user-centered<br>user-centered                                                                                                    | Ē | Uložit              |
|    | Souvisejici informace                                    | Abstrakt:                         | Framed around three different antenarratives about system development, this article builds on established user-centered theories to present a mixed-method approach to user experience (UX) design. By combining network theory, storytelling, and process mapping, this article provides a practical method of including users' experiences during the predevelopment stages of building workplace-specific digital technologies. Specifically, this article argues for the collection of user-generated antenarratives as the first step in UX product development and demonstrates how to use those experience-based stories. (ABSTRACT FROM AUTHOR] |   | ] Citovat           |
|    | Hledat podobně výsledky<br>pomocí vyhledávání SmartText. |                                   | Copyright of Journal of Business & Technical Communication is the property of Sage Publications Inc. and its content may not be copied or emailed to multiple sites or posted to a listeer without the copyright holder's express written permission. However, users may print, download, or email articles for individual use. This abstract may be abridged. No warranty is given about the accuracy of the copy. Users should refer to the original published version of the material for the full abstract. (Coornight Tapples to all Abstracts.).                                                                                                  | 2 | yvtvořit poznámku   |
|    |                                                          | ISSN:                             | 10506519                                                                                                    | é | Trvalý odkaz        |
|    |                                                          | Systémové číslo:                  | 128375178                                                                                                    |   | Sdilet              |
|    |                                                          | Databáze:                         | Complementary Index                                                                                                    |   |                     |
|    |                                                          |                                   |                                                                                                    |   |                     |

2. Potvrďte případně změňte nabízené nastavení a potvrďte tlačítkem Tisk.

Zobrazí se nabídka tisku (v závislosti na nastavení Vašeho počítače a použitém internetovém prohlížeči).

- 3. Potvrďte nastavení tisku tlačítkem OK.
- 4. Pro návrat zpět zvolte odkaz Zpět v levém horním rohu.

#### Pokročilé funkce:

- Pokud zvolíte tisk záznamů z vlastní složky, objevuje se také nabídka Po vytištění odebrat tyto položky ze složky (Remove Items from folder after printing). Pokud tuto možnost zatrhnete, záznamy se po vytištění ve složce již nebudou objevovat.
- Zahrnout při tisku (Include when printing) Nastavení, jak podrobná má být citace a záznam tištěného článku. V jakém citačním standardu by se měla zobrazovat citace daného záznamu.
- **HTML Plný text** (je-li k dispozici) indikuje, zda je plný text ve formátu HTML k dispozici. Poku ano, je můžné jej vytisknout společně s jeho záznamem.
- Standardní formát pole Výchozím a nejvíce využívaným nastavením je "Podrobná citace a abstrakt". Můžete také vybrat z rolovací lišty:
  - Stručná citace Citační záznam bude vytištěn
  - Stručná citace a abstrakt Citační záznam bude vytištěn zároveň s doplněním o abstrakt
  - Porobná citace a abstrakt Vytištění citačního záznamu včetně podrobných informací o nalezeném dokumentu.

- Formát citace (Citation Format)– V rolovací liště můžete vybrat, dle jakého citačního standardu bude citace vytvořena:
  - AMA American Medical Association
  - APA American Psychological Association
  - Harvard
  - Chicago/Turabian Author Date
  - Chicago/Turabian Humanities
  - MLA Modern Language Association
  - Vancouver/ICMJE
- Vlastní formát citace (Custom Citation Format) U tohoto nástroje můžete zvolit, jaká pole budou ve vytvořené citaci zahrnuta.

**Poznámka:** Pokud se administrátor Vaší knihovny rozhodne aktivovat funkci automatického překladu článku, bude tisk přeložené verze článku možný pouze přímo z internetového prohlížeče.

#### Pro tisk PDF Plného textu:

Pro vytištění plného textu ve formátu PDF lze rovněž využít funkci **Tisk** ve Vašem programu Adobe Reader (nutný pro prohlížení PDF souborů v EBSCO Discovery Service). Tlačítko tisku se pak zobrazuje přímo v okně článku.

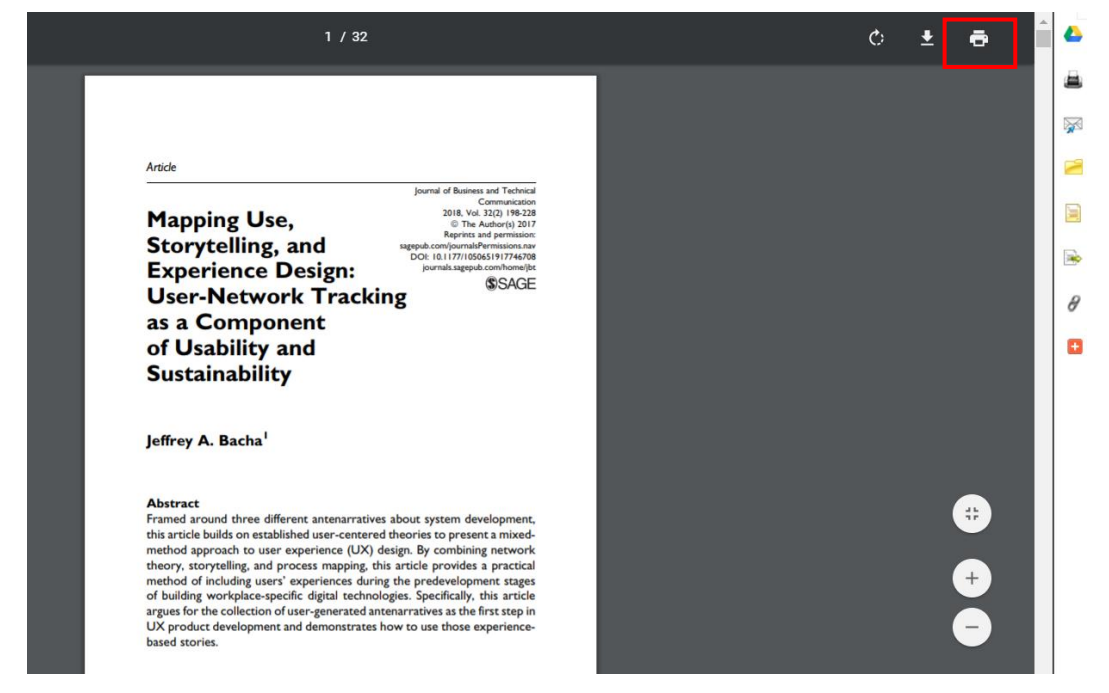

#### Pro tisk plného textu linkovaného z jiného systému:

- Pokud hodláte vytistknout plný text, který je prolinkován z jiného rozhraní, je nutné dostat se přímo k plnému textu a ten teprve vytisknout.
- Pokud článek obsahuje citaci a/nebo plný text ve formátu HTML, je možné tisknout přímo z internetového prohlížeče. Pro tisk plného textu je ale vždy nutné jeho zobrazení.

## Posílání výsledků vyhledávání e-mailem

Výchozí nastavení a hodnoty využité pro zasílání záznamů e-mailem můžete nastavit ve svém Vlastním nastavení.

#### Pro zasílání e-mailem:

1. V okně článku zvolte ikonu 🎏 E-mail v horní části nástrojové lišty na pravé straně okna.

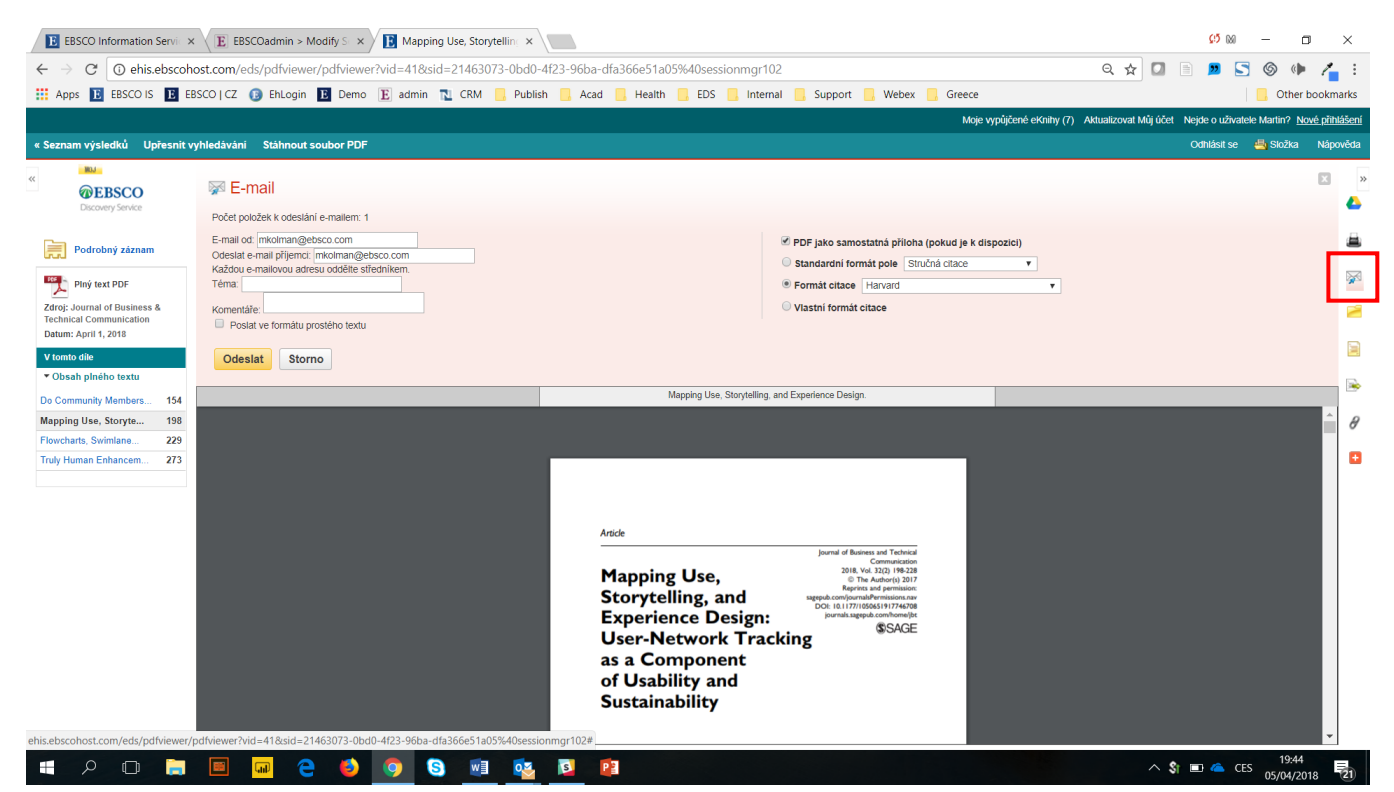

Panel s předvolbami pro zasílání e-mailu se následně zobrazí ve středním panelu.

- 2. Zadejte **e-mailovou adresu**. Při odeslání na více adres použijte středník a mezeru pro jejich oddělení např.:*name1@address.com; name2@address2.com*.
- 3. Potvrďte tlačítkem Odeslat.

#### Pokročilé funkce:

- Téma (Subject)– Zadejte téma, které se objeví jako předmět odesílané zprávy.
- Komentáře (Comments) Zadejte jakékoliv kometáře, které se objeví v těle odesílané zprávy.
- Odeslat ve formátu prostého textu (Send in plain text format)– Zde můžete zakliknout, zda bude text odeslán zformátovaný nebo jako prostý text.
- PDF/HTML jako samostatná příloha (pokud je k dispozici) (PDF/HTML as separate attachment) funkce umožňuje odeslat plný text ve formátu PDF či HTML jako přílohu e-mailu. Kromě toho bude odeslána také citace dokumentu nebo podrobné informace o něm (lze nastavit v uživatelském Nastavení). Trvalý odkaz k článku bude rovněž automaticky připojen jako součást e-mailu.
  - **Poznámka**: Tato funkce je také aktivní, odesíláte-li více souborů naráz z osobní schránky.
- **Standardní formát pole** (Standard Field Format)– Výchozím a nejvíce využívaným nastavením je "Podrobná citace a abstrakt". Můžete také vybrat z rolovací lišty:
  - o Stručná citace (Brief citation) bude vytisknut citační záznam
  - Stručná citace a abstrakt (Brief citation and abstract) bude vytisknut citační záznam dopnlněný o abstrakt

- **Porobná citace a abstrakt** (Detailed citation and abstract) bude vytisknut citační záznam doplněný o podrobné informace o nalezeném dokumentu.
- Formát citace (Citation format) V rolovací liště můžete vybrat, dle jakého citačního standardu bude citace vytvořena:
  - AMA American Medical Association
  - APA American Psychological Association
  - Chicago/Turabian Author Date
  - Chicago/Turabian Humanities
  - MLA Modern Language Association
  - Vancouver/ICMJE

#### Pro odeslání prolinkovaného plného textu:

Pokud nalezený záznam obsahuje plný text prolinkovaný z externího zdroje, nelze jej posílat ani tisknout z osobní schránky. Je nutné otevřít plný text v internetovém prohlížeči a ten pak dle nabízených možností odeslat e-mailem.

#### Pro odeslání trvalého odkazu e-mailem:

1. Klikněte na Sdílet (Share) v pravém horním rohu seznamu výsledků.

| Moje                                                                                                    | vypůjčené eKnihy                                  | (7) Aktualize                 | ovat Můj účet                                                    | Nejde o u                                                       | zivatele Martin?                                     | Nové přihláše |
|----------------------------------------------------------------------------------------------------|---------------------------------------------------|-------------------------------|------------------------------------------------------------------|-----------------------------------------------------------------|------------------------------------------------------|---------------|
| Odhlásit se                                                                                                    | 📇 Schránka                                        | Nastavení                     | Jazyk 🔹                                                          | Kontakt                                                         | Help (EN)                                            | Nápověda (CZ  |
|                                                                                                    |                                                   |                               |                                                                  |                                                                 |                                                      | NK            |
| lity of Life questionnaire into Arabic.<br>, p780-787. 8p. DOI: 10.1177/0961203317747714. , D<br>2SS-cultural studies                           | atabáze: Academ                                   | Datum nejn<br>ic Search Ultir | ovější v Ma<br>Přidat do s<br>Přidat do s<br>Přidat v<br>Ianguag | ožnosti strá<br>ložkv :<br>sy (1-30)<br>yhledáván<br>je and mea | inky <b>v</b>                                        | dilet         |
| w Apr2018, Vol. 46 Issue 2, p115-144, 30p. DOI: 10.1<br>aminations; DEVELOPMENTAL programs; EDUCATIC                                            | 1177/0091552118:<br>DN & state; UNITE             | 760191. , Data<br>ED States   | Použít trva<br>Trvalý odka<br>vložit)<br>http://searc            | -mailem<br>lý odkaz :<br>z na vyhled<br>h.ebscoho               | Kanál RSS<br>dávání (kopírova<br>st.com/login.asp    | t a<br>x?dire |
| Volicies and Funding Practices in Thr<br>ge Review. Apr2018, Vol. 46 Issue 2, p197-220. 24p. I<br>ITY colleges Finance; ORGANIZATIONAL response | Tee States.<br>DOI: 10.1177/009<br>; EDUCATION &: | 155211875889<br>state; NEOLIB | Exportovat<br>Codestate<br>exporto                               | výsledky<br>e-mailem<br>vaných výs                              | I +Další<br>:<br>odkaz na stažer<br>sledků (až do 25 | ní<br>000)    |
| 5-586, 32p. Publisher: Sage Publications Inc, Datat                                                                                             | báze: Complemen                                   | itary Index                   |                                                                  |                                                                 | ą                                                    |               |

- 2. Klikněte na odkaz zobrazený vedle **Přidat vyhledávání do složky:** (Add search to folder:) [použitá klíčová slova]. Kliknutím uložíte toto vyhledávání v rámci vlastní složky jako trvalý odkaz.
- 3. Přesuňte se dále do osobní schránky My EBSCO*host* a klikněte na **Trvalé odkazy pro vyhledávání** v levém panelu.
- 4. V tomto okně vpravo zvolte ikonu E-mail.
- 5. Zadejte e-mailovou adresu do adresního pole (případně více e-mailovch adres oddělených středníkem).
- 6. Zadejte **Téma** (Subject), které se objeví jako předmět e-mailu (maximálně 40 znaků).
- 7. Zadejte libovolné Komentáře (Comments), které se objeví v těle odeslané zprávy.

- 8. Pokud se nacházíte v osobní schránce a zvolíte **Po odeslání odstranit tyto položky ze složky**, budou zvolené soubory po odeslání ze složky odstraněny
- 9. Potvrďte tlačítkem Odeslat (Send).

Poznámka: O aktivaci/deaktivaci funkce trvalého odkazu rozhoduje administrátor knihovny.

## Ukládání nalezených výsledků

Výchozí nastavení a hodnoty využité pro ukládání záznamů nalezených dokumentů můžete nastavit ve svém Nastavení (Preferences).

#### Pro uložení dokumentu:

1. Při zobrazení podrobného záznamu či plného textu článku klikněte na ikonu **u** v pravém panelu. Zobrazí se panel pro uložení článku v horní části okna.

| vé vyhledávání Sez                         | m dostupných časopisů a knih Odhlásti se 👙 Schránka Nastavení Jazyk + Kontakt Hel                                                             | p (EN) Nápověda (C |
|--------------------------------------------|----------------------------------------------------------------------------------------------------|--------------------|
| EBSCO<br>covery Service Vyhledár<br>Kličov | i v Informačnich zdrojich Národní knihovný ČR<br>Joro – Ianguage and meaning 🛛 Hiedání 🕐                                                      | NK                 |
| Základni                                   | Nedávání Rozšířené vyhledávání Historie Niedání                                                                                               |                    |
|                                            | « Seznam výsledků   Upřesnít vyhledávání 🛛 « 12 z 34,692 )                                                                                    | Nástroje           |
| Podrobný záznam                            | 💾 Uložit                                                                                                    | 🝐 Google Drive     |
| 🌪 Plný text PDF                            | Zahrnout při ukládání:                                                                                                    | Přidat do složky   |
| skejte SJIB Ověření                        | Odkazý) HTML na článek (články)     Informace o používání formáti otací viz nápověda k citacim online     Informace o používání formáti útace | 🖨 Tisk             |
| ostupnosti                                 | Formát citace     Harvard     Vlastní formát citace                                                                                           | 🙀 E-mail           |
|                                            | Uložit Storno                                                                                                    | 💾 <u>Uložit</u>    |
| Související informace                      |                                                                                                    | Citovat            |
|                                            | Mapping Use, Storytelling, and Experience Design.                                                                                             | Exportovat         |
| -<br>Hedat podobné výsledky                | Autoři: Bacha, Jeffrey A                                                                                                    | Vytvořit poznámku  |
| omocí vyhledávání Smart                    | t. Zdroj: Journal of Business & Technical Communication, Apr2018, Vol. 32 Issue 2, p198-228, 31p                                              | 🔗 Trvalý odkaz     |
|                                            | Kličová slova uvedená netvork analysis<br>autorem: stovjeling                                                                                 | + Sdilet           |

- 2. Pro uložení článku klikněte na Uložit (Save).
- Dále v menu internetového prohlížeče klikněte na Uložit => Uložt jako. Zadejte, na jaké místo v počítači bude dokument uložen a potvrďte tlačítkem Uložit. Ujistěte se, že soubor ukládáte ve formátu HTML či TXT.
- 4. Pro návrat ke článku zvolte **Zpět** (Back).

#### Pokročilé funkce:

- Pokud se nacházíte v osobní schránce a zvolíte **Po uložení odebrat tyto položky ze složky** (After saving remove items from folder), budou zvolené soubory po uložení ze složky odstraněny.
- Zahrnout při ukládání (Include when saving) volby v tomto poli jsou zaškrtnuté dle výchozího nastavení (lze je však měnit). Uložena bude podrobná citace a abstrakt (včetně HTML Plného textu a odkazu na něj, je-li plný text k dispozici).
- HTML Plný text (HTML Full Text) funkce umožňuje připojit plný text ve formátu HTML jako přílohu. Kromě toho bude odeslána také citace dokumentu nebo podrobné informace o něm (lze nastavit v uživatelském Nastavení).

- Odkaz(y) HTML na článek (články) funkce umožňuje připojit trvalý odkaz na zdrojový dokument ve format HTML, který právě ukládáte.
- **Standardní formát pole** (Standard citation field) Výchozím a nejvíce využívaným nastavením je "Podrobná citace a abstrakt". Můžete také vybrat z rolovací lišty:
  - Stručná citace (Brief citation) Uložení citačního záznamu.
  - Stručná citace a abstrakt (Brief citation and abstract) Uložení citačního záznamu společně s abstraktem.
  - Porobná citace a abstrakt Uložení citačního záznamu včetně podrobných informací o nalezeném dokumentu
- Formát citace V rolovací liště můžete vybrat, dle jakého citačního standardu bude citace vytvořena:
  - AMA American Medical Association
  - APA American Psychological Association
  - Harvard
  - Chicago/Turabian Author Date
  - Chicago/Turabian Humanities
  - MLA Modern Language Association
  - Vancouver/ICMJE

#### Pro uložení PDF plného textu:

Pokud ukládáte plný text článku dostupný ve formátu PDF, nebude soubor uložen automaticky, ale je nutné jej při zobrazení prostřednictvím Adobe Reader ve Vašem prohlížeči uložit prostřednictvím ikony pro uložení:

| 1 / 32                                                                                                    |                                                                                       | Ċ | ± 8   |  |
|----------------------------------------------------------------------------------------------------|---------------------------------------------------------------------------------------|---|-------|--|
|                                                                                                    |                                                                                       |   |       |  |
|                                                                                                    |                                                                                       |   |       |  |
| Article                                                                                                    |                                                                                       |   |       |  |
|                                                                                                    | Journal of Business and Technical<br>Communication<br>2018. Vol. 32(2): 198-228       |   |       |  |
| Mapping Use,<br>Storytelling and                                                                                                    | © The Author(s) 2017<br>Reprints and permission:<br>repub.com/journalsPermissions.nav |   |       |  |
| Experience Design:                                                                                                    | DOI: 10.1177/1050651917746708<br>journals.sagepub.com/home/jbt                        |   |       |  |
| User-Network Tracking                                                                                                    | 93AGE                                                                                 |   |       |  |
| as a Component<br>of Usability and                                                                                                    |                                                                                       |   |       |  |
| Sustainability                                                                                                    |                                                                                       |   |       |  |
| Jeffrey A. Bacha <sup>l</sup>                                                                                                    |                                                                                       |   |       |  |
| Abstract                                                                                                    |                                                                                       |   | -     |  |
| Framed around three different antenarratives abo<br>this article builds on established user-centered theo<br>method approach to user experience (LX) design | It system development,<br>iries to present a mixed-                                   |   |       |  |
| theory, storytelling, and process mapping, this art<br>method of including users' experiences during the                                                    | icle provides a practical<br>predevelopment stages                                    |   | +     |  |
| of building workplace-specific digital technologies.<br>argues for the collection of user-generated antenar                                                 | Specifically, this article<br>ratives as the first step in                            |   |       |  |
| UX product development and demonstrates how t                                                                                                    | o use those experience-                                                               |   | ( - ) |  |

Pro uložení prolinkovaného dokumentu z jiné databáze:

 Pokud hodláte uložit plný text, který je prolinkován z jiného rozhraní, je nutné dostat se přímo k plnému textu a ten teprve uložit
Pokud článek obsahuje citaci a/nebo plný text ve formátu HTML, je možné tyto dokumenty ukládat přímo z internetového prohlížeče. Pro uložení plného textu je ale vždy nutné jeho zobrazení. Teprve poté je možné jej uložit

#### Pro zkopírování trvalého odkazu na vyhledávání:

- 1. Klikněte na Sdílet(Share) po pravé straně sezanmu výsledků.
- 2. Označte kurzorem myši a zkopírujte zobrazený trvalý odkaz (do jiného souboru, e-mailu apod.).

#### Pro uložení trvalého odkazu na vyhledávání:

1. Klikněte na Sdílet (Share) po pravé straně seznamu výsledků.

| MDJ                                    | Vyhledávání v info                       | načních zdrojích Národní knihovny ČR                                                                                                    |                                                                                                    |
|----------------------------------------|------------------------------------------|----------------------------------------------------------------------------------------------------|----------------------------------------------------------------------------------------------------|
| <b>BEBSCO</b>                          | Klíčové slovo -                          | language and meaning 🛛 🔀 Hledání 🧷                                                                                                    | NS                                                                                                  |
|                                        | Základní vyhledáva<br>Měli jste na mysli | ní Rozšířené vyhledávání Historie hledání <b>)</b><br>Ianguage and hearing                                                                                                    |                                                                                                    |
| Upřesnit v                             | ýsledky                                  | Výsledky hledání: 1 - 30 ze 1,880,275 Datum nejnov                                                                                                    | rējší ▼ Možnosti stránky ▼ 🕞 Sdílet ▼                                                               |
| Aktuální vyh                           | nledávání 🛛                              |                                                                                                    | Přidat do složky :                                                                                  |
| Najít všechr<br>pojmy:<br>language and | ny zadané<br>meaning                     | Bridges across the intergenerational transmission of attachment gap By van Jzendoom, Marinus H; Bakermans-Kranenburg, Marian J. In <i>Current Opinion in Psychology</i> . February 2019 25:31-36 Langua Databaze: ScienceDirect | <ul> <li>Výsledky (1-30)</li> <li>Přidat vyhledávání do složky:<br/>language and meaning</li> </ul> |
| Rozšiřující p                          | podmínky                                 | Akademický                                                                                                    | Vytyořit alert :                                                                                    |
| Používání ekv<br>předmětů              | vivalentních 🗵                           | casopis                                                                                                    | Alert e-mailem 🔊 Kanál RSS                                                                          |
| Hledat také v<br>textech článků        | plných 💌                                 | Eusion-based methods for result diversification in web search     By Wu, Shendii: Huang, Chunlan: Li, Liang, Crestani, Fabio. In <i>Information Fusion</i> , January 2019 45:16-26 Language: English. DOI: 1                    | Použít trvalý odkaz :                                                                               |
| Omezující p                            | odmínky                                  | ScienceDirect                                                                                                    | Trvalý odkaz na vyhledávání (kopírovat a                                                            |
| Plný text                              | ×                                        | Akademický Plný text ze ScienceDirect Kiskejte Sulle Ověření dostupnosti X PlumX Metrics<br>Akademický<br>časopis                                                                                                    | http://search.ebscohost.com/login.aspx?dire                                                         |
|                                        |                                          |                                                                                                    |                                                                                                    |

- 2. Klikněte na odkaz zobrazený vedle **Přidat vyhledávání do složky:** (Add search to folder) [použitá klíčová slova]. Kliknutím uložíte toto vyhledávání v rámci vlastní složky jako trvalý odkaz.
- 3. Přesuňte se dále do osobní schránky My EBSCO*host* a klikněte v levém panelu na Trvalé odkazy pro vyhledávání.
- 4. V tomto okně zvolte vpravo ikonu **Uložit** (Save).
- Dále v menu vašeho internetového prohlížeče klikněte na Uložit => Uložt jako. Zadejte, na jaké místo v počítači bude dokument uložen a potvrďte tlačítkem Uložit. Ujistěte se, že soubor ukládáte ve formátu HTML či TXT.
- 6. Pokud se nacházíte v osobní schránce a zvolíte **Po uložení odstranit tyto položky ze složky**, budou zvolené soubory po uložení ze složky odstraněny
- 7. Potvrďte tlačítkem **Tisk**.

Poznámka: O aktivaci/deaktivaci funkce trvalého odkazu rozhoduje administrátor knihovny.

# Export záznamů dokumentů

Prostřednictvím funkce Exportovat můžete uložit citační či jiný metadatový záznam nalezeného dokumentu do bibliografického manažeru ve Vašem počítači.

Poznámka: O aktivaci/deaktivaci funkce Exportovat rozhoduje administrátor knihovny.

Výchozí nastavení pro funkci **Exportovat** lze změnit v rámci osobní schránky My EBSCOhost.

### Pro uložení citace ve formátu pro citační manažer:

1. Z okna Podrobného záznamu článku nebo jeho zobrazení jeho plného text klikněte na ikonu **Export** 

icon. Zobrazí se panel pro export citačního záznamu.

|                              | Moje vypůjčené eKnihy (7) Aktuali                                                                                 | izovat Můj účet Nejde o uživatele Martin? Nové přihlášení |
|------------------------------|----------------------------------------------------------------------------------------------------|-----------------------------------------------------------|
| Nové vyhledávár              | Seznam dostupných časopisů a knih Odhlásit se 🐫 Schránka Nastavení                                                | Jazyk + Kontakt Help (EN) Nápověda (CZ)                   |
| WJJ                          | Vyhledávání v informačních zdrojích Narodní knihovny ČR                                                           |                                                           |
| Discovery Service            | Kličové slovo - language and meaning Hledání ?                                                                    |                                                           |
|                              | Základní vyhledávání Rozšířené vyhledávání Historie hledání<br>Měli jste na mysli: language and hearing           |                                                           |
| ĸ                            | 4 Seznam výsledků   Upřesnit vyhledávání 4 1 z 1,880,275 ▶                                                        | Nástroje »                                                |
| Podrobn                      | záznam Správce exportu Uložit E-mai                                                                               | 🔀 🔥 Google Drive                                          |
| Eull Taxt El                 | Počet položek k uloženi: 1                                                                                        | P��idat do<br>složky                                      |
|                              | Přímý export ve formátu RIS (např. pro aplikace CITAVI, EasyBib, EndNote, ProCite, Reference Manager nebo Zotero) | 🖨 Tisk                                                    |
| Získejte SJIB<br>dostupnosti | věření Očtace ve formátu XML                                                                                      | 🙀 E-mail                                                  |
|                              | Citace ve formátu BibľaX Citace ve formátu MARC21 Přímý export do aplikace RefWorks                               | 💾 Uložit                                                  |
|                              | Přímý export do aplikace EndNote Web     Přímý export do aplikace EasyBib                                         | 📄 Citovat                                                 |
| Související inf              | Stáhnout soubor CSV                                                                                               | Exportovat                                                |
| Hisdat and sha               | Uložit Storno                                                                                                    | Vytvorit<br>poznámku                                      |

Pokud jste ve vlastní složce, klikněte na **Po odeslání odstranit tyto položky ze složky** (After sending remove items from folder). Tímto dále nenajdete konkrétní vyhledávání ve složce poté, co ji odešlete.

- 2. Uložit citace do souboru ve formátu vyberte z následujících možností:
  - Přímý export ve formátu RIS (kompatibilní např. pro CITAVI, EndNote, ProCite, Reference Manager, Zotero) – exportované záznamy obsahují takové údaje, které jsou podporované tzv. Research Information Systems (RIS) – bibliografickými manažery. Díky tomu lze jednoduše uložit takový soubor na jakémkoliv počítači a pak jej importovat do počítače, na němž je bibliografický manažer nainstalován.
  - Běžný software pro správu bibliografických dat zahrnuje všechny dostupné metadatové údaje.
  - **Citace ve formátu XML** zahrnuje všechna pole ve formátu XML<sup>3</sup>. zobrazení souboru vysvětlujícího význam jednotlivých polí a XML tagů.

<sup>&</sup>lt;sup>3</sup> Pro více informací o významu jednotlivých polí ve formátu XML navštivte následující adresu: http://support.epnet.com/uploads/kb/epdirectselectdtd.doc

- **Citace ve formátu BibTeX** zahrnuje citační pole ve formátu BibTeX.
- Citace ve formátu MARC21 zahrnuje všechna citační pole ve formátu MARC21.
- Přímý export do aplikace RefWorks funkce pro export citace do RefWorks aplikace zaměřené na bibliografické záznamy, soubory a jejich správu (Pro využívání této funkce je třeba, aby Vaše knihovna byla uživatelem RefWorks služby). Také je nutné mít aktivované otevírání dalších "vyskakovacích" oken (Pop-up windows).
- Přímý export do aplikace EndNote Web funkce zahrnuje pole, která jsou podporována Direct Export technologií (vyvíjenou v ISI)
- 3. Klikněte na Uložit.
  - Pokud jste uložili své citace ve formátu kompatibilním s bibliografickými manažery, články/citace se zobrazí v novém okně – z tohoto okna je nyní uložte, případně uložte soubor, který Vám prohlížeč nabízí ke stažení. Pokud máte některý z kompatibilních bibliografických manažerů nainstalovaný přímo v počítači, pak jej lze importovat pouze otevřením staženého souboru.

#### Pro odeslání citačních záznamů ve formátu pro bibliografické manažery e-mailem:

1. Zvolte ikonu Export v okně Podrobného záznamu nebo zobrazení Plného textu. Otevře se panel v horní části okna, který umožňuje export do citačního manažeru.

|                                   |                      |                                                                                                    |                                            | Moje                      | e vypůjčené eKnih | y (7) Aktualiz | ovat Můj účet | Nejde o u | živatele Martin | ? Nové přihlášer |
|-----------------------------------|----------------------|----------------------------------------------------------------------------------------------------|--------------------------------------------|---------------------------|-------------------|----------------|---------------|-----------|-----------------|------------------|
| Nové vyhledává                    | ní Seznam dost       | upných časopisů a knih                                                                             |                                            | Odhlásit se               | 🍓 Schránka        | Nastavení      | Jazyk 🔹       | Kontakt   | Help (EN)       | Nápovēda (CZ     |
| MUJ                               | Vyhledávání v inforr | načních zdrojích Národní knihovny ČR                                                               |                                            |                           |                   |                |               |           |                 | TT               |
| <b>BBSCO</b><br>Discovery Service | Klíčové slovo -      | language and meaning                                                                               | 🛛 🛛 Hledání 🥂                              |                           |                   |                |               |           |                 | NA               |
|                                   | Základní vyhledává   | ní Rozšířené vyhledávání Historie hledání                                                          |                                            |                           |                   |                |               |           |                 |                  |
|                                   | Mēli jste na mysli:  | language and hearing                                                                               |                                            |                           |                   |                |               |           |                 |                  |
|                                   |                      | Seznam výsledků Upřesnit vyhledávání                                                               | 1 z 1,880,275 🕨                            |                           |                   |                |               |           | N               | astroje          |
| Podrob                            | ný záznam            | Správce exportu Uložit                                                                             | E-mail                                     |                           |                   |                |               |           | 2               | Google Drive     |
|                                   |                      | Počet položek k uložení: 1                                                                         |                                            |                           |                   |                |               |           | 2               | P@@idat do       |
| Full Text Fi                      | inder                | Uložit citace do souboru ve formátu:                                                               | ana CITAVII. EaguRib. Endblata. BraCita. B | oforoling Manager pobo Zo | atoro)            |                |               |           |                 | SIUZKY           |
| Ziskeite                          |                      | <ul> <li>Běžný software pro správu bibliografických d</li> </ul>                                   | lat                                        | ererence wanager nebu zo  | Nero)             |                |               |           | -               | IISK             |
| dostupnosti                       | Ověření              | Citace ve formátu XML                                                                              |                                            |                           |                   |                |               |           | 7               | 🖞 E-mail         |
|                                   |                      | <ul> <li>Citace ve formatu BibleX</li> <li>Citace ve formátu MARC21</li> </ul>                     |                                            |                           |                   |                |               |           |                 | Uložit           |
|                                   |                      | Přímý export do aplikace RefWorks                                                                  |                                            |                           |                   |                |               | _         |                 | ,                |
|                                   |                      | <ul> <li>Přímý export do aplikace EndNote Web</li> <li>Přímý export do aplikace EasyBib</li> </ul> |                                            |                           |                   |                |               |           |                 | Citovat          |
| Související in                    | nformace             | <ul> <li>Stáhnout soubor CSV</li> </ul>                                                            |                                            |                           |                   |                |               |           |                 | Exportovat       |
|                                   |                      | Uložit Storno                                                                                      |                                            |                           |                   |                |               |           |                 |                  |
|                                   |                      |                                                                                                    |                                            |                           |                   |                |               |           | 0               | poznámku         |
| Hledat podobr                     | né výsledky          |                                                                                                    |                                            |                           |                   |                |               |           |                 |                  |

- 2. V tomto panelu klikněte na volbu E-mail.
- 3. Pokud se nacházíte v osobní schránce a zvolíte **Po odeslání odstranit tyto položky ze složky**, budou zvolené soubory po odeslání ze složky odstraněny
- 4. Zadejte e-mailovou adresu. Pro odeslání na více adres pouze oddělte jednotlivé adresy středníkem.
- 5. Zadejte **Téma**, které bude využito jako **Předmět** e-mailu (limit 40 znaků).

- 6. Zadejte **Komentáře**, jež budou připojeny v těle odesílaného e-mailu.
- 7. E-mail a file with citations in select one of the following:
- 8. Odeslat e-mailem soubor s citacemi ve formátu vyberte z následujících možností:
  - Formát RIS (kompatibilní např. pro CITAVI, EndNote, ProCite, Reference Manager, Zotero) exportované záznamy obsahují takové údaje, které jsou podporované tzv. Research Information Systems (RIS) – bibliografickými manažery. Díky tomu lze jednoduše uložit takový soubor na jakémkoliv počítači a ten pak importovat do počítače, na němž je bibliografický manažer nainstalován.
  - Běžný software pro správu bibliografických dat zahrnuje všechny dostupné metadatové údaje.
  - Citace ve formátu XML zahrnuje všechna pole ve formátu XML<sup>4</sup>..
  - **Citace ve formátu BibTeX** zahrnuje citační pole ve formátu BibTeX.
  - **Citace ve formátu MARC21** zahrnuje všechna citační pole ve formátu MARC21.

**Poznámka:** Trvalé odkazy na nalezené záznamy jsou připojovány k exportovanému souboru automaticky.

7. Pro odeslání e-mailu potvrďte tlačítkem Odeslat.

# Poznámky:

- Pro více informací o exportování článků do bibliografických manažerů doporučujeme pročíst také uživatelskou dokumentaci k těmto aplikacím.
- Funkce **Exportovat** nepodporuje možnost změny výchozího nastavení.

# Vytváření poznámek

Vytváření poznámek je značným zjednodušením Vaší práce a znamená značnou úsporu času. Můžete vytvářet poznámky, které budou uloženy v rámci Vaší osobní schránky a přiřazeny k dokumentům, ke kterým byly vytvořeny. Poznámky jsou Vám pak dále vždy přístupné ve Vaší osobní schránce.

# Pro vytváření poznámek v EDS:

1. Ze stránky Podrobného záznamu, HTML/Plného textu klikněte v nástrojové liště po pravé straně na

ikonu Vytvořit poznámku (Create Note). Objeví se panel pro vytvoření poznámky v horní části okna.

<sup>&</sup>lt;sup>4</sup> Pro více informací o významu jednotlivých polí ve formátu XML navštivte následující adresu: http://support.epnet.com/uploads/kb/epdirectselectdtd.doc

|                                    |                                                                                     |                                                                                                    |                                                                                                    |                                                                                                    |                                                               |                                                                    | Moje                                                         | vypůjčené eKnih                                              | y (7) Aktualiz                                     | ovat Můj účet                    | Nejde o už               | živatele Marti | n? <u>Nové přihlášení</u>                                         |
|------------------------------------|-------------------------------------------------------------------------------------|----------------------------------------------------------------------------------------------------|----------------------------------------------------------------------------------------------------|----------------------------------------------------------------------------------------------------|---------------------------------------------------------------|--------------------------------------------------------------------|--------------------------------------------------------------|--------------------------------------------------------------|----------------------------------------------------|----------------------------------|--------------------------|----------------|-------------------------------------------------------------------|
| Nové vyhledávání                   | Seznam dost                                                                         | upných časopisů a knih                                                                                       |                                                                                                    |                                                                                                    |                                                               |                                                                    | Odhlásit se                                                  | 🐴 Schránka                                                   | Nastavení                                          | Jazyk 🔹                          | Kontakt                  | Help (EN)      | Nápověda (CZ)                                                     |
| BLA                                | Vyhledávání v infor<br>Klíčové slovo ✔<br>Základní vyhledává<br>Měli jste na mysli: | mačních zdrojích Národní kniho<br>language and meaning<br>ní Rozšířené vyhledávání H<br>language and hearing | ovny ČR                                                                                                    | Hledání                                                                                                    | ?                                                             |                                                                    |                                                              |                                                              |                                                    |                                  |                          |                | NK                                                                |
| Podrobný                           | záznam                                                                              | ∢Seznam výsledků Up                                                                                          | přesnit vyhledávání                                                                                                    | 1 z 1,880,275 ▶                                                                                                    |                                                               |                                                                    |                                                              |                                                              |                                                    |                                  |                          | N              | ástroje x<br>Google Drive                                         |
| 🔞 Full Text Find                   | der                                                                                 |                                                                                                    |                                                                                                    | 1                                                                                                    |                                                               |                                                                    |                                                              |                                                              |                                                    |                                  |                          |                | Pooidat do složky                                                 |
| Získejte GJIB                      | věření                                                                              | Bridges across                                                                                               | the intergener                                                                                                    | ational tran                                                                                                    | smission o                                                    | f attachmen                                                        | t gap                                                        |                                                              |                                                    |                                  |                          | _              | IISK                                                              |
| dostupnosti                        |                                                                                     | Autoři:<br>Afiliace:                                                                                         | van IJzendoorn, Mar<br>Bakermans-Kranent<br><sup>1</sup> Department of Psy<br><sup>2</sup> Primary Care Unit,<br><sup>3</sup> Graduate School of | rinus H <sup>1, 2</sup><br>burg, Marian J <sup>3</sup><br>rchology, Education<br>School of Clinical<br>of Social and Behav | n and Child Studie<br>Medicine, Univer<br>vioral Sciences, L  | es, Erasmus Univer<br>rsity of Cambridge,<br>.eiden University, T  | rsity Rotterdam,<br>UK<br>he Netherlands                     | The Netherlands                                              |                                                    |                                  |                          |                | <ul> <li>☑ E-mail</li> <li>☑ Uložit</li> <li>☑ Citovat</li> </ul> |
|                                    | ermace                                                                              | Zdroj:                                                                                                    | In Current Opinion ir                                                                                                    | n Psychology Febru                                                                                                    | uary 2019 25:31-                                              | 36                                                                 |                                                              |                                                              |                                                    |                                  |                          |                | Exportovat                                                        |
| Hledat podobně<br>pomocí vyhledává | <b>výsledky</b><br>iní SmartText.                                                   | Vydavatel:<br>Abstrakt:                                                                                      | Elsevier Ltd<br>•Adult attachment is<br>attachment behavior<br>the transmission gap                                                              | transmitted to the<br>Sensitive parentint.<br>Attachment-relev                                                             | next generation.•<br>ing explains only j<br>vant parenting ne | Sensitive parenting<br>part of the intergen<br>reds to be broadene | g is an important<br>erational transmi<br>ed to a multi-dime | link between pare<br>ssion of attachme<br>ensional concept o | nt attachment i<br>nt.•Parental me<br>f parenting. | epresentation<br>entalization ca | and child<br>nnot bridge | 8              | Vytvořit<br>poznámku<br>Trvalý odkaz                              |

- 2. Klikněte na **+Nová poznámka** (+New Note)
- Otevře se okno pro vepsání textu (včetně možností formátování). Pro uložení poznámky potvrďte tlačítkem Uložit (Save). Citace článku a přímý odkaz budou po uložení automaticky součástí Vaší poznámky.

| BLA                                                     | Vyhledávání v informačn<br>Klíčové slovo - lang<br>Základní vyhledávání<br>Měli jste na mysli: lang | ch zdrojích Národní knihovny ČR<br>uage and meaning I Hledání<br>ivzšířené vyhledávání Historie hledání<br>uage and hearing |                        |                                                                                  | NK                                                                                                    |
|---------------------------------------------------------|----------------------------------------------------------------------------------------------------|----------------------------------------------------------------------------------------------------|------------------------|----------------------------------------------------------------------------------|----------------------------------------------------------------------------------------------------|
| Podrob     Full Text F     Ziskejte 5JB     dostupnosti | ný záznam<br>inder<br>Ověřeni                                                                       | <seznam 1,880,275="" <1="" upřesnit="" vyhledávání="" výsledků="" z=""  =""><br/>B I U ← →<br/> </seznam>                   |                        |                                                                                  | Nástroje<br>Coogle Drive<br>Coogle Drive<br>Note:<br>Note: |
| Souvisejici in<br>Hledat podobi<br>pomoci vyhled        | nformace<br>né výsledky<br>ávání SmartText.                                                         | Uložit Storno<br>Bridges across the intergenerational transmis                                                              | sion of attachment gap | Vytvořeno: 2018-04-05 13:57 EDT<br>Context: Bridges across the intergenerational | Exportovat Vytvořit poznámku Trvalý odkaz                                                                                                    |

4. Poznámka je uložena. Pro její dlouhodobé uchování je nutné se pouze přihlásit k osobní schránce My EBSCO*host* (pod zobrazenou poznámkou lze najít odkaz Přihlásit se a uložit poznámky (Sign in to Store Notes). Ihned po uložení se poznámka zobrazí v panelu pro vytváření poznámek ke stejnému článku.

| Image: Non-State     With       Image: Non-State     Kill       Discovery Service     Zäk       Měl | iedávání v informačních zdrojích Národní knihovny ČR<br>čové slovo – language and meaning<br>adní vyhledávání Rozšířené vyhledávání Historie hledání<br>i jste na mysli: language and hearing                                                                                                    | NK                                                             |
|----------------------------------------------------------------------------------------------------|----------------------------------------------------------------------------------------------------|----------------------------------------------------------------|
| <ul> <li>Podrobný záz</li> <li>Full Text Finder</li> </ul>                                          | snam Seznam výsledků Upřesnit vyhledávání ≤ 1 z 1,880,275 > Poznámky (1)                                                                                                    | Nástroje »<br>▲ Google Drive<br>P♦♦idat do<br>složky<br>■ Tisk |
| ZiskejteGJIB<br>dostupnosti                                                                         | Bridges across the intergenerational transmission of attachment gap                                                                                                    | E-mail                                                         |
| Související informa                                                                                 | Bakermans-Kranenburg, Marian J <sup>3</sup> Affiliace: <sup>1</sup> Department of Psychology, Education and Child Studies, Erasmus University Rotterdam, The Netherlands <sup>2</sup> Primary Care Unit, School of Clinical Medicine, University of Cambridge, UK <sup>5</sup> Graduate School of Social and Behavioral Sciences, Leiden University, The Netherlands           Zdroj:         In Current Opinion in Psychology February 2019 25 31-36 | Citovat                                                        |
| Hledat podobné výsl<br>pomocí vvhledávání S                                                         | edky Vydavatel: Elsevier Ltd marText.                                                                                                    | poznámku     Tzvolú odkoz                                      |

5. Stejně tak můžete zpětně zobrazit poznámku v rámci osobní schránky My EBSCO*host* ve složce **Poznámky.** 

| Články (94)                           |                                                                                                    | B      |
|---------------------------------------|----------------------------------------------------------------------------------------------------|--------|
|                                       | 1-30 z 94                                                                                                    | 🗎 Tisi |
| Obrázky (2)                           | Stránka: 1 2 3 4 Datum přidání v Možnosti stránky v                                                                                                    | NZ E-m |
| Videozáznamy (0)<br>Společnosti (0)   | Vybrat vše/zrušit vybrání všeho Odstranit položky Zkopírovat do V Přesunout do V                                                                                                | 🕎 L II |
| Stránky (0)                           | 1 An Investigation of Brand-Related User-Generated Content on Twitter                                                                                                    |        |
| eKnihy (47)                           | By: Liu, Xia; Burns, Alvin C.; Hou, Yingijan. Journal of Advertising. 2017. Vol. 46 Issue 2, p236-247. 12p. DOI: 10.1080/00913367.2017.1297273.                                 | 📄 Exp  |
| audioknihy (0)                        | Databáze: Business Source Ultimate                                                                                                    |        |
| Vypůjčené eKnihy (3)                  | Témata: Brand name product advertising; User-generated content; Big data; Social media; Text mining (Information retrieval); Twitter (Web resource)                             |        |
| Rozorvaso (9)<br>Poznámky (10)        | Akademicky The Plný text PDF (292KB) Získejte SJIB Ověření dostupnosti                                                                                                    |        |
| Jiné zdroje obsahu (0)                |                                                                                                    |        |
| Trvalé odkazy pro<br>vyhledávání (28) | 2. SENIOR EXECUTIVES' IT MANAGEMENT RESPONSIBILITIES: SERIOUS IT-RELATED DEFICIENCIES<br>AND CEO/CFO TURNOVER.                                                                  |        |
| Uložená hledání (11)                  | By Masli Adir Richardson Vernon J. Weidenmier Watson Marcia Zmud Robert W MIS Quarterly Sep2016 Vol 40 Issue 3 p687-BR9 31p 14                                                  |        |
| Alerty hledání (15)                   | Charts., Databáze: Business Source Ultimate                                                                                                    |        |
| Alerty na časopisy (5)                | Témata: Information technology management; Management turnover; Chief executive officers; Chief financial officers; Delegation of authority                                     |        |
| Webové stránky (0)                    | Akademický 🔁 Plný text PDF (4.3MB) Získejte jub Ověření dostupnosti                                                                                                    |        |
| 🗄 🧀 Vlastní ? 🛛 😜 Nový                |                                                                                                    |        |
| 🗉 🧀 Training                          | S a Francisco da la suda das la suda das la suda da suda da suda da suda da suda da suda da suda da suda da su                                                                  |        |
| B Search Examples                     | <ul> <li>3. From experience to knowledge in professional in management education: exploring the applicability of<br/>classroom learning to real-life contexts.</li> </ul>       |        |
| 🗉 🧀 ACG                               | Ubasitotim realiting to realiting contexts.                                                                                                    |        |
| 🗄 🛁 Ideas                             | by murrarile, sinead, provine, krina, instructurati oi management. Sep2016, Vol. 35 Issue 2, p165-175. 11p. DOI: 10.1515/ijm-2016-0012. , Databaze:<br>Business Source Ultimate |        |
| E Ceské knihy                         | Témata: Information technology management; Communities of practice; Learning; Theory of knowledge, Classroom environment                                                        |        |

6. Pro zobrazení kontextu, tedy článku, ke kterému byla poznámka vytvořena, klikněte na odkaz **zobrazit** kontext (View Context)

\_